# Dell Pro 32 Plus QHD monitor sa USB-C čvorištem P3225DE Dell Pro 32 Plus 4K monitor sa USB-C čvorištem P3225QE Korisnički vodič

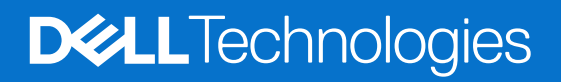

### Napomene, oprez i upozorenja

- (i) NAPOMENA: NAPOMENA označava važne informacije koje vam pomažu da bolje koristite svoj proizvod.
- △ OPREZ: OPREZ označava ili potencijalno oštećenje hardvera ili gubitak podataka i ukazuje vam na to kako da izbegnete problem.
- **UPOZORENJE:** UPOZORENJE označava potencijalno oštećenje imovine, ličnu povredu ili smrt.

Autorsko pravo © 2025 Dell Inc. ili njene pridružene kompanije. Sva prava zadržana. Dell Technologies, Dell i ostali žigovi su žigovi kompanije Dell Inc. ili njenih podređenih kompanija. Drugi žigovi mogu biti žigovi njihovih odgovarajućih vlasnika.

# Sadržaj

| Bezbednosna uputstva                                                               | 5  |
|------------------------------------------------------------------------------------|----|
| O vašem monitoru                                                                   | 6  |
| Sadržaj kutije                                                                     | 6  |
| Funkcije proizvoda                                                                 | 7  |
| Kompatibilnost operativnog sistema                                                 | 9  |
| Identifikacija delova i kontrola                                                   | 9  |
| Pogled spreda                                                                      | 9  |
| Pogled sa zadnje strane                                                            |    |
| Pogled s donje strane (P3225DE)                                                    |    |
| Pogled s donje strane (P3225QE)                                                    |    |
| Dell Display and Peripheral Manager (DDPM) za Windows                              |    |
| Specifikacije monitora                                                             | 13 |
| Specifikacije rezolucije                                                           |    |
| Podržani video režimi                                                              |    |
| Unapred podešeni režimi prikaza                                                    |    |
| Režimi za DP Multi-Stream Transport (MST) (samo P3225DE)                           |    |
| Režimi za USB C Multi-Stream Transport (MST) (samo P3225DE)                        |    |
| Električne specifikacije                                                           |    |
| Fizičke karakteristike                                                             |    |
| Ekološke karakteristike                                                            |    |
| Dodele pinova                                                                      |    |
| Funkcionalnost "Plug-and-play"                                                     |    |
| Kvalitet LCD monitora i politika u vezi piksela                                    | 24 |
| Ergonomija                                                                         | 25 |
| Rukovanje i pomeranje ekrana                                                       | 26 |
| Smernice za održavanje                                                             | 27 |
| Čišćenje vašeg monitora                                                            |    |
| Podešavanje monitora                                                               |    |
| Instalacija postolja                                                               |    |
| Upotreba nagiba, okretanja i podešavanja visine                                    |    |
| Podešavanje nagiba i okretanja                                                     |    |
| Podešavanje visine                                                                 |    |
| Rotiranje ekrana                                                                   |    |
| Prilagođavanje podešavanja prikaza rotacije vašeg sistema                          |    |
| Slaganje kablova                                                                   |    |
| Povezivanje monitora                                                               |    |
| Dell Power Button Sync / Dell sinhronizacija dugmeta za napajanje (DPBS)           |    |
| Povezivanje monitora za DPBS po prvi put                                           |    |
| Upotreba funkcije DPBS                                                             |    |
| Povezivanje monitora za funkciju USB-C Multi-Stream Transport (MST) (samo P3225DE) | 39 |
| Povezivanje monitora za USB-C u režimu DPBS                                        | 40 |
| Obezbeđivanje vašeg monitora pomoću Kensington brave (opciono)                     |    |
| Uklanjanje postolja monitora                                                       |    |
| VESA montiranje na zid (opcionalno)                                                | 43 |
| Korišćenje monitora                                                                | 44 |
| Uključite monitor                                                                  | 44 |

| Korišćenje kontrole putem džojstika                                                    | 44 |
|----------------------------------------------------------------------------------------|----|
| Upotreba pokretača menija                                                              | 45 |
| Upotreba tastera za navigaciju                                                         | 46 |
| Korišćenje menija prikaza na ekranu (OSD)                                              | 47 |
| Korišćenje funkcije zaključavanja menija na ekranu                                     |    |
| Početno podešavanje                                                                    | 58 |
| Poruke upozorenja menija na ekranu                                                     | 58 |
| Podešavanje maksimalne rezolucije                                                      | 61 |
| Rešavanje problema                                                                     | 62 |
| Samostalni test                                                                        | 62 |
| Ugrađena dijagnostika                                                                  | 62 |
| Uobičajeni problemi                                                                    | 63 |
| Problemi - specifični za proizvod                                                      | 64 |
| Regulatorne informacije                                                                | 66 |
| TCO Certified.                                                                         | 66 |
| FCC obaveštenja (samo za SAD) i druge regulatorne informacije                          | 66 |
| Baza podataka EU o oznakama energetske efikasnosti i list sa informacijama o proizvodu | 66 |
| Kontaktiranje kompanije Dell                                                           | 67 |

## Bezbednosna uputstva

Koristite sledeće bezbednosne smernice da biste zaštitili svoj monitor od potencijalnog oštećenja i da biste osigurali svoju ličnu bezbednost. Osim ako nije drugačije napomenuto, svaki postupak u ovom dokumentu pretpostavlja da ste pročitali informacije o bezbednosti koje su isporučene uz vaš monitor.

- (i) NAPOMENA: Pre korišćenja monitora, pročitajte informacije o bezbednosti koje su isporučene uz vaš monitor i odštampane na proizvodu. Držite dokumentaciju na bezbednom mestu radi buduće upotrebe.
- ▲ UPOZORENJE: Upotreba kontrola, podešavanja ili postupaka izuzev onih koji su navedeni u ovoj dokumentaciji može dovesti do izlaganja strujnom udaru, opasnostima od električne struje i/ili mehaničkim opasnostima.
- OPREZ: Mogući dugotrajni efekat slušanja zvuka pri visokoj jačini tona putem slušalica (na monitoru koji ih podržava) može da prouzrokuje oštećenje sluha.
- Postavite monitor na čvrstu površinu i pažljivo rukujte njime.
  - Ekran je lomljiv i može da se ošteti ako se ispusti ili udari oštrim predmetom.
  - Uverite se da je vaš monitor obeležen oznakom nominalne struje za rad sa AC strujom koja se koristi na vašoj lokaciji.
  - Držite monitor na sobnoj temperaturi. Okruženje koje je previše toplo ili hladno može da ima negativan efekat na tečni kristal ekrana.
  - Povežite kabl za napajanje iz monitora sa zidnom utičnicom koja je pristupačna i nalazi se u blizini. Pogledajte Povezivanje monitora.
- Ne stavljajte monitor na vlažnu površinu ili u blizini vode.
- Ne izlažite monitor uslovima oštrih vibracija ili snažnih udara. Na primer, ne stavljajte monitor u prtljažnik automobila.
- Isključite monitor ako ga nećete koristiti tokom dužeg perioda.
- Da biste izbegli strujni udar, ne pokušavajte da skinete poklopac niti da dodirujete delove unutar monitora.
- Pažljivo pročitajte uputstva. Sačuvajte ovaj dokument za buduću upotrebu. Sledite sva upozorenja i uputstva naznačena na proizvodu.
- Određeni monitori se mogu montirati na zid korišćenjem VESA kompleta za montiranje koji se posebno prodaje. Obavezno koristite pravilne VESA specifikacije kao što je pomenuto u odeljku montiranja na zid Korisničkog vodiča.

Za informacije o bezbednosnim uputstvima, pogledajte dokument Bezbednosne, ekološke i regulatorne informacije koji je isporučen sa vašim monitorom.

# O vašem monitoru

### Sadržaj kutije

Sledeća tabela navodi spisak komponenata koje su isporučene sa vašim monitorom. Ako neka komponenta nedostaje, obratite se kompaniji Dell. Za više informacija, pogledajte Kontaktiranje kompaniju Dell.

(i) NAPOMENA: Neke stavke mogu biti opcionalne i možda se ne isporučuju uz vaš monitor. Neke funkcije možda neće biti dostupne u određenim zemljama.

Tabela 1. Komponente monitora i opisi.

| Slika komponente | Opis komponente                                                                      |
|------------------|--------------------------------------------------------------------------------------|
|                  | Monitor                                                                              |
|                  | Podizač postolja                                                                     |
|                  | Osnova postolja                                                                      |
|                  | Strujni kabl (razlikuje se u zavisnosti od zemlje)                                   |
|                  | DisplayPort 1.4 kabl (1.80 m)<br>(DisplayPort u DisplayPort)                         |
|                  | USB tip C – tip A 5 Gbps 15 W kabl (1,80 m)                                          |
|                  | USB-C – C 10 Gbps 100 W kabl (1,0 m)                                                 |
|                  | Vezica kabla                                                                         |
|                  | <ul><li>QR kartica</li><li>Bezbednosne, ekološke i regulatorne informacije</li></ul> |

### Funkcije proizvoda

**Dell P3225DE/P3225QE** monitor s ravnim ekranom ima aktivnu matricu, tankoslojni tranzistor (TFT), displej sa tečnim kristalima (LCD) i LED pozadinsko osvetljenje. Monitor ima sledeće funkcije:

- **P3225DE:** Ekran aktivne površine od 801,0 mm (31,5 inča) (izmereno po dijagonali), s rezolucijom od 2560 x 1440 (16:9) i podrškom za niže rezolucije na punom ekranu.
- **P3225QE:** Ekran aktivne površine od 800,1 mm (31,5 inča) (izmereno po dijagonali), s rezolucijom od 3840 x 2160 (16:9) i podrškom za niže rezolucije na punom ekranu.
- Široki uglovi gledanja sa 99% sRGB boje.
- Mogućnosti podešavanja nagiba, okretanja i visine.
- Uklonjivo postolje i otvori za montiranje po standardu Video elektronskog udruženja (VESA) od 100 mm, za fleksibilna rešenja oko montaže.
- Ultra tanki okvir koji umanjuje razmak zbog okvira u konfiguraciji s više monitora, što ima za rezultat lakše podešavanje i elegantno iskustvo gledanja.
- Velike mogućnosti digitalnog povezivanja pomoću DP i HDMI konektora pomažu da vaš monitor bude relevantan i u budućnosti.
- Plug-and-play mogućnost (ako je vaš računar podržava).
- Podešavanja pomoću prikaza na ekranu (OSD) za jednostavnu konfiguraciju i optimizaciju ekrana.
- Zaključavanje tastera za napajanje i prikaza na ekranu.
- Prorez za bezbednosnu bravu.
- ≤ 0.3 W u isključenom režimu.
- Ovaj monitor je dizajniran s funkcijom Dell Power Button Sync / Dell sinhronizacija dugmeta za napajanje (DPBS) za kontrolu stanja napajanja računarskog sistema pomoću dugmeta za napajanje monitora.\*
- \* Za Dell sisteme koji podržavaju ovu funkciju.
- Usluga Premium Panel Exchange (zamene monitora) za bezbrižno korišćenje.
- Optimizuje udobnost pri gledanju pomoću ekrana bez treperenja i funkcije low blue light (nisko plavo svetlo) radi smanjenja emisije plavog svetla.
- Dell ComfortView Plus je integrisana funkcija ekrana sa niskim plavim svetlom koja poboljšava udobnost očiju smanjenjem potencijalno štetnih emisija plave svetlosti bez ugrožavanja kvaliteta boje. Pomoću tehnologije ComfortView Plus, Dell je smanjio izloženost štetnoj plavoj svetlosti sa <50% na <35%. Ovaj monitor je sertifikovan sa TÜV Rheinland Eye Comfort 3.0 sa ocenom 4 zvezdice. Uključuje ključne tehnologije koje takođe obezbeđuju ekran bez treperenja, brzinu osvežavanja do 100 Hz, raspon boja od najmanje 99% sRGB, tačnost boja i performanse senzora ambijentalnog svetla. Funkcija Dell ComfortView Plus je podrazumevano omogućena na vašem monitoru.</li>
- Ovaj monitor koristi ekran sa niskim plavim svetlom. Kada se monitor ponovo postavi na fabrička ili podrazumevana podešavanja, tada je usaglašen sa hardverskom sertifikacijom TÜV Rheinland za nizak nivo plavog svetla.

#### Odnos plavog svetla:

Odnos svetla u opsegu 415 nm - 455 nm u poređenju sa 400 nm - 500 nm je od 50%.

#### Tabela 2. Odnos plavog svetla

| Kategorija | Odnos plavog svetla |
|------------|---------------------|
| 1          | ≤20%                |
| 2          | 20% < R ≤ 35%       |
| 3          | 35% < R ≤ 50%       |

- Smanjuje nivo štetnog plavog svetla koje emituje ekran za prijatnije gledanje, bez distorzije preciznosti boja.
- Monitor koristi tehnologiju Flicker-Free (bez treperenja) koja uklanja vidljivo treperenje i omogućava udobno iskustvo gledanja i sprečava naprezanje i zamor očiju kod korisnika.
- \* Ovaj monitor je usaglašen sa hardverskom sertifikacijom TÜV Rheinland za nisko plavo svetlo u okviru Kategorije 2.

#### Više informacija o sertifikaciji TÜV Rheinland Eye Comfort 3.0

Program sertifikacije TÜV Rheinland Eye Comfort 3.0 predstavlja šemu zvezdica prilagođenu potrošačima za industriju ekrana koja promoviše dobro zdravlje očiju, od sigurnosti do nege očiju. U poređenju sa postojećim sertifikatima, program sa 5 zvezdica dodaje rigorozne zahteve za testiranje ukupnih atributa nege očiju kao što su nisko plavo svetlo, bez treperenja, brzina osvežavanja, raspon boja, tačnost boja i performanse senzora ambijentalnog svetla. On utvrđuje metriku zahteva i ocenjuje performanse proizvoda na pet nivoa, a sofisticirani proces tehničke procene pruža potrošačima i kupcima indikatore koje je lakše proceniti.

Faktori zdravlja očiju koji se razmatraju ostaju konstantni, međutim, standardi za različite ocene zvezdica su različiti. Što je veća ocena u zvezdicama, to su standardi stroži. U tabeli ispod su navedeni glavni zahtevi za udobnost očiju koji se primenjuju pored osnovnih zahteva za udobnost očiju (kao što su gustina piksela, ujednačenost osvetljenja i boje i sloboda kretanja).

Eye Comfort tüVRheinland CERTIFIED
Eye Comfort \*\*\*\*\* www.tuv.com ID 0217009883

Za više informacija o **sertifikaciji TÜV Eye Comfort** pogledajte: https://www.tuv.com/world/en/eye-comfort.html

| Zahtevi za Eye Comfort 3.0 i šema ocenjivanja zvezdicama za monitore |                                                                                                    |                                                                            |                                                                     |                                                                                                    |  |
|----------------------------------------------------------------------|----------------------------------------------------------------------------------------------------|----------------------------------------------------------------------------|---------------------------------------------------------------------|----------------------------------------------------------------------------------------------------|--|
| Katawalia                                                            | Stavka za testiranje                                                                                                    | Šema ocenjivanja zvezdicama                                                |                                                                     |                                                                                                    |  |
| Kategorija                                                           |                                                                                                    | 3 zvezdice                                                                 | 4 zvezdice                                                          | 5 zvezdica                                                                                                    |  |
| Nega očiju                                                           | Low Blue Light (Nisko<br>plavo svetlo)                                                                                                    | TÜV hardverska LBL kategorija<br>III (≤50%) ili softversko LBL<br>rešenje¹ | TÜV hardverska LBL kategorija<br>II (≤35%) ili kategorija I (≤ 20%) | TÜV hardverska LBL kategorija<br>II (≤35%) ili kategorija I (≤ 20%)                                                                                                    |  |
|                                                                      | Flicker Free (Bez<br>treperenja)                                                                                                    | TÜV smanjeno treperenje ili TÜV<br>bez treperenja                          | TÜV smanjeno treperenje ili TÜV<br>bez treperenja                   | Flicker Free (Bez treperenja)                                                                                                    |  |
|                                                                      | Performanse senzora<br>ambijentalnog svetla                                                                                                    | Bez senzora                                                                | Bez senzora                                                         | Senzor ambijentalnog svetla                                                                                                    |  |
| Upravljanje<br>ambijentalnim<br>osvetljenjem                         | Inteligentna CCT<br>kontrola                                                                                                    | Ne                                                                         | Ne                                                                  | Da                                                                                                    |  |
|                                                                      | Inteligentna kontrola<br>osvetljenosti                                                                                                    | Ne                                                                         | Ne                                                                  | Da                                                                                                    |  |
|                                                                      | Brzina osvežavanja                                                                                                    | ≥60 Hz                                                                     | ≥75 Hz                                                              | ≥120 Hz                                                                                                    |  |
|                                                                      | Ujednačenost<br>osvetljenja                                                                                                    | Ujednačenost osvetljenja ≥ 75%                                             |                                                                     |                                                                                                    |  |
|                                                                      | Ujednačenost boje                                                                                                    | Ujednačenost boje Δu'v' ≤ 0,02                                             |                                                                     |                                                                                                    |  |
|                                                                      |                                                                                                    | Promene osvetljenja će se smanjiti za manje od 50%;                        |                                                                     |                                                                                                    |  |
| Kvalitet slike                                                       | Sloboda kretanja                                                                                                    | Pomeranje boje je manje od 0,01                                            |                                                                     |                                                                                                    |  |
|                                                                      | Razlika game                                                                                                    | Razlika game ≤ ±0,2                                                        | Razlika game ≤ ±0,2                                                 | Razlika game ≤ ±0,2                                                                                                    |  |
|                                                                      | Širok raspon boja²                                                                                                    | NTSC³ Min.72% (CIE 1931) ili<br>sRGB⁴ Min 95% (CIE 1931)                   | sRGB⁴ Min.95% (CIE 1931)                                            | DCI-P3 <sup>5</sup> Min. 95% (CIE 1976) i<br>sRGB <sup>4</sup> Min.95% (CIE 1931) ili<br>Adobe RGB <sup>6</sup> Min.95% (CIE 1931)<br>i sRGB <sup>4</sup> Min.95% (CIE 1931) |  |
| Korisnički vodič<br>za udobnost očiju                                | Korisnički vodič                                                                                                    | Da                                                                         | Da                                                                  | Da                                                                                                    |  |
|                                                                      | <sup>1</sup> Softver kontroliše emisiju plave svetlosti tako što smanjuje prekomerno plavo svetlo, što dovodi do više žutog tona.                                                                |                                                                            |                                                                     |                                                                                                    |  |
|                                                                      | <sup>2</sup> Opseg boja opisuje dostupnost boja na ekranu. Različiti standardi su razvijeni za specifične svrhe. 100% odgovara punom prostoru boja kako je definisano u standardu.               |                                                                            |                                                                     |                                                                                                    |  |
|                                                                      | <sup>3</sup> NTSC je skraćenica za Nacionalni komitet za televizijske standarde, koji je razvio prostor boja za televizijski sistem koji se<br>koristi u Sjedinjenim Državama.                   |                                                                            |                                                                     |                                                                                                    |  |
| маротнепа                                                            | <sup>4</sup> sRGB je standardni prostor crvene, zelene i plave boje koji se koristi na monitorima, štampačima i na World Wide Web-u.                                                             |                                                                            |                                                                     |                                                                                                    |  |
|                                                                      | <sup>5</sup> DCI-P3, skraćenica od Digital Cinema Initiatives - Protocol 3, je prostor boja koji se koristi u digitalnom bioskopu i obuhvata širi spektar boja od standardnog RGB prostora boja. |                                                                            |                                                                     |                                                                                                    |  |
|                                                                      | <sup>6</sup> Adobe RGB je prostor<br>modela boja, posebno u                                                                                                    | boja koji je kreirala kompanija Adob<br>u cijan i zelenoj boji.            | pe Systems, a koji obuhvata širi spe                                | ktar boja od standardnog RGB                                                                                                    |  |

#### Tabela 3. Zahtevi za Eye Comfort 3.0

### Kompatibilnost operativnog sistema

- Windows 10 i noviji\*
- macOS 12\* i macOS 13\*

\*Kompatibilnost operativnog sistema na monitorima brenda Dell može da varira u zavisnosti od faktora kao što su:

- Određeni datumi objavljivanja kada su verzije, ispravke ili ažuriranja operativnog sistema dostupne.
- Određeni datumi objavljivanja kada su firmver, softverske aplikacije ili ažuriranja upravljačkog programa za monitore brenda Dell dostupni na Dell veb-lokaciji za podršku.

### Identifikacija delova i kontrola

### **Pogled spreda**

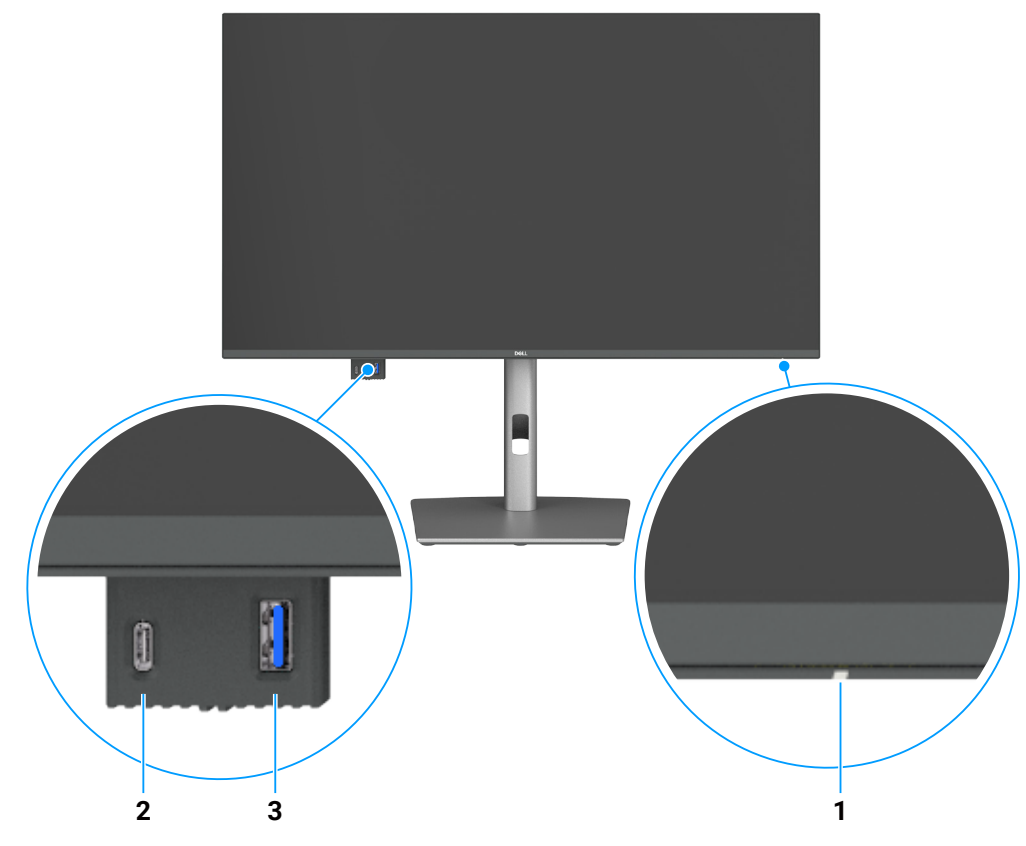

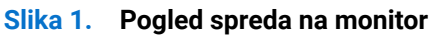

#### Tabela 4. Komponente i opisi

| Oznaka | Opis                            | Funkcija                                                                          |
|--------|---------------------------------|-----------------------------------------------------------------------------------|
| 1      | LED indikator napajanja         | Postojano belo svetlo ukazuje da je monitor uključen i ispravno radi.             |
|        |                                 | Trepćuće belo svetlo označava da je monitor u Standby Mode (Režimu pripravnosti). |
| 2      | USB-C 5Gbps downstream port     | Povežite svoj USB uređaj.                                                         |
|        |                                 | USB-C port podržava 5 V/3 A.                                                      |
| 3      | USB 5Gbps tip A downstream port | Povežite svoj USB uređaj.                                                         |
|        |                                 | USB tip A port podržava 5 V/0,9 A.                                                |

(i) NAPOMENA: Ovaj port možete da koristite samo nakon što ste povezali kabl USB tip C – tip A ili USB-C – C sa USB-C upstream portom na zadnjem delu monitora sa računarom.

### Pogled sa zadnje strane

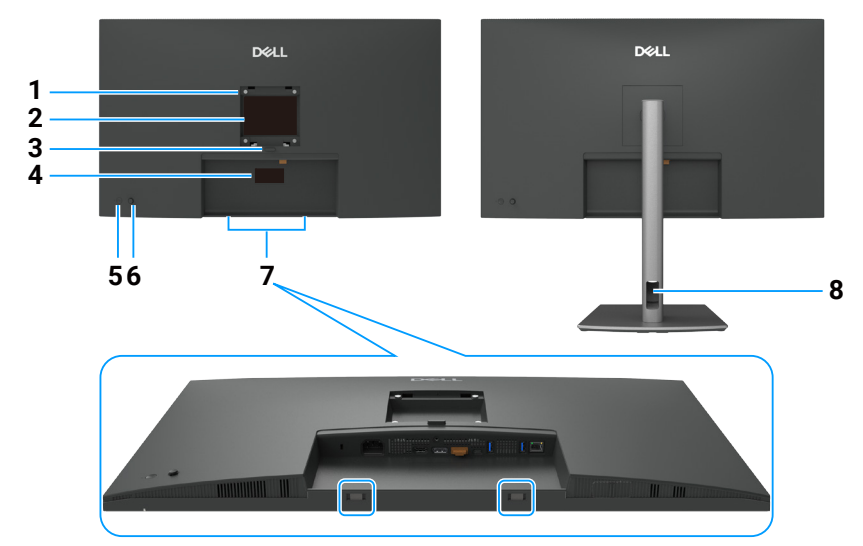

| Slika 2. | Pogled sa | zadnje | strane  | monitora |
|----------|-----------|--------|---------|----------|
|          |           |        | 0110110 |          |

| Tabela 5 | abela 5. Komponente i opisi                                                                        |                                                                                                    |  |  |
|----------|----------------------------------------------------------------------------------------------------|----------------------------------------------------------------------------------------------------|--|--|
| Oznaka   | Opis                                                                                               | Funkcija                                                                                                    |  |  |
| 1        | VESA otvori za montiranje                                                                          | Montirajte monitor na zid pomoću VESA kompatibilnog kompleta za montiranje na zid.                                                                                                    |  |  |
|          | (100 mm x 100 mm - iza<br>prikačenog VESA poklopca)                                                |                                                                                                    |  |  |
| 2        | Nalepnica s regulatornim<br>informacijama                                                          | Navodi regulatorna odobrenja.                                                                                                    |  |  |
| 3        | Dugme za odvajanje postolja                                                                        | Razdvaja postolje od monitora.                                                                                                    |  |  |
| 4        | Regulatorna oznaka (uključujući<br>Mac adresu, bar kod, serijski broj<br>i oznaku za servisiranje) | Pogledajte ovu nalepnicu ako je potrebno da kontaktirate s kompanijom Dell radi<br>tehničke podrške. Servisna oznaka predstavlja jedinstveni alfanumerički identifikator<br>koji omogućava serviserima kompanije Dell da identifikuju hardverske komponente u<br>vašem računaru i pristupe informacijama o garanciji. |  |  |
| 5        | Taster za uključivanje/<br>isključivanje                                                           | Za uključivanje ili isključivanje monitora.                                                                                                    |  |  |
| 6        | Džojstik                                                                                           | Koristite ga za kontrolu menija prikaza na ekranu.                                                                                                    |  |  |
|          |                                                                                                    | Za više informacija pogledajte Upotreba monitora.                                                                                                    |  |  |
| 7        | Otvori za montažu Dell zvučnika                                                                    | Povezivanje opcionalnog Dell Soundbar zvučnika.                                                                                                    |  |  |
| 8        | Otvor za provlačenje kablova                                                                       | Koristite da biste složili kablove tako što ćete ih provući kroz otvor.                                                                                                    |  |  |

### Та

### Pogled s donje strane (P3225DE)

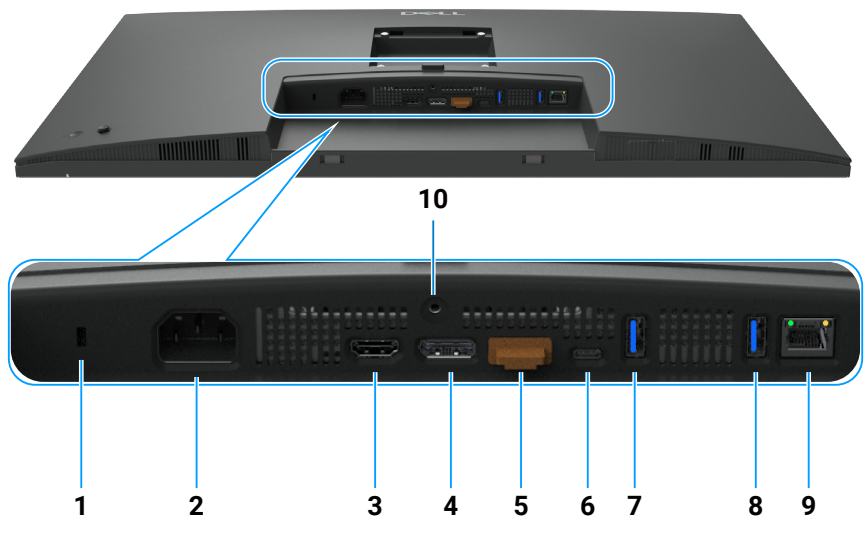

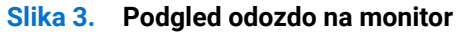

| Oznaka | Opis                                                        | Funkcija                                                                                                    |
|--------|-------------------------------------------------------------|----------------------------------------------------------------------------------------------------|
| 1      | Prorez za bezbednosnu<br>bravu.                             | Osigurava monitor sigurnosnom bravom (posebno se prodaje).                                                                                                    |
| 2      | ≁<br>Konektor za napajanje                                  | Povežite strujni kabl.                                                                                                    |
| 3      | HƏMI<br>HDMI port                                           | Povezivanje vašeg računara pomoću HDMI kabla.                                                                                                    |
| 4      | DisplayPort (in)                                            | Povezivanje vašeg računara pomoću DisplayPort kabla.                                                                                                    |
| 5      | ₽<br>⇔                                                      | DP izlaz za monitor koji podržava MST (Multi-Stream Transport). Da omogućite MST, pogledajte uputstva u odeljku Povezivanje monitora za funkciju DP MST.                                                                                                    |
|        | DisplayPort (izlaz)                                         | (i) NAPOMENA: Ukionite gumeni cep kada koristite DP priključak.                                                                                                    |
| 6      | ₽<br>₩990W<br>USB-C 5Gbps upstream<br>port (video + podaci) | <ul> <li>Povežite sa svojim računarom pomoću USB-C kabla.</li> <li>USB-C port obezbeđuje najveću brzinu prenosa i alternativni režim s podrškom za DP 1.4 s maksimalnom rezolucijom od 2560 x 1440 pri 100 Hz, PD 20 V/4,5 A, 15 V/3 A, 9 V/3 A, 5 V/3 A.</li> <li>(i) NAPOMENA: USB-C nije podržan na verzijama operativnog sistema Windows pre verzije Windows 10.</li> </ul> |
| 7,8    | Dva USB 5Gbps tip A downstream porta                        | <ul> <li>Povežite svoj USB uređaj. Ove portove možete da koristite samo nakon što ste povezali računar i monitor pomoću USB kabla.</li> <li>(i) NAPOMENA: Da bi se izbegle smetnje signala, kada je bežični USB uređaj povezan na USB downstream port, NE preporučuje se povezivanje bilo kojih drugih USB uređaja sa susednim portom ili portovima.</li> </ul>                 |
| 9      | <mark>움</mark><br>RJ45 priključak                           | Povežite internet. Možete da surfujete internetom preko RJ45 samo nakon što povežete računar i monitor pomoću kabla USB tip C – tip A ili USB-C – C.                                                                                                    |
| 10     | Bravica postolja                                            | Za zaključavanje postolja na monitoru pomoću vijka M3 x 6 mm (vijak nije priložen).                                                                                                    |

### Tabela 6. Komponente i opisi

### Pogled s donje strane (P3225QE)

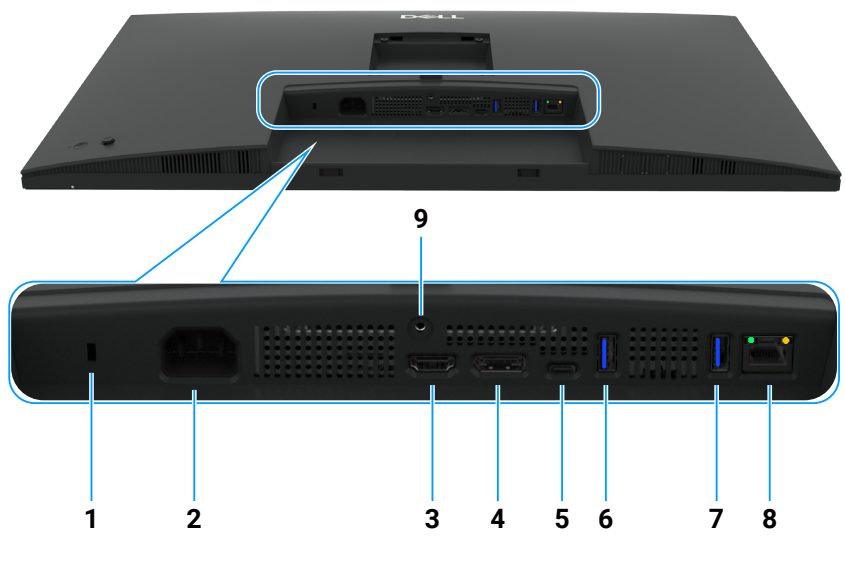

Slika 4. Podgled odozdo na monitor

| Oznaka | Opis                                                        | Funkcija                                                                                                    |
|--------|-------------------------------------------------------------|----------------------------------------------------------------------------------------------------|
| 1      | Priključak sigurnosne<br>brave                              | Osigurava monitor sigurnosnom bravom (posebno se prodaje).                                                                                                    |
| 2      | ≁<br>Konektor za napajanje                                  | Povežite strujni kabl.                                                                                                    |
| 3      | HDMI port                                                   | Povezivanje vašeg računara pomoću HDMI kabla.                                                                                                    |
| 4      | DisplayPort (in)                                            | Povezivanje vašeg računara pomoću DisplayPort kabla.                                                                                                    |
| 5      | ₽<br>₩ 90W<br>USB-C 5Gbps upstream<br>port (video + podaci) | <ul> <li>Povežite sa svojim računarom pomoću USB-C kabla.</li> <li>USB-C port obezbeđuje najveću brzinu prenosa i alternativni režim s podrškom za DP 1.4 s maksimalnom rezolucijom od 3840 x 2160 pri 100 Hz, PD 20 V/4,5 A, 15 V/3 A, 9 V/3 A, 5 V/3 A.</li> <li>(i) NAPOMENA: USB-C nije podržan na verzijama operativnog sistema Windows pre verzije Windows 10.</li> </ul> |
| 6,7    | Dva USB 5Gbps tip A downstream porta                        | <ul> <li>Povežite svoj USB uređaj. Ove portove možete da koristite samo nakon što ste povezali računar i monitor pomoću USB kabla.</li> <li><b>NAPOMENA:</b> Da bi se izbegle smetnje signala, kada je bežični USB uređaj povezan na USB downstream port, NE preporučuje se povezivanje bilo kojih drugih USB uređaja sa susednim portom ili portovima.</li> </ul>              |
| 8      | <mark>움</mark><br>RJ45 priključak                           | Povežite internet. Možete da surfujete internetom preko RJ45 samo nakon što povežete računar i monitor pomoću kabla USB tip C – tip A ili USB-C – C.                                                                                                    |
| 9      | Bravica postolja                                            | Za zaključavanje postolja na monitoru pomoću vijka M3 x 6 mm (vijak nije priložen).                                                                                                    |

### Tabela 7. Komponente i opisi

### **Dell Display and Peripheral Manager (DDPM) za Windows**

DDPM je softverska aplikacija koja vam pomaže da podesite i konfigurišete Dell monitore i periferne uređaje. Neke od njegovih karakteristika uključuju:

- 1. Podešavanje postavki prikaza na ekranu (OSD) monitora kao što su osvetljenost, kontrast i rezolucija bez potrebe za korišćenjem džojstika na monitoru.
- 2. Organizujte više aplikacija na ekranu, postavljajući ih u šablon po vašem izboru pomoću funkcije Easy Arrange.
- **3.** Dodelite aplikacije ili datoteke particijama u okviru funkcije Easy Arrange, sačuvajte raspored kao profil i automatski vratite profil pomoću funkcije Easy Arrange Memory kada je to potrebno.
- 4. Povežite Dell monitor s više izvora ulaza i upravljajte tim ulazima videa koristeći funkciju Input Source (Izvor ulaza).
- 5. Prilagodite svaku aplikaciju različitim režimom boja pomoću funkcije Color Preset (Unapred postavljena podešavanja boje).

- 6. Kopirajte podešavanja softverske aplikacije sa jednog monitora na drugi identičan monitor koristeći funkciju za Import/Export (Uvoz/izvoz) podešavanja aplikacije.
- 7. Primajte obaveštenja i ažurirajte firmver i softver.
- 8. MacOS verzija softvera DDPM je takođe dostupna za vaš monitor. Za listu monitora koji podržavaju DDPM macOS verziju pogledajte članak baze znanja 000201067 na lokaciji https://www.dell.com/support.
- (i) NAPOMENA: Određene karakteristike gore pomenutog softvera DDPM dostupne su samo na pojedinim modelima monitora. Za više informacija o softveru DDPM i preporučenoj konfiguraciji računara za njegovu instalaciju idite na https://www.dell.com/ support/ddpm.

### Specifikacije monitora

### Tabela 8. Specifikacije monitora

| Opis                               | Vrednost (P3225DE)                                                                                                    | Vrednost (P3225QE)                                                                                                    |  |
|------------------------------------|----------------------------------------------------------------------------------------------------|----------------------------------------------------------------------------------------------------|--|
| Tip ekrana                         | Aktivna matrica - TFT LCD                                                                                                    |                                                                                                    |  |
| Tehnologija ekrana                 | Tehnologija prebacivanja u ravni                                                                                                    |                                                                                                    |  |
| Odnos širina/visina                | 16:9                                                                                                    |                                                                                                    |  |
| Dimenzije vidljive slike           |                                                                                                    |                                                                                                    |  |
| Dijagonalno                        | 801,0 mm (31,5 in.)                                                                                                    | 800,1 mm (31,5 in.)                                                                                                    |  |
| Aktivna površina                   |                                                                                                    |                                                                                                    |  |
| Horizontalni                       | 698,11 mm (27,48 in.)                                                                                                    | 697,31 mm (27,45 in.)                                                                                                    |  |
| Vertikalni                         | 392,69 mm (15,46 in.)                                                                                                    | 392,23 mm (15,44 in.)                                                                                                    |  |
| Površina                           | 274140,82 mm <sup>2</sup> (424,92 in. <sup>2</sup> )                                                                                                    | 273505,90 mm <sup>2</sup> (423,94 in. <sup>2</sup> )                                                                                                    |  |
| Veličina piksela                   | · · ·                                                                                                    | · · ·                                                                                                    |  |
| Horizontalni                       | 0,2727mm                                                                                                    | 0,1816mm                                                                                                    |  |
| Vertikalni                         | 0,2727mm                                                                                                    | 0,1816mm                                                                                                    |  |
| Broj piksela po inču (PPI)         | 93                                                                                                    | 140                                                                                                    |  |
| Ugao gledanja                      |                                                                                                    |                                                                                                    |  |
| Horizontalni                       | 178° (tipično)                                                                                                    |                                                                                                    |  |
| Vertikalni                         | 178° (tipično)                                                                                                    |                                                                                                    |  |
| Brightness (Osvetljenost)          | 350 cd/m <sup>2</sup> (tipično)                                                                                                    |                                                                                                    |  |
| Odnos kontrasta                    | 1500:1 (tipično)                                                                                                    |                                                                                                    |  |
| Premaz ekrana displeja             | Protiv odsjaja sa tvrdim premazom 3H                                                                                                    |                                                                                                    |  |
| Pozadinsko osvetljenje             | Sistem LED ivičnog osvetljenja                                                                                                    |                                                                                                    |  |
| Response Time (Vreme odziva)       | 5 ms (brzi režim)                                                                                                    |                                                                                                    |  |
| (Sivo u sivo)                      | 8 ms (normalni režim)                                                                                                    |                                                                                                    |  |
| Dubina boje                        | 1,07 milijardi boja                                                                                                    |                                                                                                    |  |
| Opseg boja                         | sRGB 99% (CIE 1931) (tipično)                                                                                                    |                                                                                                    |  |
| Mogućnost povezivanja              | <ul> <li>Video port</li> <li>Jedan HDMI port (HDCP 1.4) (podržava<br/>do QHD 2560 x 1440, 100 Hz kao što je<br/>navedeno u HDMI 2.1TMDS)</li> <li>Jedan DisplayPort 1.4 (HDCP 1.4) (podržava<br/>do QHD 2560 x 1440, 100 Hz)</li> <li>Jedan DisplayPort Outport 1.4 (HDCP 1.4)<br/>(podržava do QHD 2560 x 1440, 100 Hz)</li> <li>USB port</li> <li>Dva USB 5Gbps tip A downstream porta</li> <li>Jedan USB-C 5Gbps upstream port<br/>(DisplayPort 1.4 alt. režim, Power Delivery<br/>(Napajanje) do 90W)</li> <li>Jedan USB 5Gbps tip A downstream port</li> <li>Jedan RJ45</li> <li>Brzi pristup:</li> <li>Jedan USB-C 5Gbps downstream port<br/>(samo podaci, Power Delivery (Napajanje)<br/>do 15W)</li> </ul> | <ul> <li>Video port</li> <li>Jedan HDMI port (HDCP 2.2) (podržava<br/>do UHD 3840 x 2160, 100 Hz kao što je<br/>navedeno u HDMI 2.1FRL)</li> <li>Jedan DisplayPort 1.4 (HDCP 2.2)<br/>(podržava do UHD 3840 x 2160, 100 Hz)</li> <li>USB port</li> <li>Dva USB 5Gbps tip A downstream porta</li> <li>Jedan USB-C 5Gbps upstream port<br/>(DisplayPort 1.4 alt. režim, Power Delivery<br/>(Napajanje) do 90W)</li> <li>Jedan RJ45</li> <li>Brzi pristup:</li> <li>Jedan USB 5Gbps tip A downstream port<br/>(samo podaci, Power Delivery (Napajanje)<br/>do 15W)</li> </ul> |  |
| Sirina ivice (od ivice monitora do | aktivne oblasti)                                                                                                    |                                                                                                    |  |

| Opis                                                            | Vrednost (P3225DE)                                           | Vrednost (P3225QE)  |
|-----------------------------------------------------------------|--------------------------------------------------------------|---------------------|
| Vrh                                                             | 7,45 mm (0,29 in.)                                           | 7,88 mm (0,31 in.)  |
| Levo/desno                                                      | 7,64 mm (0,30 in.)                                           | 8,05 mm (0,32 in.)  |
| Dno                                                             | 13,01 mm (0,51 in.)                                          | 13,03 mm (0,51 in.) |
| Mogućnost podešavanja                                           |                                                              |                     |
| Postolje podesivo po visini                                     | 150,00 mm (5,91 in.)                                         |                     |
| Nagib                                                           | Od -5° do 21°                                                |                     |
| Okretanje                                                       | Od -30° do 30°                                               |                     |
| Pivot                                                           | Od -90° do 90°                                               |                     |
| Slaganje kablova                                                | Da                                                           |                     |
| Dell Display and Peripheral<br>Manager (DDPM)<br>kompatibilnost | Easy Arrange (Jednostavno uređivanje) i druge bitne funkcije |                     |
| Sigurnost                                                       | Otvor sigurnosne brave (brava kabla se posebno prodaje)      |                     |

### Specifikacije rezolucije

### Tabela 9. Specifikacije rezolucije.

| Opis                                      | P3225DE                | P3225QE                |
|-------------------------------------------|------------------------|------------------------|
| Horizontalna frekvencija                  | Od 30 kHz do 151 kHz   | Od 30 kHz do 230 kHz   |
| Vertikalna frekvencija osvežavanja        | Od 48 Hz do 100 Hz     | Od 48 Hz do 100 Hz     |
| Podrazumevana unapred podešena rezolucija | 2560 x 1440 pri 60 Hz  | 3840 x 2160 pri 60 Hz  |
| Maksimalna unapred određena<br>rezolucija | 2560 x 1440 pri 100 Hz | 3840 x 2160 pri 100 Hz |

### Podržani video režimi

### Tabela 10. Podržani video režimi.

| Opis                                                              | P3225DE                 | P3225QE                 |
|-------------------------------------------------------------------|-------------------------|-------------------------|
| Mogućnosti video prikaza (HDMI, DP i<br>USB-C alternativni režim) | 480p, 576p, 720p, 1080p | 480p, 576p, 720p, 1080p |

### Unapred podešeni režimi prikaza

### Tabela 11. Unapred podešeni režimi prikaza (P3225DE).

| Režim prikaza     | Horizontalna frekvencija<br>(kHz) | Vertikalna frekvencija<br>Hz | Takt piksela<br>(MHz) | Polarizacija<br>sinhronizacije<br>(horizontalna/vertikalna) |
|-------------------|-----------------------------------|------------------------------|-----------------------|-------------------------------------------------------------|
| IBM, 720 x 400    | 31,47                             | 70,08                        | 28,32                 | -/+                                                         |
| VESA, 640 x 480   | 31,47                             | 59,94                        | 25,18                 | -/-                                                         |
| VESA, 640 x 480   | 37,50                             | 75,00                        | 31,50                 | -/-                                                         |
| VESA, 800 x 600   | 37,88                             | 60,32                        | 40,00                 | +/+                                                         |
| VESA, 800 x 600   | 46,88                             | 75,00                        | 49,50                 | +/+                                                         |
| VESA, 1024 x 768  | 48,36                             | 60,00                        | 65,00                 | -/-                                                         |
| VESA, 1024 x 768  | 60,02                             | 75,03                        | 78,75                 | +/+                                                         |
| VESA, 1152 x 864  | 67,50                             | 75,00                        | 108,00                | +/+                                                         |
| VESA, 1280 x 1024 | 63,98                             | 60,02                        | 108,00                | +/+                                                         |
| VESA, 1280 x 1024 | 79,98                             | 75,02                        | 135,00                | +/+                                                         |
| VESA, 1600 x 1200 | 75,00                             | 60,00                        | 162,00                | +/+                                                         |
| CTA, 1920 x 1080  | 67,50                             | 60,00                        | 148,50                | +/+                                                         |
| CVR, 2560 x 1440  | 88,79                             | 59,95                        | 241,50                | +/-                                                         |
| QHD 2560 x 1440   | 150,919                           | 99,946                       | 410,50                | -/+                                                         |

| Režim prikaza     | Horizontalna frekvencija<br>(kHz) | Vertikalna frekvencija<br>Hz | Takt piksela<br>(MHz) | Polarizacija<br>sinhronizacije<br>(horizontalna/vertikalna) |
|-------------------|-----------------------------------|------------------------------|-----------------------|-------------------------------------------------------------|
| IBM, 720 x 400    | 31,47                             | 70,08                        | 28,32                 | -/+                                                         |
| VESA, 640 x 480   | 31,47                             | 59,94                        | 25,18                 | -/-                                                         |
| VESA, 640 x 480   | 37,50                             | 75,00                        | 31,50                 | -/-                                                         |
| VESA, 800 x 600   | 37,88                             | 60,32                        | 40,00                 | +/+                                                         |
| VESA, 800 x 600   | 46,88                             | 75,00                        | 49,50                 | +/+                                                         |
| VESA, 1024 x 768  | 48,36                             | 60,00                        | 65,00                 | -/-                                                         |
| VESA, 1024 x 768  | 60,02                             | 75,03                        | 78,75                 | +/+                                                         |
| VESA, 1152 x 864  | 67,50                             | 75,00                        | 108,00                | +/+                                                         |
| VESA, 1280 x 1024 | 63,98                             | 60,02                        | 108,00                | +/+                                                         |
| VESA, 1280 x 1024 | 79,98                             | 75,02                        | 135,00                | +/+                                                         |
| VESA, 1600 x 1200 | 75,00                             | 60,00                        | 162,00                | +/+                                                         |
| CTA, 1920 x 1080  | 67,50                             | 60,00                        | 148,50                | +/+                                                         |
| CVR, 2560 x 1440  | 88,79                             | 59,95                        | 241,50                | +/-                                                         |
| CVT, 1280 x 800   | 49,70                             | 59,81                        | 83,50                 | +/-                                                         |
| CVT, 1600 x 900   | 55,54                             | 60,00                        | 97,75                 | +/-                                                         |
| CVT, 1920 x 1200  | 61,418                            | 60,00                        | 127,75                | +/+                                                         |
| CVT, 3840 x 2160  | 133,31                            | 60,00                        | 533,25                | +/-                                                         |
| CVT, 3840 x 2160  | 226,50                            | 100                          | 906                   | +/-                                                         |

### Tabela 12. Unapred podešeni režimi prikaza (P3225QE).

### Režimi za DP Multi-Stream Transport (MST) (samo P3225DE)

| Tabela 13. | Režimi za DP Multi-Stream Transpor | t (MST). |
|------------|------------------------------------|----------|
|------------|------------------------------------|----------|

| Opis               | Vrednost                                                |        |
|--------------------|---------------------------------------------------------|--------|
| Monitor MST izvora | Maksimalan broj spoljnih monitora koji se mogu podržati |        |
|                    | 2560 x 1440 pri 100 Hz                                  |        |
|                    | 8 bit                                                   | 10 bit |
| HBR3               | 2                                                       | 2      |
| HBR2               | 1                                                       | 1      |
| HBR3 (DSC)         | 4                                                       | 4      |
| HBR2 (DSC)         | 4                                                       | 4      |

(i) NAPOMENA: Maksimalna podržana rezolucija eksternog monitora je 2560 x 1440 pri 100 Hz.

### Režimi za USB C Multi-Stream Transport (MST) (samo P3225DE)

### Tabela 14. Režimi za USB C Multi-Stream Transport (MST).

| Opis                                      | Vrednost                                                 |        |  |
|-------------------------------------------|----------------------------------------------------------|--------|--|
| Monitor MST izvora                        | Maksimalan broj spoljnih monitora koji se mogu podržati. |        |  |
|                                           | 2560 x 1440 pri 100 Hz                                   |        |  |
|                                           | 8 bit                                                    | 10 bit |  |
| HBR3 (Visoka rezolucija)                  | 2                                                        | 2      |  |
| HBR3 (Visoka brzina prenosa podataka)     | 1                                                        | 1      |  |
| HBR2 (Visoka rezolucija)                  | 1                                                        | 1      |  |
| HBR2 (Visoka brzina prenosa podataka)     | 0                                                        | 0      |  |
| HBR3 (Visoka rezolucija) DSC              | 4                                                        | 4      |  |
| HBR3 (Visoka brzina prenosa podataka) DSC | 3                                                        | 3      |  |
| HBR2 (Visoka rezolucija) DSC              | 4                                                        | 4      |  |
| HBR2 (Visoka brzina prenosa podataka) DSC | 2                                                        | 2      |  |

### Električne specifikacije

### Tabela 15. Električne specifikacije

| Opis                            | P3225DE                                                        | P3225QE                                      |
|---------------------------------|----------------------------------------------------------------|----------------------------------------------|
| Ulazni video signali            | Digitalni video signal za svaku diferencijalnu lini<br>100 oma | ju po diferencijalnoj liniji na impedansi od |
|                                 | Podrška za DP/HDMI/USB-C ulazni signal                         |                                              |
| Ulazni napon/frekvencija/struja | 100-240 VAC/50 Hz ili 60 Hz ± 3 Hz/2,8 A (tipičr               | 0)                                           |
| Udarna struja                   | 120 V: 42 A (maksimalno)                                       |                                              |
|                                 | 240 V: 80 A (maksimalno)                                       |                                              |
|                                 | Udarna struja je izmerena pri temperaturi okruž                | enja od 0 °C (hladan start).                 |
| Potrošnja energije              | 0,3 W (režim isključeno)1                                      | 0,3 W (režim isključeno) <sup>1</sup>        |
|                                 | 0,4 W (režim pripravnosti) <sup>1</sup>                        | 0,4 W (režim pripravnosti) <sup>1</sup>      |
|                                 | 0,8 W (režim pripravnosti mreže)1                              | 0,8 W (režim pripravnosti mreže)1            |
|                                 | 23.1 W (režim za uključeno) <sup>1</sup>                       | 27.8 W (režim za uključeno) <sup>1</sup>     |
|                                 | 192 W (maksimalno) <sup>2</sup>                                | 205 W (maksimalno)²                          |
|                                 | 20.8 W (P <sub>on</sub> ) <sup>3</sup>                         | 25.2 W (P <sub>on</sub> ) <sup>3</sup>       |
|                                 | 66,5 kWh (TEC) <sup>3</sup>                                    | 81 kWh (TEC) <sup>3</sup>                    |

<sup>1</sup> Kao što je definisano u EU 2019/2021 i EU 2019/2013.

<sup>2</sup> Podešavanje maksimalnog osvetljenja i kontrasta sa maksimalnim opterećenjem napajanja na svim USB portovima.

<sup>3</sup> P<sub>on</sub>: Potrošnja energije u ON (uključenom) režimu kao što je definisano u verziji Energy Star 8.0.

TEC: Ukupna potrošnja energije u kWh kao što je definisano u verziji Energy Star 8.0.

Ovaj dokument služi samo u informativne svrhe i predstavlja samo performanse u laboratorijskim uslovima. Vaš proizvod se može drugačije ponašati, u zavisnosti od softvera, komponenti i periferija koje ste naručili, a kompanija Dell nema obavezu ažuriranja takvih informacija. U skladu sa tim, korisnik ne treba da se oslanja na ove informacije prilikom donošenja odluka o električnim tolerancijama i slično. Ne postoji izričita niti podrazumevana garancija u pogledu preciznosti ili potpunosti.

(i) NAPOMENA: Ovaj monitor poseduje ENERGY STAR sertifikat.

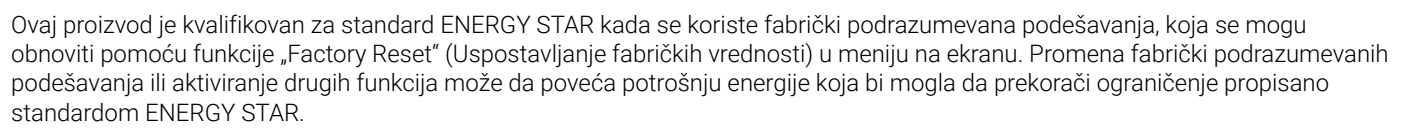

### Fizičke karakteristike

### Tabela 16. Fizičke karakteristike.

| Opis                     | P3225DE                                    | P3225QE               |
|--------------------------|--------------------------------------------|-----------------------|
| Tip signalnog kabla      | DP – DP kabl (1,80 m)                      |                       |
|                          | USB-C – C 10 Gbps 100 W kabl (1,0 m)       |                       |
|                          | USB tip C – tip A 5 Gbps 15 W kabl (1,80 m | )                     |
| Dimenzije (s postoljem)  | ·                                          |                       |
| Visina (izvučeno)        | 619,00 mm (24,37 in.)                      | 619,00 mm (24,37 in.) |
| Visina (uvučeno)         | 469,00 mm (18,46 in.)                      | 469,00 mm (18,46 in.) |
| Širina                   | 713,40 mm (28,09 in.)                      | 713,40 mm (28,09 in.) |
| Dubina                   | 215,00 mm (8,46 in.)                       | 215,00 mm (8,46 in.)  |
| Dimenzije (bez postolja) |                                            |                       |
| Visina                   | 413,15 mm (16,27 in.)                      | 413,15 mm (16,27 in.) |
| Širina                   | 713,40 mm (28,09 in.)                      | 713,40 mm (28,09 in.) |
| Dubina                   | 49,95 mm (1,97 in.)                        | 49,95 mm (1,97 in.)   |
| Dimenzije postolja       |                                            |                       |
| Visina (izvučeno)        | 483,30 mm (19,03 in.)                      | 483,30 mm (19,03 in.) |
| Visina (uvučeno)         | 436,42 mm (17,18 in.)                      | 436,42 mm (17,18 in.) |
| Širina                   | 287,50 mm (11,32 in.)                      | 287,50 mm (11,32 in.) |
| Dubina                   | 215,00 mm (8,46 in.)                       | 215,00 mm (8,46 in.)  |

| Opis                                                                                   | P3225DE                | P3225QE                |
|----------------------------------------------------------------------------------------|------------------------|------------------------|
| Base (Osnova)                                                                          | 287,50 mm x 215,00 mm  | 287,50 mm x 215,00 mm  |
|                                                                                        | (11,32 in. x 8,46 in.) | (11,32 in. x 8,46 in.) |
| Težina                                                                                 |                        |                        |
| Težina sa ambalažom                                                                    | 12,90 kg (28,44 lb)    | 12,94 kg (28,53 lb)    |
| Težina sa sklopom postolja i kablovima                                                 | 9,49 kg (20,92 lb)     | 9,52 kg (20,99 lb)     |
| Težina bez sklopa postolja (za montiranje<br>na zid ili VESA montiranje – bez kablova) | 6,63 kg (14,62 lb)     | 6,65 kg (14,66 lb)     |
| Težina sklopa postolja                                                                 | 2,51 kg (5,53 lb)      | 2,51 kg (5,53 lb)      |

### Ekološke karakteristike

### Tabela 17.Ekološke karakteristike.

| Opis                           | P3225DE                                                                                                    | P3225QE                                                       |
|--------------------------------|----------------------------------------------------------------------------------------------------|---------------------------------------------------------------|
| Usaglašenost sa<br>standardima | <ul> <li>ENERGY STAR sertifikovan monitor</li> <li>Registrovano u EPEAT gde je primenljivo. Registracija u EPEAT se razlikuje u zavisnosti od zemlje.<br/>Pogledajte EPEAT za status registracije po zemlji.</li> <li>TCO Certified i TCO Certified Edge.</li> <li>Usaglašen sa RoHS.</li> <li>Ne sadrži BFR/PVC (ne računajući spoljne kablove).</li> </ul> |                                                               |
|                                | • Staklo bez arsena i bez žive, samo za panel.                                                                                                    |                                                               |
| Temperatura                    |                                                                                                    |                                                               |
| Radna                          | 0 °C do 40 °C (32 °F do 104 °F)                                                                                                    |                                                               |
| Van rada                       | -20 °C do 60 °C (-4 °F do 140 °F)                                                                                                    |                                                               |
| Vlažnost vazduha               |                                                                                                    |                                                               |
| Radna                          | 10% do 80% (bez kondenzacije)                                                                                                    |                                                               |
| Van rada                       | 5% do 90% (bez kondenzacije)                                                                                                    |                                                               |
| Nadmorska visina               |                                                                                                    |                                                               |
| Radna                          | 5000 m (16404 ft.) (maksimalno)                                                                                                    |                                                               |
| Van rada                       | 12192 m (40000 ft.) (maksimalno)                                                                                                    |                                                               |
| Termalna disipacija            | 655,13 BTU/sat (maksimalna)<br>78,8 BTU/sat (režim Uključeno)                                                                                                    | 699,49 BTU/sat (maksimalna)<br>94,9 BTU/sat (režim Uključeno) |

### Dodele pinova

DisplayPort (in)

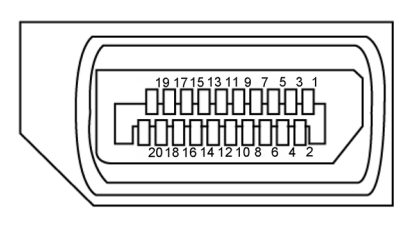

### Slika 5. DisplayPort (in)

| Broj pina | 20-pinska strana povezanog signalnog kabla |
|-----------|--------------------------------------------|
| 1         | ML3(n)                                     |
| 2         | GND                                        |
| 3         | ML3(p)                                     |
| 4         | ML2(n)                                     |
| 5         | GND                                        |
| 6         | ML2(p)                                     |
| 7         | ML1(n)                                     |
| 8         | GND                                        |
| 9         | ML1(p)                                     |
| 10        | ML0(n)                                     |
| 11        | GND                                        |
| 12        | ML0(p)                                     |
| 13        | CONFIG1                                    |
| 14        | CONFIG2                                    |
| 15        | AUX CH (p)                                 |
| 16        | GND                                        |
| 17        | AUX CH (n)                                 |
| 18        | Detekcija priključivanja tokom rada        |
| 19        | Return (Povratak)                          |
| 20        | DP_PWR                                     |

### Tabela 18.DisplayPort (ulaz).

### DisplayPort (izlaz) (samo P3225DE)

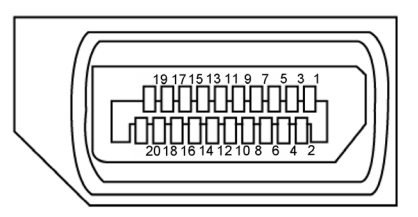

### Slika 6. DisplayPort (izlaz)

| Tabela 19. | DisplayPort (izlaz)                        |  |
|------------|--------------------------------------------|--|
| Broj pina  | 20-pinska strana povezanog signalnog kabla |  |
| 1          | ML0(p)                                     |  |
| 2          | GND                                        |  |
| 3          | ML0(n)                                     |  |
| 4          | ML1(p)                                     |  |
| 5          | GND                                        |  |
| 6          | ML1(n)                                     |  |
| 7          | ML2(p)                                     |  |
| 8          | GND                                        |  |
| 9          | ML2(n)                                     |  |
| 10         | ML3(p)                                     |  |
| 11         | GND                                        |  |
| 12         | ML3(n)                                     |  |
| 13         | CONFIG1                                    |  |
| 14         | CONFIG2                                    |  |
| 15         | AUX CH(p)                                  |  |
| 16         | GND                                        |  |
| 17         | AUX CH(n)                                  |  |
| 18         | Detekcija priključivanja tokom rada        |  |
| 19         | Return (Povratak)                          |  |
| 20         | DP_PWR                                     |  |

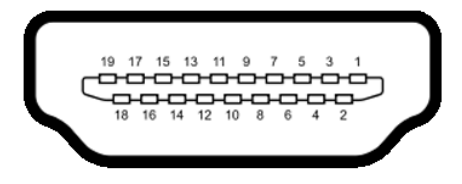

### Slika 7. HDMI port

| Broj pina | 19-pinska strana povezanog signalnog kabla |
|-----------|--------------------------------------------|
| 1         | TMDS DATA 2+                               |
| 2         | TMDS DATA 2 SHIELD                         |
| 3         | TMDS DATA 2-                               |
| 4         | TMDS DATA 1+                               |
| 5         | TMDS DATA 1 SHIELD                         |
| 6         | TMDS DATA 1-                               |
| 7         | TMDS DATA 0+                               |
| 8         | TMDS DATA 0 SHIELD                         |
| 9         | TMDS DATA 0-                               |
| 10        | TMDS CLOCK+                                |
| 11        | TMDS CLOCK SHIELD                          |
| 12        | TMDS CLOCK-                                |
| 13        | CEC                                        |
| 14        | Rezervisano (N.C. na uređaju)              |
| 15        | DDC CLOCK (SCL)                            |
| 16        | DDC DATA (SDA)                             |
| 17        | DDC/CEC uzemljenje                         |
| 18        | +5V NAPAJANJE                              |
| 19        | Detekcija priključivanja tokom rada        |

#### Tabela 20. HDMI port

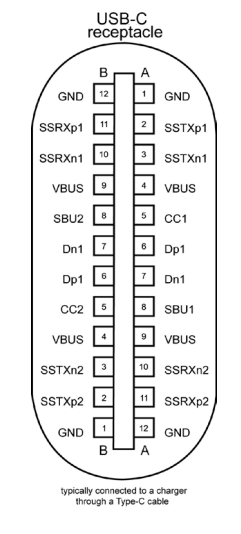

Slika 8. USB-C port

### Tabela 21. USB-C port

| Pin | Signal | Pin | Signal |
|-----|--------|-----|--------|
| A1  | GND    | B12 | GND    |
| A2  | SSTXp1 | B11 | SSRXp1 |
| A3  | SSTXn1 | B10 | SSRXn1 |
| A4  | VBUS   | B9  | VBUS   |
| A5  | CC1    | B8  | SBU2   |
| A6  | Dp1    | B7  | Dn1    |
| A7  | Dn1    | B6  | Dp1    |
| A8  | SBU1   | B5  | CC2    |
| A9  | VBUS   | B4  | VBUS   |
| A10 | SSRXn2 | B3  | SSTXn2 |
| A11 | SSRXp2 | B2  | SSTXp2 |
| A12 | GND    | B1  | GND    |

### Univerzalna serijska magistrala (USB)

Ovaj odeljak vam daje informacije o USB portovima koji su dostupni na monitoru.

(i) NAPOMENA: Do 3 A na USB tip C downstream portu (port s ikonom <sup>\*</sup>→) za uređaje koji podržavaju 5 V / 3 A. Do 0,9 A na drugim USB downstream portovima.

Vaš monitor ima sledeće USB portove:

- Jedan upstream port jedan USB-C sa zadnje strane
- Četiri downstream porta dva USB tip A sa zadnje strane, jedan USB-C i jedan USB tip A na donjoj strani
- (i) NAPOMENA: USB portovi monitora rade samo kada je monitor uključen ili je u režimu pripravnosti. Ako isključite monitor i zatim ga uključite, može biti potrebno nekoliko sekundi da bi povezani periferni uređaji nastavili sa normalnim radom.

#### Tabela 22. Brzina prenosa podataka i uobičajena potrošnja napajanja USB portova.

| Brzina transfera | Brzina prenosa podataka | Uobičajena potrošnja energije (svaki port) |
|------------------|-------------------------|--------------------------------------------|
| USB 5Gbps        | 5Gbps                   | 4,5 W                                      |
| USB 2.0*         | 480 Mbps                | 2,5 W                                      |
| USB 1.0*         | 12 Mbps                 | 2,5 W                                      |

\* Brzina uređaja kada je odabrana Velika rezolucija.

#### Tabela 23. Broj pina i naziv signala za USB tip A 5Gbps downstream portove.

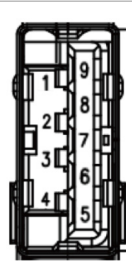

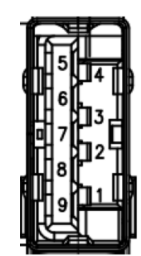

#### Slika 9. USB 5Gbps tip A downstream port (dole)

| Broj pina | Ime signala |
|-----------|-------------|
| 1         | VBUS        |
| 2         | D-          |
| 3         | D+          |
| 4         | GND         |
| 5         | StdA_SSRX-  |
| 6         | StdA_SSRX+  |
| 7         | GND_DRAIN   |
| 8         | StdA_SSTX-  |
| 9         | StdA_SSTX+  |
| Shell     | Shield      |

## Slika 10. USB 5Gbps tip A downstream port (zadnja strana)

| Broj pina | Ime signala |
|-----------|-------------|
| 1         | VBUS        |
| 2         | D-          |
| 3         | D+          |
| 4         | GND         |
| 5         | StdA_SSRX-  |
| 6         | StdA_SSRX+  |
| 7         | GND_DRAIN   |
| 8         | StdA_SSTX-  |
| 9         | StdA_SSTX+  |
| Shell     | Shield      |

#### RJ45 port (strana konektora)

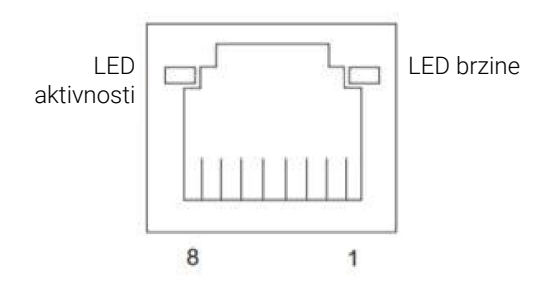

Slika 11. RJ45 port (strana konektora)

#### Tabela 24. RJ45 port (strana konektora).

| Br. iglice | 10BASE-T<br>100BASE-T | 1000BASE-T |
|------------|-----------------------|------------|
| 1          | Transmit+ (Prenos+)   | BI_DA+     |
| 2          | Transmit-             | BI_DA-     |
| 3          | Receive+ (Prijem+)    | BI_DB+     |
| 4          | Ne koristi se         | BI_DC+     |
| 5          | Ne koristi se         | BI_DC-     |
| 6          | Receive-              | BI_DB-     |
| 7          | Ne koristi se         | BI_DD+     |
| 8          | Ne koristi se         | BI_DD-     |

#### Instalacija upravljačkog programa

Instalirajte Realtek USB GBE Ethernet Controller Driver (Upravljački program za mrežni kontroler) za vaš sistem. Možete da preuzmete upravljački program iz odeljka **Drivers & Diagnostics (Upravljački programi i dijagnostika)** na lokaciji Dell Support Site. Mrežni (RJ45) prenos podataka preko USB-C ima maksimalnu brzinu od 1000 Mbps.

### Tabela 25. Ponašanje funkcije Wake-on-LAN.

| Stanje uštede energije računara   | Ponašanje sistema nakon prijema naredbe funkcije Wake-on-LAN (WOL)                    |
|-----------------------------------|---------------------------------------------------------------------------------------|
| Moderni režim pripravnosti (S0ix) | Računar i monitor ostaju u režimu pripravnosti, ali je mrežna komunikacija omogućena. |
| Režim pripravnosti/spavanja (S3)  | l računar i monitor su uključeni.                                                     |
| Hibernacija (S4)                  | l računar i monitor su uključeni.                                                     |
| OFF/Isključivanje (S5)            | l računar i monitor su uključeni.                                                     |

() NAPOMENA: BIOS računara prvo mora da bude konfigurisan tako da omogući funkciju WOL.

(i) NAPOMENA: Ovaj mrežni (LAN) port je usaglašen sa 1000Base-T IEEE 802.3az, podržava funkciju Pass-Through (MAPT), Wake-on-LAN (WOL) iz režima pripravnosti (S3) i funkciju UEFI\* PXE Boot. Funkcija UEFI PXE Boot nije podržana na Dell desktop računarima osim u slučaju računara OptiPlex 7090/3090 Ultra desktop. Ove tri funkcije zavise od podešavanja u BIOS-u i verzija operativnog sistema Funkcionalnost se može razlikovati na računarima koje nije proizvela kompanija Dell.

\*UEFI je skraćenica za Unified Extensible Firmware Interface (Jedinstveni proširivi interfejs firmvera).

- (i) NAPOMENA: WOL S4 i WOL S5 su mogući samo kod Dell sistema koji podržavaju DPBS i imaju vezu interfejsa USB-C (MFDP). Uverite se da je funkcija DPBS omogućena i na računaru i na monitoru.
- (i) NAPOMENA: U slučaju bilo kog problema u vezi s funkcijom WOL, korisnici treba da otklone greške na računaru bez monitora. Nakon što problem bude rešen, povežite monitor.

#### Status svetleće diode konektora RJ45:

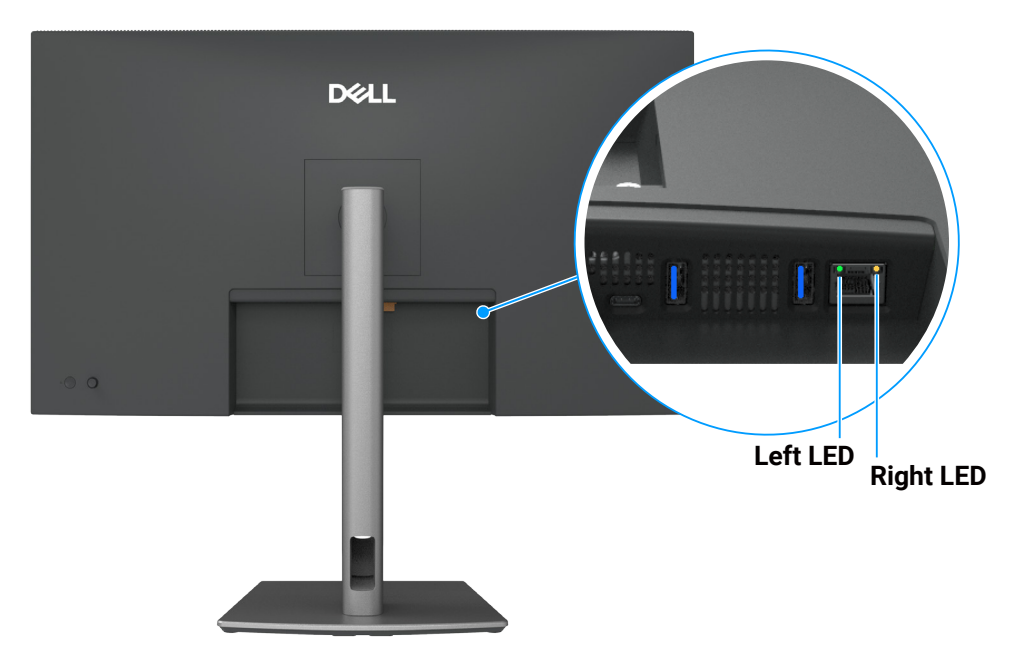

Slika 12. RJ45 LED boja

### Tabela 26. RJ45 LED boja.

| LED       | Boja                   | Opis                                                                                                    |
|-----------|------------------------|----------------------------------------------------------------------------------------------------|
| Desni LED | Narandžasta ili zelena | Indikator brzine:<br>• Narandžasto uključeno – 1000 Mbps<br>• Zeleno uključeno – 100 Mbps<br>• Isključeno – 10 Mbps                                       |
| Levi LED  | Zelena                 | Indikator veze/aktivnosti:<br>• Treperenje – aktivnost na portu.<br>• Zelena, uključeno – veza se uspostavlja.<br>• Isključeno – veza nije uspostavljena. |

(i) NAPOMENA: Kabl RJ45 nije standardni dodatak u kutiji.

### Funkcionalnost "Plug-and-play"

Ovaj monitor možete da povežete s bilo kojim sistemom koji je kompatibilan s funkcijom "Plug and Play". Monitor računaru automatski dostavlja svoje podatke o proširenom prikazu (Extended Display Identification Data (EDID)) koristeći protokole Display Data Channel (DDC), tako da računar može da izvrši samostalnu konfiguraciju i optimizuje podešavanja monitora. Većina instalacija monitora su automatske, a po potrebi možete da izaberete druga podešavanja. Za više informacija o menjanju postavki monitora pogledajte Korišćenje monitora.

### Kvalitet LCD monitora i politika u vezi piksela

Tokom procesa proizvodnje LCD monitora, nije neobično da jedan ili više piksela budu fiksirani u nepromenjenom stanju, što se teško primećuje i ne utiče na kvalitet ili upotrebljivost displeja. Za više informacija o kvalitetu Dell monitora i politici u vezi piksela pogledajte Smernice za piksele Dell monitora.

### Ergonomija

- △ OPREZ: Nepravilna ili dugotrajna upotreba tastature može za posledicu imati povredu.
- △ OPREZ: Rad sa monitorom tokom dužeg vremenskog perioda može imati za posledicu naprezanje očiju.

Za udobnost i efikasnost pratite sledeća uputstva prilikom podešavanja i korišćenja vaše računarske radne stanice:

- Postavite računar tako da su monitor i tastatura direktno ispred vas dok radite. U prodaji su dostupne posebne police pomoću kojih možete da pravilno postavite tastaturu.
- Da biste smanjili rizik od naprezanja očiju i bolova u predelu vrata, ruku, leđa ili ramena usled korišćenja monitora tokom dužeg perioda, preporučujemo sledeće:
  - Ekran treba da bude udaljen između 50 i 70 cm (20 28 inča) od vaših očiju.
  - Često trepćite da biste ovlažili oči ili ovlažite oči vodom posle dugotrajne upotrebe monitora.
  - Pravite redovne i česte pauze u trajanju od 20 minuta na svaka dva sata.
  - Skrenite pogled sa monitora i posmatrajte predmet koji je udaljen 6 metara tokom najmanje 20 sekundi za vreme pauze.
  - Uradite istezanja da biste umanjili napetost u predeli vrata, ruku, leđa i ramena tokom pauze.
- Proverite da li je ekran monitora u nivou očiju ili neznatno ispod kada sedite ispred monitora.
- Podesite nagib monitora i njegova podešavanja kontrasta i osvetljenosti.
- Prilagodite ambijentalno osvetljenje oko vas (kao što su svetla na plafonu, radne lampe i zavese ili roletne na obližnjim prozorima) da biste umanjili odraz i odsjaj na ekranu monitora.
- Koristite stolicu koja pruža dobru potporu za donji deo leđa.
- Držite podlaktice vodoravno tako da zglobovi budu u neutralnom, udobnom položaju dok koristite tastaturu ili miš.
- Uvek ostavite prostor za odmaranje ruku dok koristite tastaturu ili miš.
- Neka vam nadlaktice budu normalno naslonjene sa obe strane.
- Stopala treba da vam budu ravno oslonjena na pod.
- Kada sedite, vodite računa da vam se težina nogu oslanja na stopala, a ne na prednji deo sedišta. Podesite visinu stolice ili po potrebi koristite oslonac za noge da biste zadržali pravilno držanje.
- Obavljajte različite radne aktivnosti. Pokušajte da organizujete svoj posao tako da ne morate da sedite i radite tokom dužeg vremenskog perioda. Pokušajte da ustanete i stojite ili prošetate okolo u redovnim intervalima.
- Iz prostora ispod radnog stola potrebno je ukloniti prepreke i kablove ili kablove za napajanje koji mogu ometati udobno sedenje ili predstavljati potencijalnu opasnost od saplitanja.

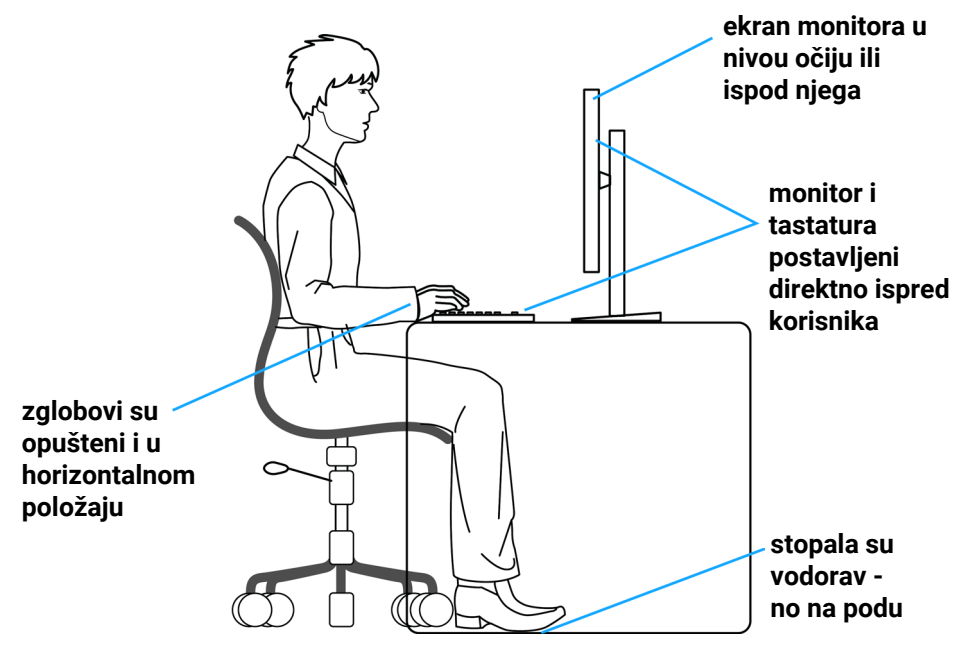

Slika 13. Ergonomija ili udobnost i efikasnost

### Rukovanje i pomeranje ekrana

Da biste bili sigurni da se monitorom bezbedno rukuje prilikom podizanja ili pomeranja, pratite sledeće smernice:

- Pre pomeranja ili podizanja monitora, isključite računar i monitor.
- Isključite sve kablove iz monitora.
- Stavite monitor u originalnu kutiju, koristeći originalne materijale za pakovanje.
- Čvrsto držite donju ivicu i stranu monitora, a da pri tom ne pritiskate prejako monitor prilikom podizanja ili premeštanja.

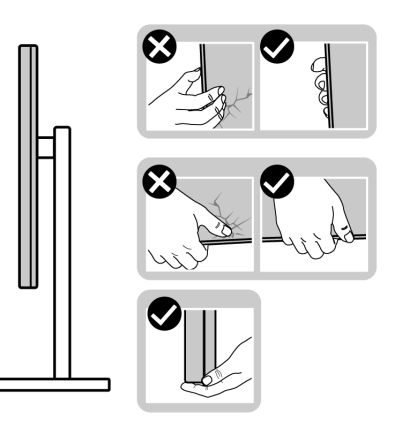

Slika 14. Pomeranje ili podizanje monitora

 Kada podižete ili pomerate monitor ekran treba da bude okrenut od vas i pri tom ne pritiskajte površinu ekrana da biste izbegli ogrebotine ili oštećenja.

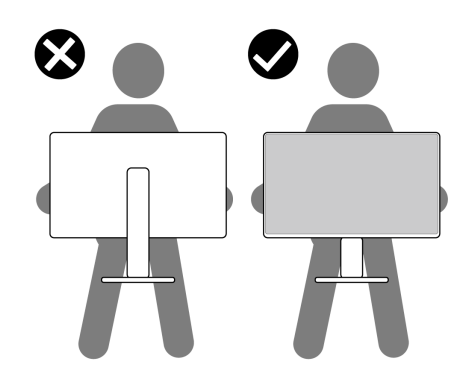

Slika 15. Uverite se da je ekran je okrenut od vas.

- Kada transportujete monitor, izbegavajte nagle udare ili potrese monitora.
- Kada podižete ili pomerate monitor, nemojte ga okretati naopako dok držite bazu postolja ili nosač. To može imati za posledicu slučajno oštećenje monitora ili prouzrokovati ličnu povredu.

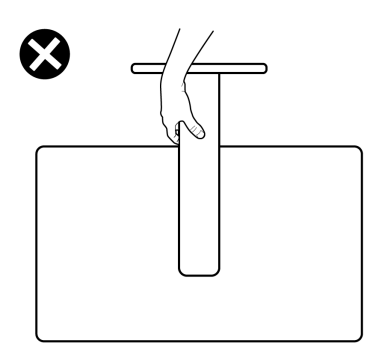

Slika 16. Ne okrećite monitor naopako.

### Smernice za održavanje

### Čišćenje vašeg monitora

- △ OPREZ: Pročitajte i pratite Bezbednosna uputstva pre čišćenja monitora.
- ▲ UPOZORENJE: Pre čišćenja monitora, isključite kabl za napajanje monitora iz električne utičnice.

Za najbolji učinak pratite uputstva na spisku u nastavku kada otpakujete, čistite i rukujete sa monitorom:

- Koristite čistu krpu koja je neznatno pokvašena vodom da očistite sklop postolja, ekrana i kućišta vašeg Dell monitora.
   Ako je moguće, koristite maramice ili sredstvo za čišćenje ekrana koji su pogodni za čišćenje Dell monitora.
- Nakon što očistite površinu stola, uverite se da je površina potpuno suva i da na njoj nema vlage ili sredstva za čišćenje pre nego što na nju postavite svoj Dell monitor.
- △ OPREZ: Nemojte koristiti deterdžente niti druge hemikalije kao što su benzen, razređivač, amonijak, abrazivna sredstava za čišćenje, alkohol ili komprimovani vazduh.
- OPREZ: Korišćenje hemikalija za čišćenje može da dovede do promena u izgledu monitora, poput izbleđivanja boje, pojave mlečnog filma na ekranu, deformacije, neujednačene tamne nijanse i ljuštenja ekrana. Ako primetite beli prah prilikom raspakivanja monitora, obrišite ga krpom.
- ▲ UPOZORENJE: Nemojte direktno prskati sredstvo za čišćenje ili čak vodu direktno na površinu monitora. To će prouzrokovati da se tečnosti nakupe na dnu ekrana i korodiraju elektroniku, što dovodi do trajnog oštećenja. Umesto toga, nanesite rastvor za čišćenje ili vodu na meku krpu, a zatim očistite monitor.
- (i) NAPOMENA: Oštećenje monitora prouzrokovano neodgovarajućim načinima čišćenja i upotrebom benzena, razređivača, amonijaka, abrazivnih sredstava za čišćenje, alkohola, komprimovanog vazduha, deterdženta bilo koje vrste, dovešće do oštećenja koje je izazvao kupac (CID). CID nije pokriveno standardnom Dell garancijom.
- Ako primetite beli prah prilikom raspakivanja monitora, obrišite ga krpom.
- Pažljivo postupajte sa monitorom, pošto monitori tamne boje mogu zadobiti ogrebotine bele boje, koje će biti uočljivije nego na monitoru svetle boje.
- Da biste pomogli da se zadrži najbolji kvalitet slike na monitoru, koristite čuvar ekrana koji se dinamički menja i isključite monitor kada nije u upotrebi.

## Podešavanje monitora

### Instalacija postolja

- (i) NAPOMENA: Postolje nije instalirano u fabrici prilikom otpreme.
- (i) NAPOMENA: Sledeća uputstva važe samo za postolje koje je isporučeno zajedno sa vašim monitorom. Ako kačite postolje koje ste kupili od nekog drugog proizvođača, pratite uputstva za podešavanje koja su priložena uz to postolje.

Da biste montirali postolje monitora:

1. Otvorite prednju stranicu kutije da biste izvadili nosač i osnovu postolja.

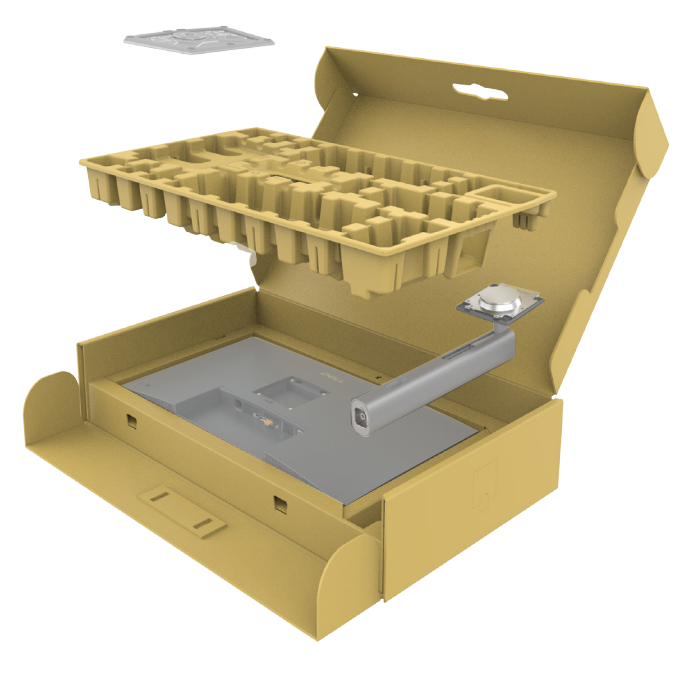

Slika 17. Raspakivanje

- 2. Poravnajte i postavite nosač na bazu postolja.
- 3. Otvorite ručicu vijka na dnu baze postolja i okrenite ga u smeru kretanja kazaljki na satu da biste fiksirali sklop postolja.
- 4. Zatvorite ručicu sa vijkom.

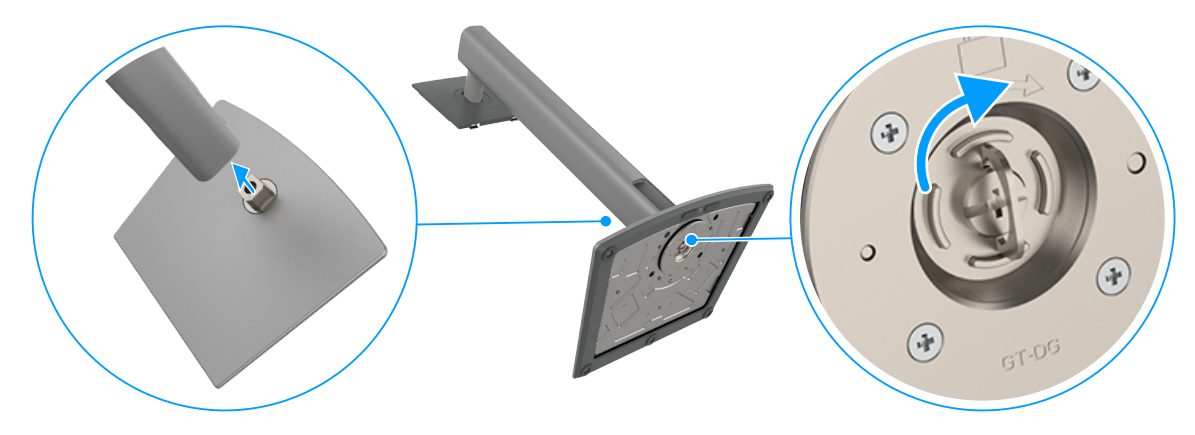

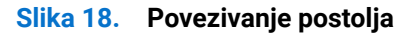

5. Otvorite zaštitni poklopac na monitoru za pristup VESA prorezu na monitoru.

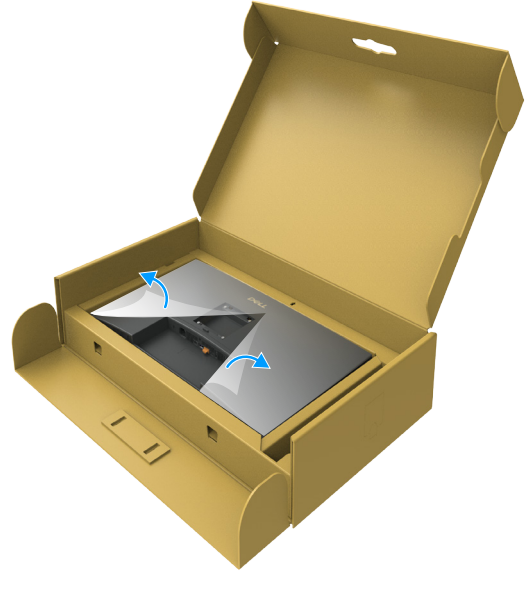

Slika 19. Otvorite zaštitni poklopac

6. Pažljivo ubacite jezičke na nosaču u otvore na zadnjem poklopcu monitora i pritisnite sklop postolja nadole da biste ga fiksirali na mesto.

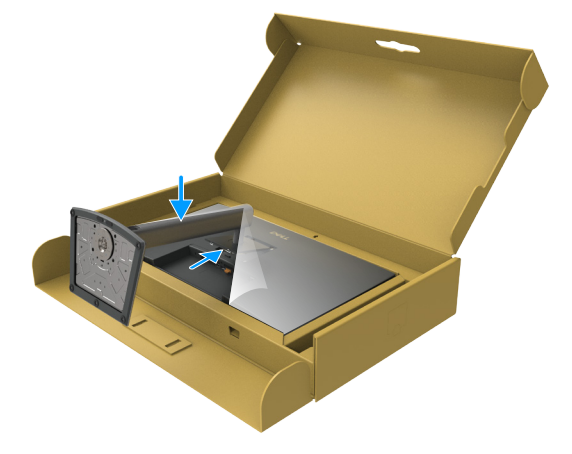

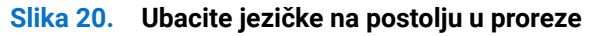

7. Držite nosač postolja i pažljivo podignite monitor, a zatim ga postavite na ravnu površinu.

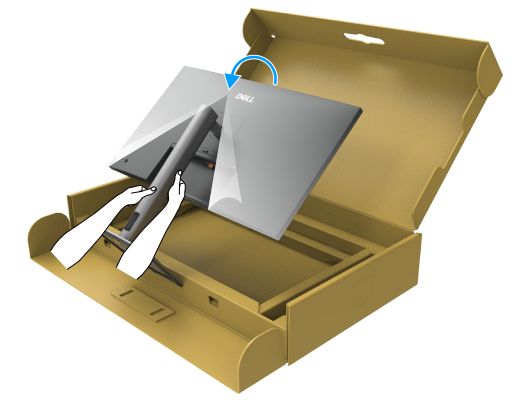

### Slika 21. Držite postolje i podignite monitor.

(i) NAPOMENA: Čvrsto držite nosač prilikom podizanja monitora da biste izbegli slučajno oštećenje.

8. Uklonite zaštitni pokrivač sa monitora.

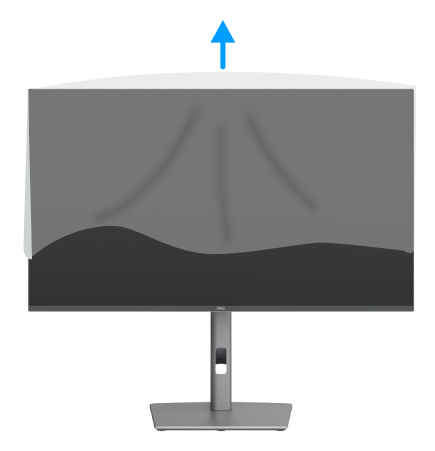

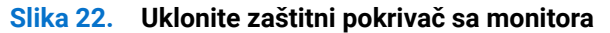

### Upotreba nagiba, okretanja i podešavanja visine

(i) NAPOMENA: Sledeća uputstva važe samo za postolje koje je isporučeno zajedno sa vašim monitorom. Ako kačite postolje koje ste kupili od nekog drugog proizvođača, pratite uputstva za podešavanje koja su priložena uz to postolje.

### Podešavanje nagiba i okretanja

Kada je postolje povezano sa monitorom, možete da nagnete ili okrećete monitor za postizanje najudobnijeg ugla gledanja.

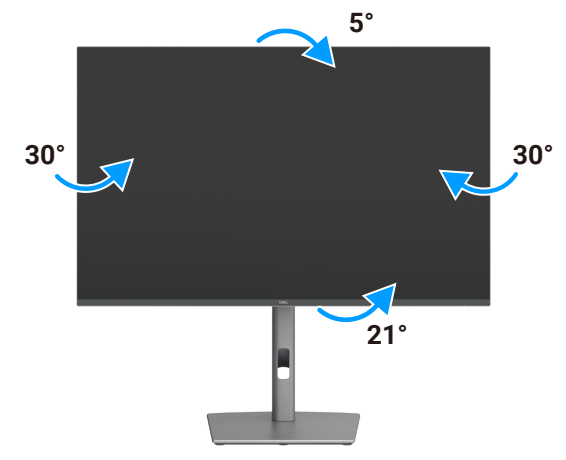

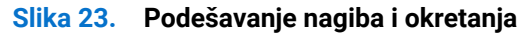

(i) NAPOMENA: Postolje je odvojeno prilikom otpreme monitora iz fabrike.

### Podešavanje visine

Postolje se proteže vertikalno do 150 mm. Sledeća slika ilustruje kako vertikalno proširiti postolje.

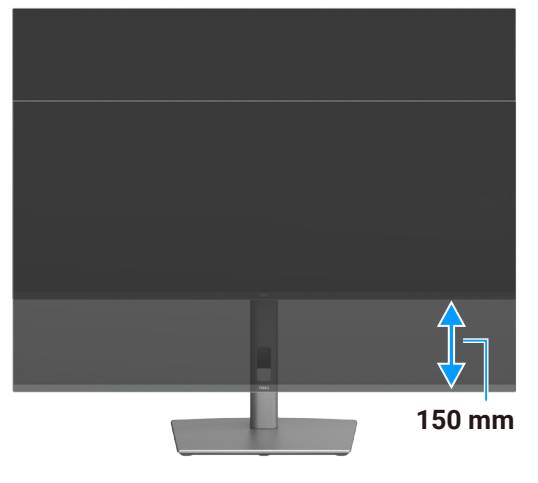

Slika 24. Podešavanje visine

### Rotiranje ekrana

Pre nego što rotirate ekran, izvucite ekran vertikalno sve do vrha nosača i zatim nagnite ekran unazad sve do maksimalne pozicije, da biste izbegli udaranje donje ivice ekrana.

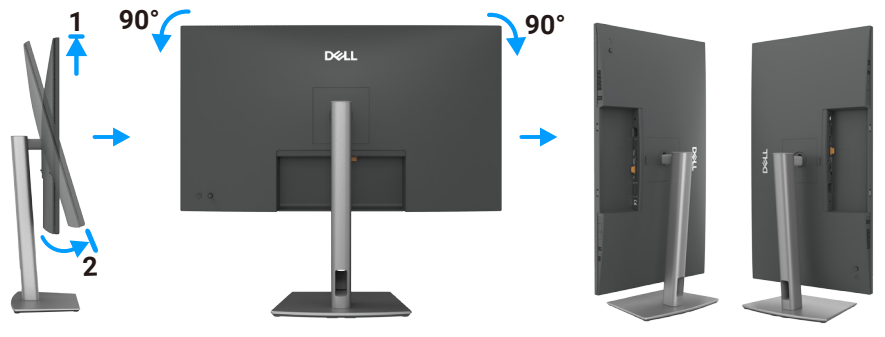

Slika 25. Rotiranje ekrana

- (i) NAPOMENA: Da biste prebacivali podešavanje ekrana na vašem Dell računaru između položenog i uspravnog položaja pri rotiranju ekrana, preuzmite i instalirate najnoviji upravljački program za grafičku karticu. Za preuzimanje idite na lokaciju Dell Support Site, pronađite odeljak Drivers & Diagnostics (Upravljački programi i dijagnostika) i kliknite na Find Drivers (Nađi upravljačke programe) i pronađite odgovarajući upravljački program.
- (i) NAPOMENA: Kada je ekran u uspravnom režimu, može doći do degradacije performansi kada koristite grafički zahtevne aplikacije kao što su 3D igre.

### Prilagođavanje podešavanja prikaza rotacije vašeg sistema

Nakon što rotirate monitor, potrebno je da završite dolenavedeni postupak da biste prilagodili podešavanja prikaza rotacije vašeg sistema.

(i) NAPOMENA: Ako koristite monitor s računarom koji nije proizvela kompanija Dell, potrebno je da odete na veb-lokaciju upravljačkog programa grafičke kartice ili veb-lokaciju proizvođača vašeg računara za informacije o rotiranju "sadržaja" na ekranu.

#### Za prilagođavanje podešavanja prikaza rotacije:

- 1. Kliknite desnim tasterom na Desktop (Radna površina) i kliknite na opciju Properties (Svojstva).
- 2. Izaberite karticu Settings (Podešavanja) i kliknite na Advanced (Napredno).
- 3. Ako imate AMD grafičku karticu, izaberite karticu Rotation (Rotacija) i podesite željenu rotaciju.
- 4. Ako imate grafičku karticu NVIDIA, kliknite na karticu NVIDIA u koloni na levoj strani i izaberite opciju NVRotate i zatim izaberite željenu rotaciju.
- 5. Ako imate grafičku karticu Intel, izaberite karticu Intel graphics, kliknite na Graphic Properties (Svojstva grafičke kartice), izaberite karticu Rotation (Rotacija) i zatim podesite željenu rotaciju.
- (i) NAPOMENA: Ako ne možete da nađete opciju rotacije ili ako ona ne radi pravilno, idite na lokaciju Dell Support Site i preuzmite najnoviji upravljački program za vašu grafičku karticu.

### Slaganje kablova

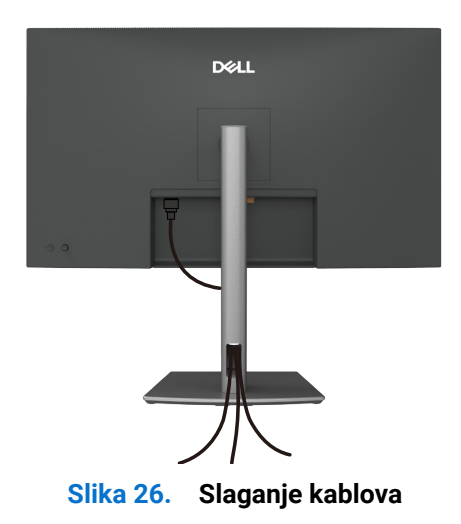

Usmerite kablove kroz otvor za provlačenje kablova. Za više informacija pogledajte Povezivanje vašeg monitora. Ako je kabl kratak, možete ga povezati direktno s računarom bez provlačenja kroz otvor na nosaču monitora.

### Povezivanje monitora

- ▲ UPOZORENJE: Pre nego što počnete bilo koji postupak u ovom odeljku, pratite Bezbednosna uputstva.
- ▲ UPOZORENJE: Radi vaše bezbednosti, obezbedite da utičnica u koju priključujete kabl za napajanje bude lako pristupačna rukovaocu i da se nalazi što je moguće bliže opremi. Da biste isključili kabl iz opreme, izvucite kabl za napajanje iz strujne utičnice tako što ćete čvrsto uhvatiti za utikač. Nikada ne vucite za kabl.
- (i) NAPOMENA: Dell monitori su dizajnirani da optimalno rade sa kablovima koje je isporučio Dell unutar kutije. Kompanija Dell ne garantuje kvalitet videa i performanse ako se ne koriste Dell kablovi.
- (i) NAPOMENA: Usmerite kablove kroz otvor za provlačenje kablova pre nego što ih povežete.
- (i) NAPOMENA: Nemojte istovremeno povezivati sve kablove sa računarom.
- (i) NAPOMENA: Slike služe isključivo u ilustrativne svrhe. Izgled računara se može razlikovati.

#### Da biste povezali monitor sa računarom:

- 1. Isključite računar i izvucite kabl za napajanje.
- 2. Povežite vaš monitor s računarom pomoću HDMI/DisplayPort i USB-C kabla.
- OPREZ: Pre korišćenja monitora, preporučuje se da pričvrstite nosač na zid pomoću vezice ili kabla koji mogu da izdrže težinu monitora da bi se sprečilo da monitor padne.

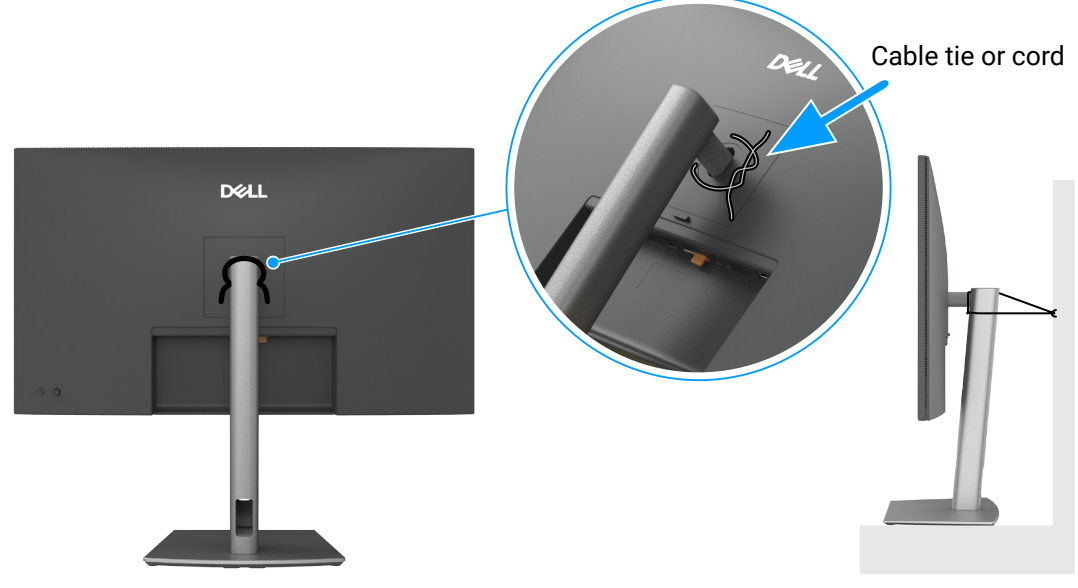

Slika 27. Sprečite da monitor padne

- 3. Uključite monitor.
- 4. Izaberite odgovarajući izvor ulaza s menija na ekranu monitora i zatim uključite računar.
- (i) NAPOMENA: Podrazumevano podešavanje za P3225DE/P3225QE je DisplayPort 1.4. DisplayPort 1.1 grafička kartica možda neće normalno prikazati. Pogledajte Problemi specifični za proizvod nema slike kada koristite DP vezu s računarom da biste promenili podrazumevano podešavanje.
- (i) NAPOMENA: Uklonite gumeni čep kada koristite DP priključak (samo P3225DE).

#### Povezivanje HDMI kabla (opcionalno)

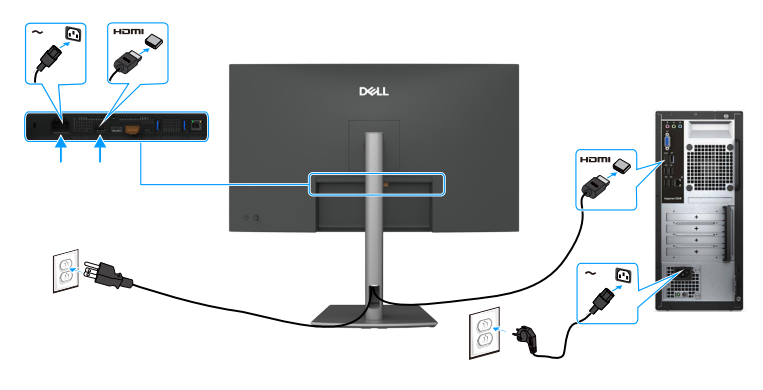

Slika 28. Povezivanje HDMI kabla

### Povezivanje DisplayPort kabla

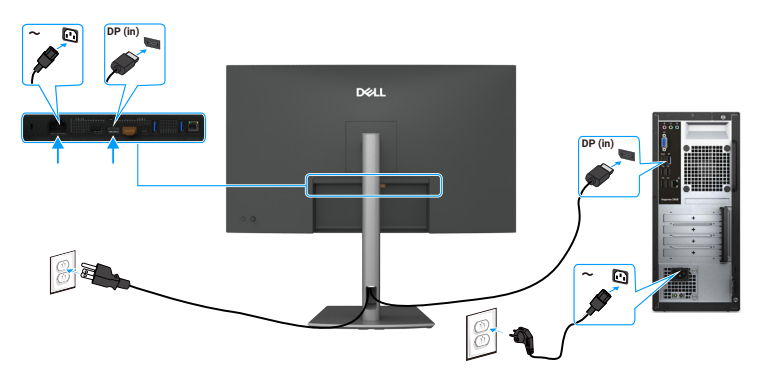

Slika 29. Povezivanje DisplayPort kabla

### Povezivanje monitora za funkciju DP-C Multi-Stream Transport (MST) (samo P3225DE)

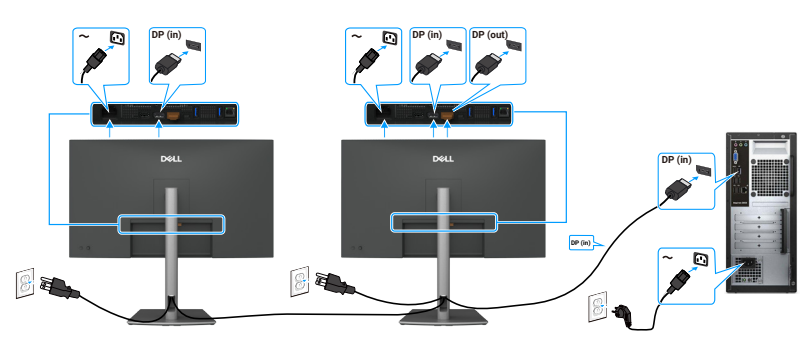

Slika 30. Povezivanje monitora za funkciju DP Multi-Stream Transport (MST)

(i) NAPOMENA: Podržava funkciju DP MST. Da biste koristili ovu funkciju, grafička kartica vašeg računara mora da bude sertifikovana za najmanje DisplayPort 1.2 sa opcijom MST.

### Povezivanje kabla USB-C – C

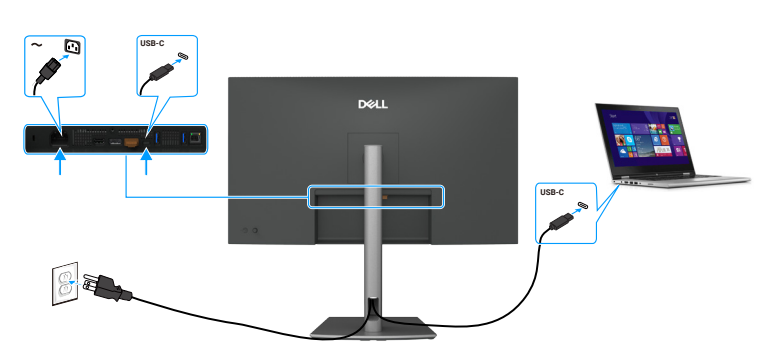

Slika 31. Povezivanje kabla USB-C – C

Povezivanje monitora za funkciju USB-C Multi-Stream Transport (MST) (samo P3225DE)

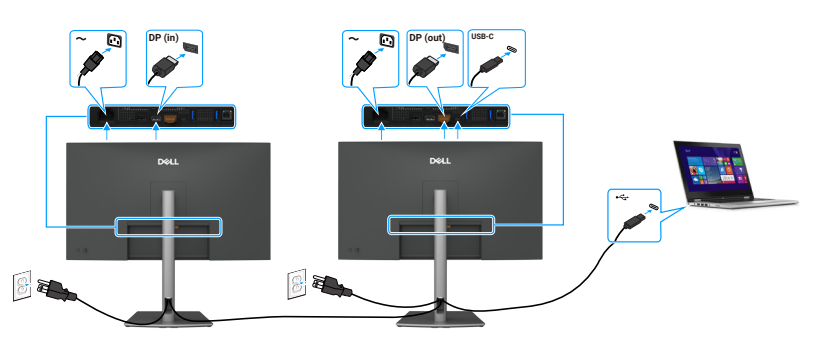

Slika 32. Povezivanje monitora za funkciju USB-C Multi-Stream Transport (MST)

() NAPOMENA: Maksimalan broj monitora koje podržava MST zavisi od propusnosti USB-C izvora.

### Povezivanje kabla USB tip C - tip A

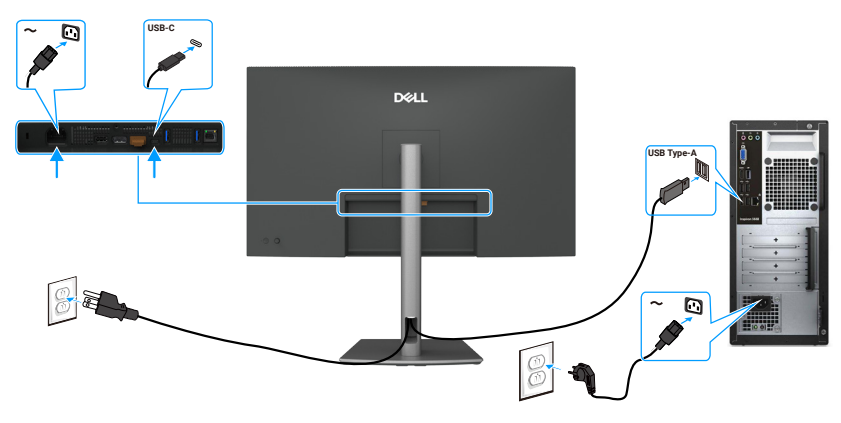

Slika 33. Povezivanje kabla USB tip C – tip A

() NAPOMENA: Ova veza podržava samo prenos podataka i ne prenosi video. Potrebna je dodatna video veza za prikaz.

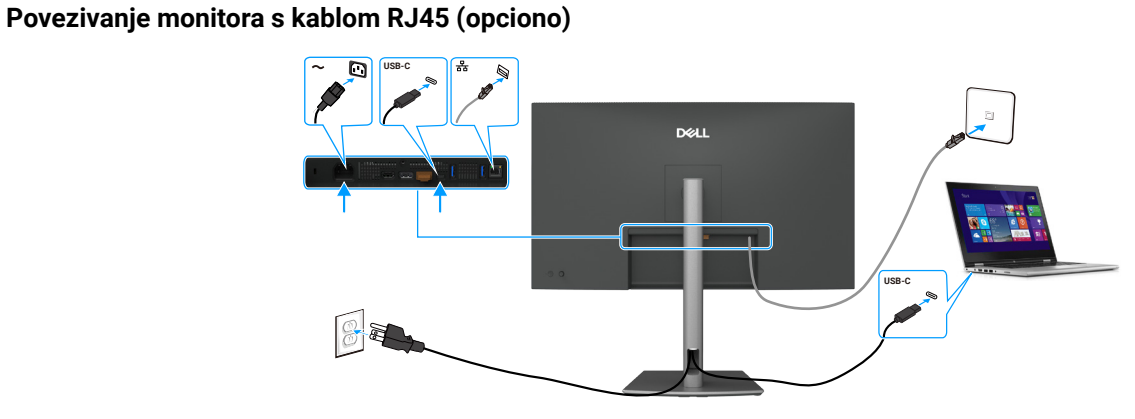

Slika 34. Povezivanje monitora s kablom RJ45

#### Upotreba portova za brzi pristup

Kada želite da koristite ugrađene portove za brzi pristup monitora, pritisnite modul portova za brzi pristup i zatim otpustite. Modul porta za brzi pristup će se izvući.

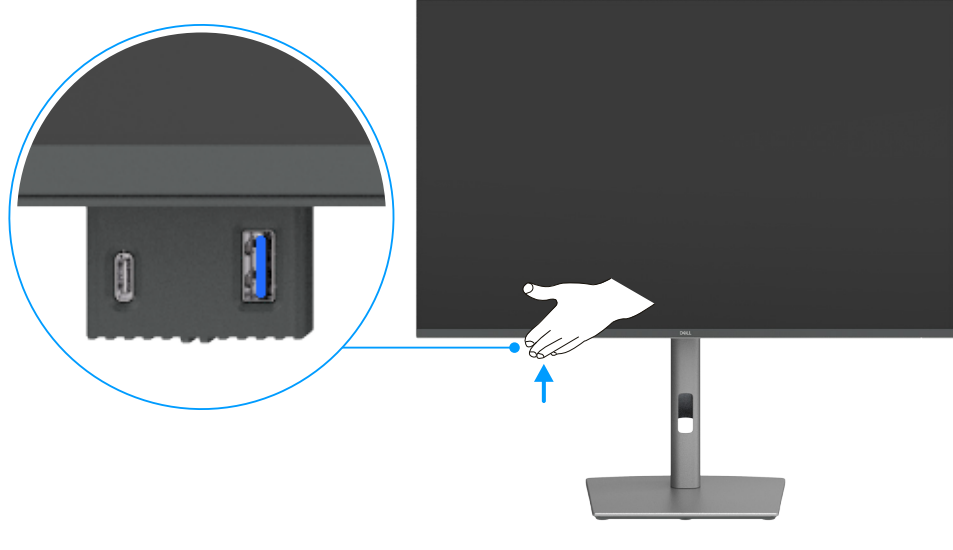

Slika 35. Upotreba portova za brzi pristup

# Dell Power Button Sync / Dell sinhronizacija dugmeta za napajanje (DPBS)

Vaš monitor ima funkciju Dell Power Button Sync (Dell sinhronizacija dugmeta za napajanje) (DPBS) koja vam omogućava da kontrolišete stanje napajanja vašeg računara pomoću dugmeta za napajanje monitora. Ova funkcionalnost je ekskluzivna za Dell platforme sa ugrađenom funkcijom DPBS i podržana je samo preko interfejsa USB-C.

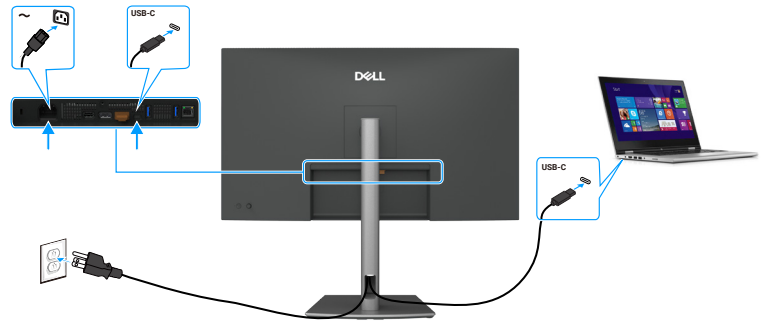

#### Slika 36. Povezivanje kabla USB-C

Da biste bili sigurni da će funkcija DPBS inicijalno raditi, obavite sledeće korake na platformi koja podržava funkciju DPBS u **Control Panel (Kontrolnoj tabli)**.

- (i) NAPOMENA: DPBS podržava samo port sa ikonom
- (i) NAPOMENA: DPBS je podrazumevano isključen. Da biste to omogućili, idite na podmeni Dell Power Button Sync (Dell sinhronizacija dugmeta za napajanje) u odeljku Display (Prikaz) u OSD-u.
- 1. Idite u Control Panel (Kontrolnu tablu).

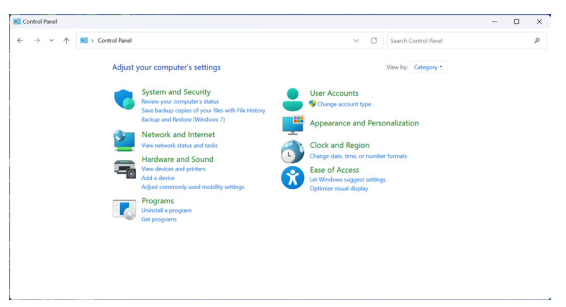

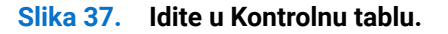

2. Izaberite Hardware and Sound (Hardver i zvuk) > Power Options (Opcije napajanja).

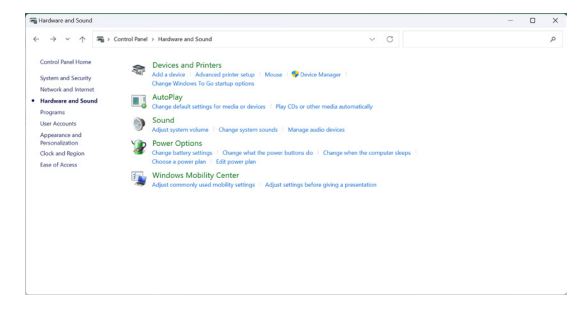

Slika 38. Izaberite Hardver i zvuk > Opcije napajanja.

| 谢 System Settings                           |                                                                                     |                              |                       |                      | - | > |
|---------------------------------------------|-------------------------------------------------------------------------------------|------------------------------|-----------------------|----------------------|---|---|
| $\leftarrow \rightarrow ~ \land ~ \uparrow$ | * Control Panel > Hardware and Sound > Power Options                                | System Settings              | ~ C                   | Search Control Panel |   | , |
|                                             | Define power buttons and turn                                                       | on password protectio        | n                     |                      |   |   |
|                                             | Choose the power settings that you want 6<br>page apply to all of your power plans. | or your computer. The change | s you make to the set | tings on this        |   |   |
|                                             | Change settings that are currently unav                                             | ollable                      |                       |                      |   |   |
|                                             | Power and sleep buttons and lid settings                                            |                              |                       |                      |   |   |
|                                             |                                                                                     | 0n battery                   | 🛷 Plugg               | ed in                |   |   |
|                                             | When I press the power button:                                                      | Skeep ~                      | Skep                  |                      |   |   |
|                                             | When I press the sleep button:                                                      | Sleep ~                      | Skep                  |                      |   |   |
|                                             | Shutdown settings                                                                   |                              |                       |                      |   |   |
|                                             | Show in Power manu.                                                                 |                              |                       |                      |   |   |
|                                             | Lock<br>Show in account picture menu.                                               |                              |                       |                      |   |   |
|                                             |                                                                                     |                              |                       |                      |   |   |
|                                             |                                                                                     |                              |                       |                      |   |   |

Slika 39. Idite u Postavke sistema.

4. Izaberite željene opcije iz stavke When I press the power button (Kada pritisnem dugme za napajanje).

|                                                                                                    | ~ | ð | , |
|----------------------------------------------------------------------------------------------------|---|---|---|
| Define power buttons and turn on password protection                                                                                              |   |   |   |
| Choose the power settings that you want for your computer. The changes you make to the settings on this<br>page apply to all of your power plans. |   |   |   |
| Change settings that are currently unavailable                                                                                                    |   |   |   |
| Power and sleep button settings                                                                                                    |   |   |   |
| When I press the power button: Sizep V                                                                                                    |   |   |   |
| When I press the sleep button Higemate                                                                                                    |   |   |   |
| Shutdown settings                                                                                                    |   |   |   |
| Turn on fast startup (recommended)<br>This helps start your PC faster after shutdown. Restert ion't affected. Learn More                          |   |   |   |
| Shorp<br>Show in Power menu.                                                                                                    |   |   |   |
| Hibernate<br>Show in Power menu.                                                                                                    |   |   |   |
| ⊡ tock                                                                                                    |   |   |   |
| show in account picture menu.                                                                                                    |   |   |   |
|                                                                                                    |   |   |   |
|                                                                                                    |   |   |   |
|                                                                                                    |   |   |   |
|                                                                                                    |   |   |   |
|                                                                                                    |   |   |   |
|                                                                                                    |   |   |   |
|                                                                                                    |   |   |   |

### Slika 40. Podešavanja tastera za napajanje

| nurraile / Halowattanu sidnu / Power options / system seorigs                                                                                     | Search Control Pane |  |
|----------------------------------------------------------------------------------------------------|---------------------|--|
| Define power buttons and turn on password protection                                                                                              |                     |  |
| Choose the power settings that you want for your computer. The changes you make to the settings on this<br>page apply to all of your power plans. |                     |  |
| Change settings that are currently unavailable                                                                                                    |                     |  |
| Power and sleep button settings                                                                                                    |                     |  |
| When I press the power button: Simp ~                                                                                                    |                     |  |
| When I press the sleep button Sleep                                                                                                    |                     |  |
| Do nothing<br>Shutdown settings                                                                                                    |                     |  |
| Turn on fast startup (recommended)                                                                                                    |                     |  |
| Sleep                                                                                                    |                     |  |
| Show in Power menu.                                                                                                    |                     |  |
| Show in Power menu.                                                                                                    |                     |  |
| ⊡ Lock                                                                                                    |                     |  |
| Show in account picture menu.                                                                                                    |                     |  |
|                                                                                                    |                     |  |
|                                                                                                    |                     |  |
|                                                                                                    |                     |  |
|                                                                                                    |                     |  |

Slika 41. Podešavanja tastera za režim spavanja

(i) NAPOMENA: Nemojte izabrati opciju **Do nothing** (Ne radi ništa) jer će to sprečiti dugme za napajanje monitora da se sinhronizuje sa stanjem napajanja računara.

### Povezivanje monitora za DPBS po prvi put

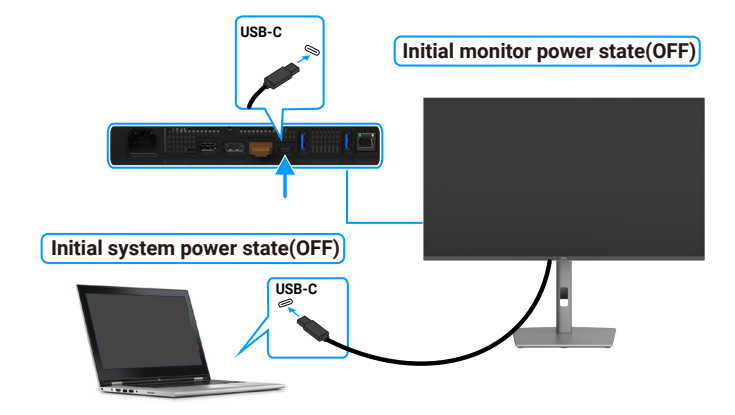

### Slika 42. Povezivanje monitora za DPBS po prvi put

Izvršite sledeće korake kada podešavate funkciju DPBS po prvi put:

- 1. Idite u Dell Power Button Sync (Dell sinhronizacija dugmeta za napajanje) podmeni u okviru opcije Display (Prikaz) i omogućite je.
- 2. Uverite se da su i monitor i kompjuter isključeni.
- 3. Povežite računar i monitor pomoću kabla USB-C.
- 4. Pritisnite dugme za napajanje monitora da biste UKLJUČILI monitor.
- 5. I monitor i računar će se odmah UKLJUČITI. U suprotnom, pritisnite dugme za napajanje monitora ili računara da pokrenete sistem.
- 6. Kada povežete platformu Dell OptiPlex 7090/3090 Ultra, može se desiti da se i računar i monitor istog trenutka uključe. Sačekajte malo (približno 6 sekundi) i računar i monitor će se isključiti. Kada pritisnite ili dugme za napajanje na monitoru ili dugme za napajanje na računaru, i računar i monitor će se uključiti. Stanje napajanja računara je sinhronizovano s dugmetom za napajanje monitora.
- (i) NAPOMENA: Kada su i monitor i računar prvi put u stanju ISKLJUČENO, preporučuje se da prvo UKLJUČITE monitor i zatim povežete računar i monitor pomoću kabla USB-C.
- (i) NAPOMENA: Možete da napajate Dell računar\* Ultra platform računar pomoću njegovog konektora adaptera jednosmerne struje (DC). Alternativno, možete da napajate Dell računar\* Ultra platform računar koristeći USB-C kabl monitora pomoću funkcije Power Delivery / Napajanje (PD); podesite opciju USB-C Charging (Punjenje preko USB C) na On in Off Mode (Uključeno u režimu isključenosti).
- \* Obavezno proverite mogućnost podrške za DPBS na Dell računaru.

### Upotreba funkcije DPBS

Kada povežete kabl USB C, stanje monitora/računara je sledeće:

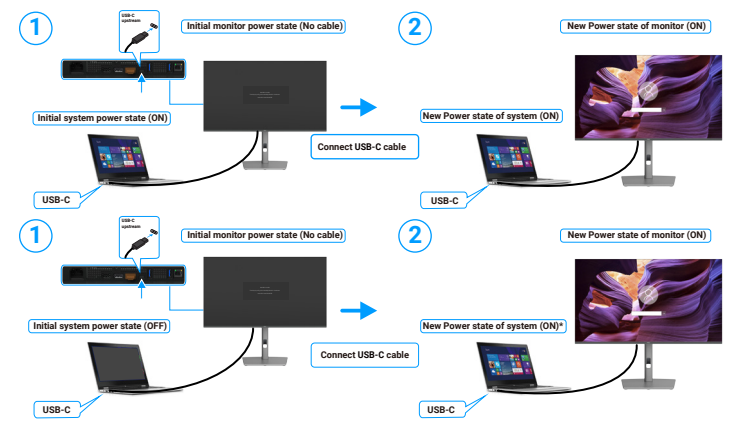

Slika 43. Povezivanje kabla USB C

\*Ne podržavaju svi Dell sistemi platformu buđenja preko monitora.

\*Nakon povezivanja USB-C kabla, pomeranje miša ili pritiskanje tastature je potrebno da se sistem/monitor probudi iz režima spavanja ili hibernacije.

Kada pritisnete dugme za napajanje monitora ili dugme za napajanje računara, stanje monitora/računara je sledeće:

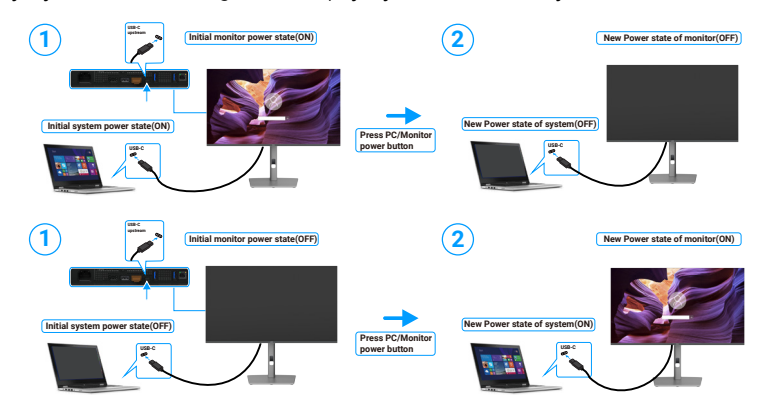

Slika 44. Stanje monitora/računara.

(i) NAPOMENA: Možete da omogućite ili onemogućite sinhronizaciju dugmeta za napajanje pomoću menija na ekranu. Pogledajte Dell sinhronizacija dugmeta za napajanje.

Kada je stanje napajanja i monitora i računara UKLJUČENO, kada **pritisnete i držite dugme za napajanje na monitoru 4 sekunde**, na ekranu će se pojaviti dijalog s pitanjem da li želite da isključite računar.

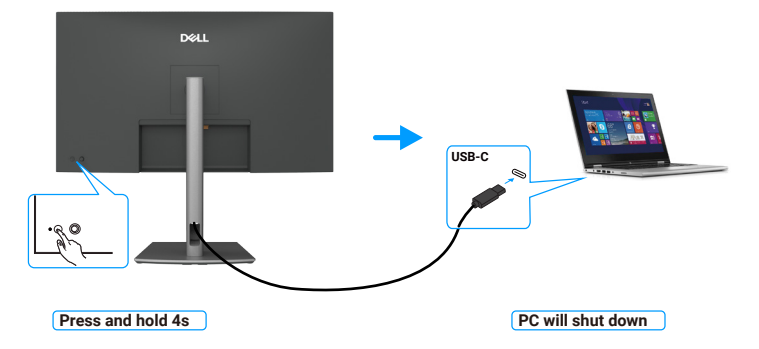

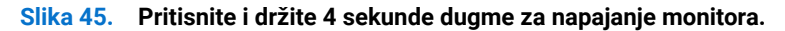

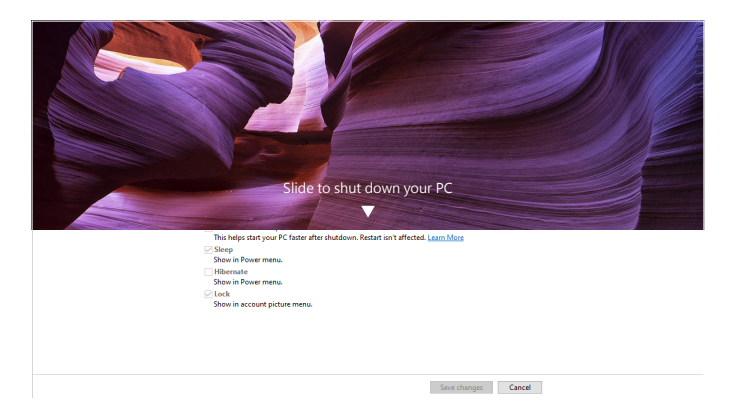

Slika 46. Gurnite da isključite PC

Kada je stanje napajanja i monitora i računara UKLJUČENO, kada **pritisnete i držite dugme za napajanje na monitoru 10 sekundi**, računar će se isključiti.

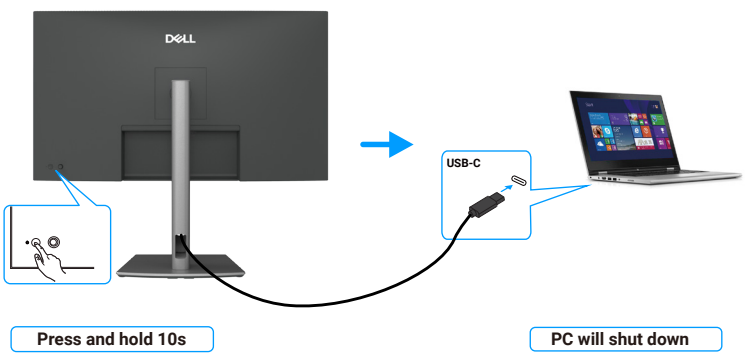

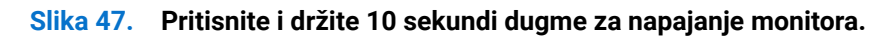

### Povezivanje monitora za funkciju USB-C Multi-Stream Transport (MST) (samo P3225DE)

Računar je povezan s dva monitora u početno ISKLJUČENOM stanju napajanja, a stanje napajanja računarskog sistem je sinhronizovano je s dugmetom za napajanje Monitora 1. Kada pritisnete dugme za napajanje Monitora 1 ili računara, i Monitor 1 i računar će se UKLJUČITI. Za to vreme će Monitor 2 ostati ISKLJUČEN. Morate da ručno pritisnete dugme za napajanje na Monitoru 2 da biste ga UKLJUČILI.

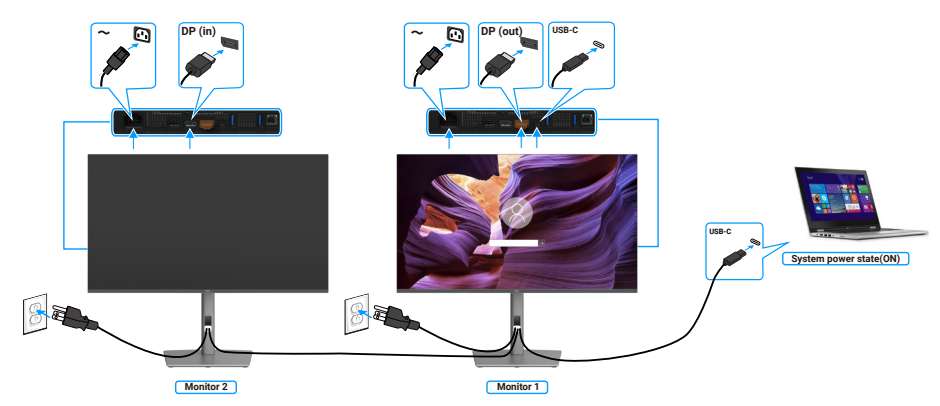

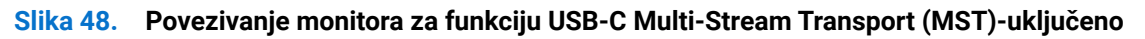

Slično tome, računar je povezan s dva monitora u početno UKLJUČENOM stanju napajanja, a stanje napajanja računarskog sistema je sinhronizovano je s dugmetom za napajanje Monitora 1. Kada pritisnete dugme za napajanje Monitora 1 ili računara, i Monitor 1 i računar će se ISKLJUČITI. Za to vreme će Monitor 2 biti u režimu pripravnosti. Morate da ručno pritisnete dugme za napajanje na Monitoru 2 da biste ga ISKLJUČILI.

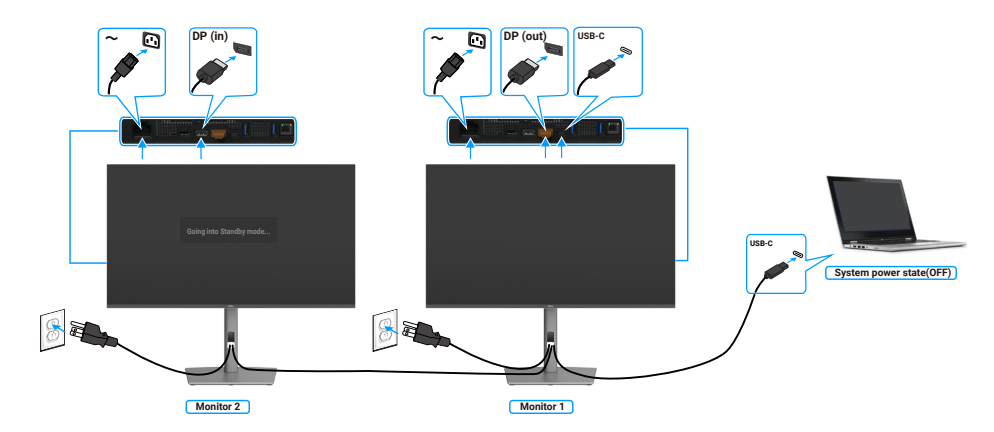

Slika 49. Povezivanje monitora za funkciju USB-C Multi-Stream Transport (MST)-isključeno

### Povezivanje monitora za USB-C u režimu DPBS

Platforma Dell računar\* Ultra ima dva porta USB-C, tako da se stanje napajanja i Monitora 1 i Monitora 2 može sinhronizovati s računarom.

Kada su računar i dva monitora početno u stanju UKLJUČENO, pritiskom na dugme za napajanje na Monitoru 1 ili Monitoru 2 ISKLJUČUJU se računar, Monitor 1 i Monitor 2.

\* Obavezno proverite mogućnost podrške za DPBS na Dell računaru.

(i) NAPOMENA: DPBS podržava samo port sa ikonom

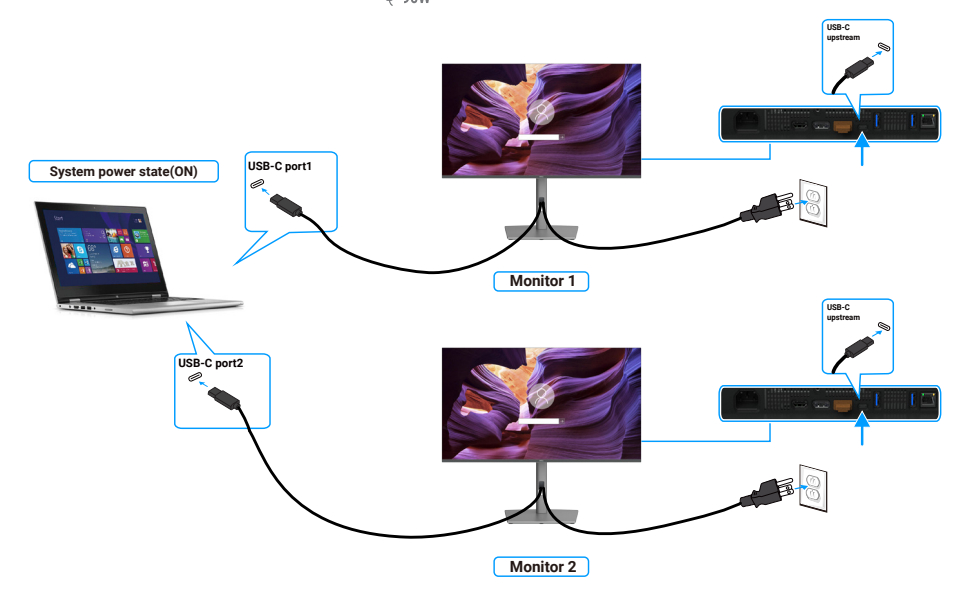

#### Slika 50. Stanje napajanja dva monitora se može sinhronizovati s računarom u režimu DPBS.

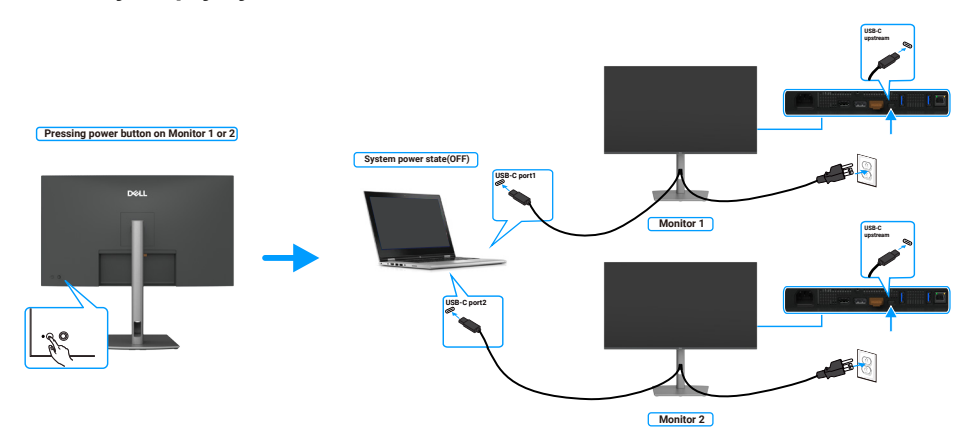

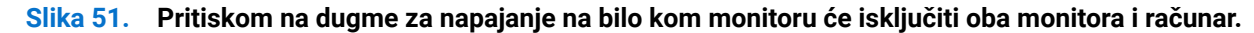

Obavezno podesite opciju **USB-C Charging (Punjenje preko USB C) 90W** na On in Off Mode (Uključeno u režimu isključenosti). Kada su računar i dva monitora početno u stanju ISKLJUČENO, pritiskom na dugme za napajanje na Monitoru 1 ili Monitoru 2 UKLJUČUJU se računar, Monitor 1 i Monitor 2.

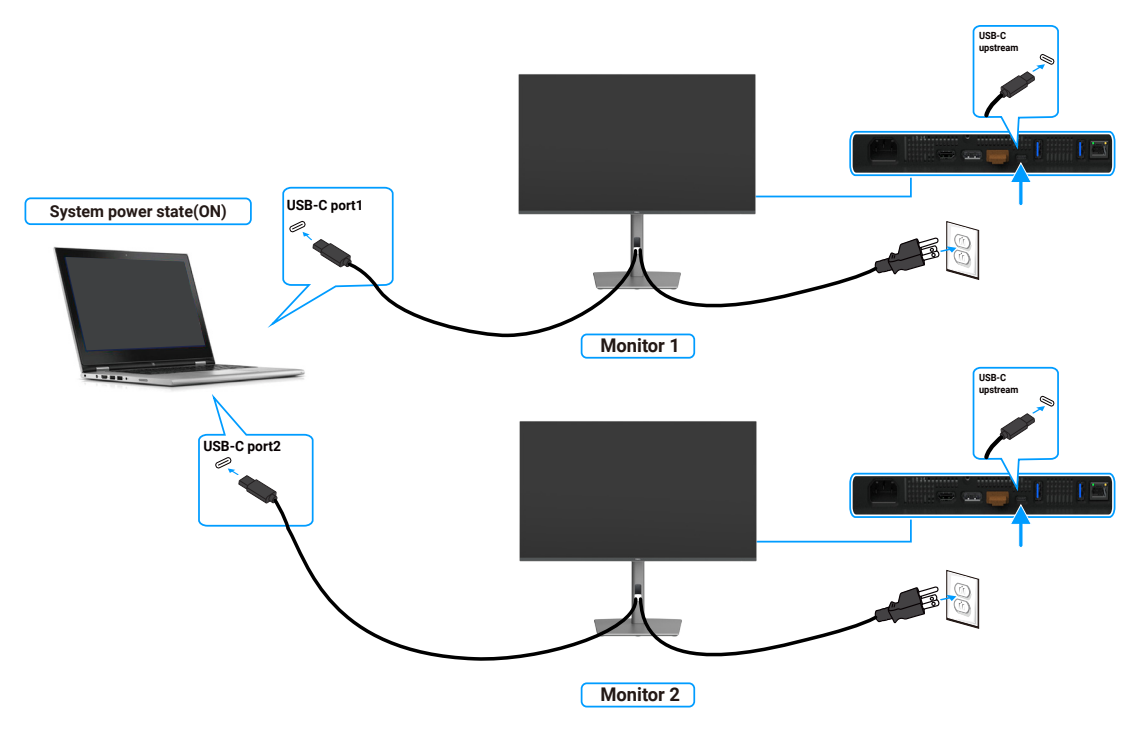

Slika 52. Stanje napajanja dva monitora i računara Isključeno u režimu DPBS

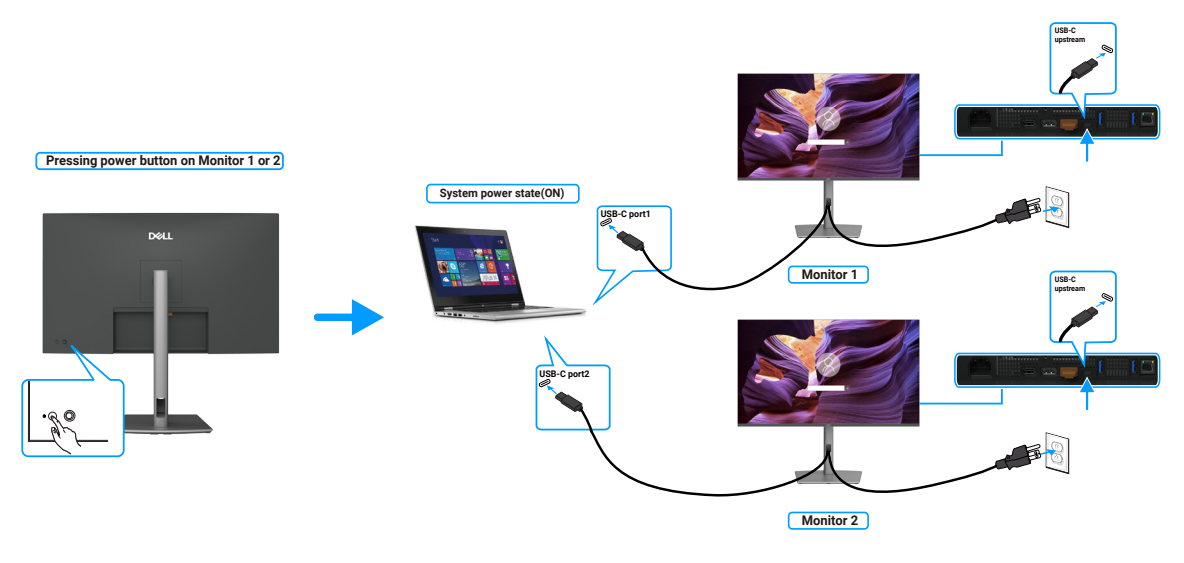

Slika 53. Stanje napajanja dva monitora i računara Uključeno u režimu DPBS

### Obezbeđivanje vašeg monitora pomoću Kensington brave (opciono)

Prorez za sigurnosnu bravu se nalazi na dnu monitora (pogledajte Konektor sigurnosne brave). Pričvrstite monitor za sto pomoću Kensington sigurnosne brave.

Za više informacija o korišćenju Kensington brave (posebno se prodaje) pogledajte dokumentaciju koja je priložena uz bravu.

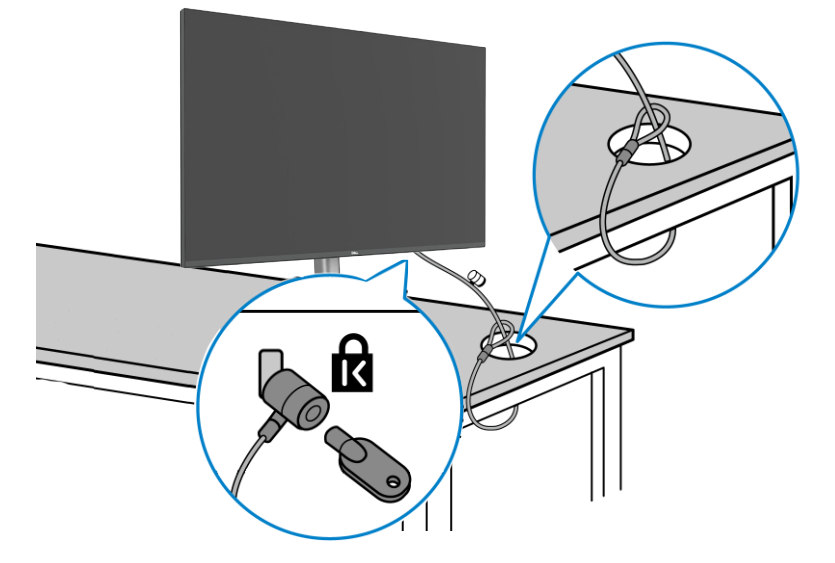

#### Slika 54. Obezbeđivanje vašeg monitora pomoću Kensington brave

(i) NAPOMENA: Slika služi isključivo u ilustrativne svrhe. Izgled brave se može razlikovati.

### Uklanjanje postolja monitora

- △ OPREZ: Da biste sprečili nastanak ogrebotina na LCD ekranu za vreme uklanjanja postolja, obavezno postavite monitor na meku površinu i pažljivo postupajte s njim.
- (i) NAPOMENA: Sledeći koraci važe isključivo za uklanjanje postolja koje ste dobili sa monitorom. Ako uklanjate postolje koje ste kupili od nekog drugog proizvođača, pratite uputstva za podešavanje koja su priložena uz to postolje.

Da biste uklonili postolje:

- 1. Postavite monitor na meku krpu ili jastuk.
- 2. Pritisnite i držite dugme za odvajanje postolja.
- **3.** Podignite postolje nagore i od monitora.

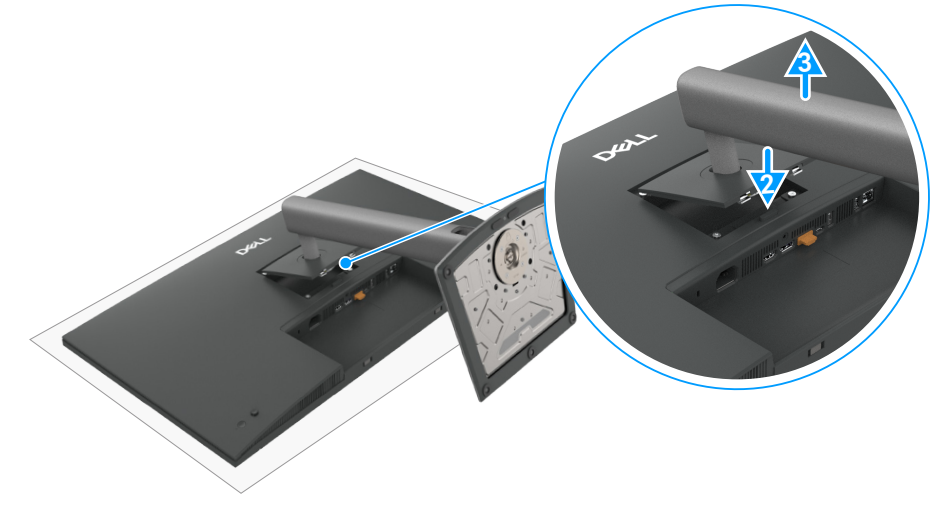

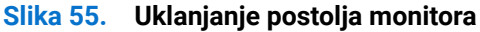

### VESA montiranje na zid (opcionalno)

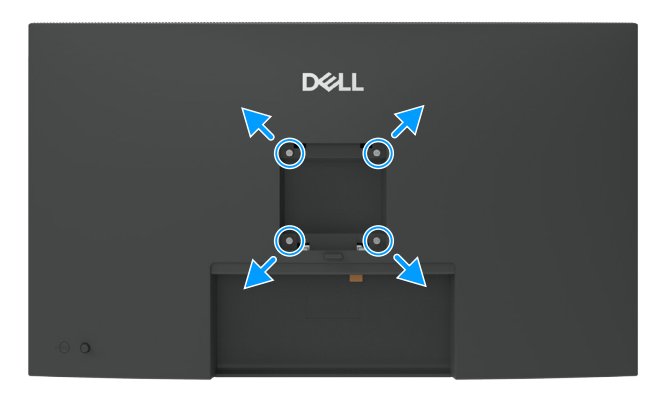

#### Slika 56. VESA montiranje na zid

(i) NAPOMENA: Koristite vijke M4 x 10 mm da biste povezali monitor na komplet za montiranje na zid.

Pogledajte uputstva koja su isporučena uz VESA kompatibilni komplet za montiranje na zid.

- 1. Postavite monitor na meku krpu ili na jastuk i na ravnu, stabilnu površinu.
- 2. Uklonite postolje (pogledajte Uklanjanje postolja monitora).
- 3. Koristite Phillips krstasti odvijač da biste uklonili četiri vijka koji učvršćuju plastični poklopac.
- 4. Prikačite držač za montiranje iz kompleta za montiranje na zid za monitor.
- 5. Montirajte monitor na zid. Za više informacija pogledajte dokumentaciju koja je isporučena zajedno s kompletom za montiranje na zid.
- (i) NAPOMENA: Predviđeno za korišćenje samo sa UL ili CSA ili GS navedenim nosačem za montiranje s minimalnim kapacitetom nosivosti ili opterećenja od 26,52 kg (58,47 lb) (P3225DE) / 26,60 kg (58,64 lb) (P3225QE).

# Korišćenje monitora

### Uključite monitor

Pritisnite taster za napajanje da biste uključili monitor.

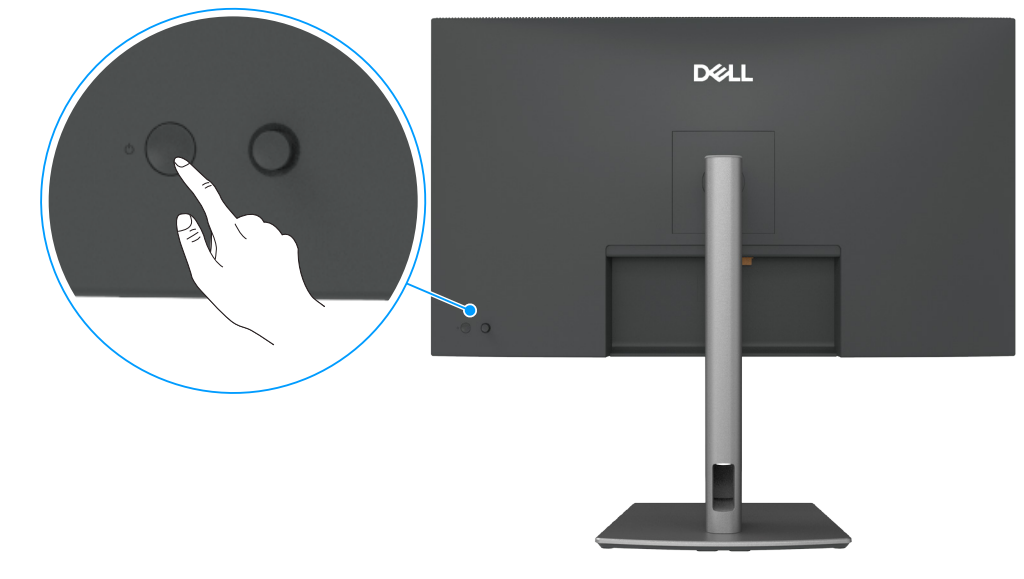

Slika 57. Uključivanje monitora

### Korišćenje kontrole putem džojstika

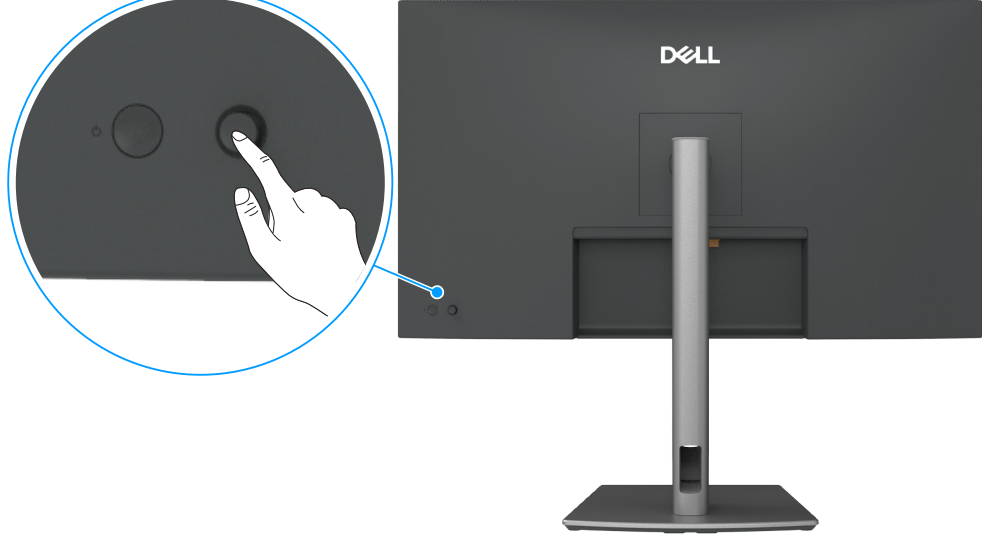

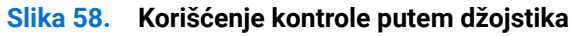

Koristite kontrolu putem džojstika sa zadnje strane monitora da biste izvršili podešavanja OSD-a (prikaza na ekranu).

- 1. Pritisnite džojstik da otvorite pokretač menija na ekranu.
- 2. Pomerajte džojstik gore, dole, levo ili desno za kretanje među opcijama menija prikaza na ekranu.

| Tabela 27. | Funkcije džojstika                                         |
|------------|------------------------------------------------------------|
| Funkcija   | Opis                                                       |
|            | Pritisnite džojstik da otvorite pokretač menija na ekranu. |
|            | Za navigaciju u levo i u desno.                            |

#### Funkcija Opis

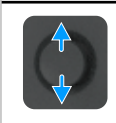

Za navigaciju naviše i naniže.

### Upotreba pokretača menija

Pritisnite džojstik da otvorite pokretač menija na ekranu.

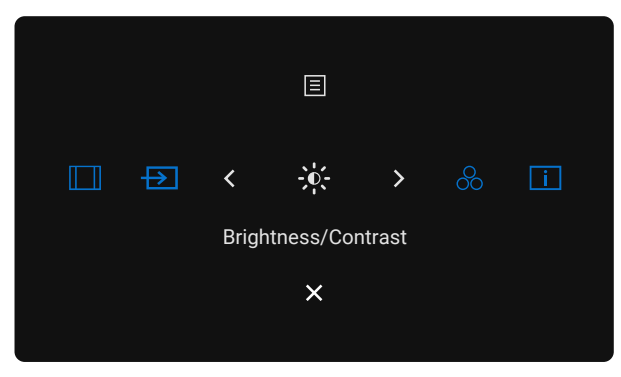

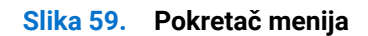

- Pritisnite džojstik nagore da biste otvorili Main Menu (Glavni meni).
- Pritisnite džojstik nalevo ili nadesno da biste izabrali željene Shortcut Keys (Tastere prečice).
- Pritisnite džojstik **nadole** da biste **izašli**.

### Detalji o pokretaču menija

Sledeća tabela opisuje funkcije za Menu Launcher (Pokretač menija):

| Tabela 28. Opis Pokretača i                                                            | menija                                                                                                |
|----------------------------------------------------------------------------------------|----------------------------------------------------------------------------------------------------|
| Ikona Pokretača menija.                                                                | Opis                                                                                                  |
| E<br>Glavni meni                                                                       | Otvara prikaz na ekranu (OSD). Pogledajte Korišćenje menija prikaza na ekranu (OSD).                  |
| Aspect Ratio<br>(Odnos širina/visina)<br>Shortcut Key 1<br>(Taster prečice 1)          | Koristite ovaj taster da biste izabrali sa spiska <b>Aspect Ratio (Odnos širina/visina)</b> .         |
| Input Source (Izvor ulaza)<br>Shortcut Key 2<br>(Taster prečice 2)                     | Podešava <b>Input Source (Izvor ulaza)</b> .                                                          |
| Brightness/Contrast<br>(Osvetljenost/Kontrast)<br>Shortcut Key 3<br>(Taster prečice 3) | Za direktan pristup klizačima podešavanja za <b>Brightness/Contrast (Osvetljenost/Kontrast)</b> .     |
| Preset Modes<br>(Unapred podešeni režimi)<br>Shortcut Key 4<br>(Taster prečice 4)      | Omogućava vam da odaberete sa spiska<br><b>Preset color modes (Unapred podešeni režimi prikaza)</b> . |

| Ikona Pokretača menija.                                                           | Opis                                                                                         |
|-----------------------------------------------------------------------------------|----------------------------------------------------------------------------------------------|
| i<br>Display Info<br>(Prikaz informacija)<br>Shortcut Key 5<br>(Taster prečice 5) | Koristite ovaj taster da biste izabrali sa spiska <b>Display Info (Prikaz informacija)</b> . |
| Exit (Izlaz)                                                                      | Zatvara glavni meni prikaza na ekranu.                                                       |

### Upotreba tastera za navigaciju

Kada je aktivan glavni meni prikaza na ekranu, pomerite džojstik da biste konfigurisali podešavanja, prateći tastere za navigaciju koji su prikazani ispod prikaza na ekranu.

(i) NAPOMENA: Za izlazak iz trenutne stavke menija i povratak u prethodni meni pomerajte džojstik nalevo sve dok ne izađete.

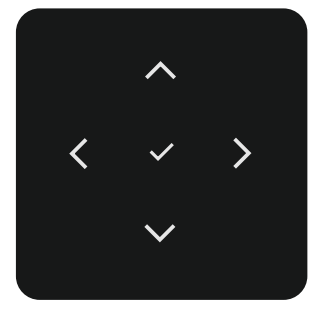

| Slika 60. | Tasteri za | navigaciju |
|-----------|------------|------------|
|-----------|------------|------------|

#### Tabela 29. Opis tastera za navigaciju

| Ikone tastera za<br>navigaciju |                  | Opis                                                                                                    |  |
|--------------------------------|------------------|----------------------------------------------------------------------------------------------------|--|
| ∧<br>Nagore                    | <b>V</b><br>Dole | Koristite tastere za navigaciju <b>Gore</b> (povećanje) i <b>Dole</b> (smanjenje) da biste podesili stavke u meniju prikaza na ekranu. |  |
| C<br>Left (Le                  | evo)             | Upotrebite taster za navigaciju <b>Levo</b> da se vratite u prethodni meni.                                                            |  |
| ><br>Right (Desno)             |                  | Upotrebite taster za navigaciju <b>Desno</b> da potvrdite svoj izbor.                                                                  |  |
| U red                          | <b>d</b> u       | Pritisnite džojstik da biste potvrdili izbor.                                                                                          |  |

# Korišćenje menija prikaza na ekranu (OSD) Tabela 30. Opis menija na ekranu (OSD)

| Ikona         | Meni i nodmeniji             |                                                                                                    |
|---------------|------------------------------|----------------------------------------------------------------------------------------------------|
|               | Brightness/Contract          | Podešava osvatljanje i kontrast prikaza                                                                                                    |
| -0-           | (Osvetlienost/Kontrast)      | i odesava osvetijerije i kontrast prikaza.                                                                                                    |
| · ·           | (Osvetijenost/Kontrast)      | Dell Pro 32 Plus xx USB-C Hub Monitor - P3225xE                                                                                                    |
|               |                              | Image: Source     Image: Source                                                                                                    |
|               |                              | G Color                                                                                                    |
|               |                              | Usplay                                                                                                    |
|               |                              | ☆ Personalize<br>① Others                                                                                                    |
|               |                              | () More Information 75% 75%                                                                                                    |
|               |                              |                                                                                                    |
|               |                              | < Exit                                                                                                    |
|               |                              |                                                                                                    |
|               | Brightness<br>(Osvetlienest) | Podešava svetlinu pozadinskog osvetljenja (opseg: 0 – 100).                                                                                           |
|               | (Osvelijenost)               | Koristite taster za navigaciju <b>Gore</b> da povećate osvetljenost.                                                                                  |
|               |                              | Koristite taster za navigaciju <b>Dole</b> da smanjite osvetljenost.                                                                                  |
|               | Contrast (Kontrast)          | Najpre podesite osvetljenje i podesite kontrast samo ukoliko su potrebna dalja podešavanja.                                                           |
|               |                              | Koristite taster za navigaciju <b>Gore</b> da povecate kontrast, a koristite taster za navigaciju <b>Dole</b> da smanjite kontrast (raspon: 0 – 100). |
|               |                              | Funkcija <b>Contrast (Kontrast)</b> podešava stepen razlike između zatamnjenosti i osvetljenosti na                                                   |
|               |                              | ekranu monitora.                                                                                                    |
| $\rightarrow$ | Input Source (Izvor          | Bira između različitih video ulaza koji su povezani s vašim monitorom.                                                                                |
|               | ulaza)                       | Dell Pro 32 Plus xx USB-C Hub Monitor - P3225xE                                                                                                    |
|               |                              | ÷ Brightness/Contrast USB-C ⇔ 90W                                                                                                    |
|               |                              | E2     Input Source     ✓ DP       (3)     Color     HDMI                                                                                             |
|               |                              | Display Brightness/Contrast Sync > Off     Menu Rename Inputs > USB-C 体 90W                                                                           |
|               |                              | ☐     Personalize     USB-C Switch when PC Sleep →     On       ☐     ☐     ☐     ☐                                                                   |
|               |                              | Comparison Auto Select > On     More Information Options for USB-C > Prompt for Multiple Inputs                                                       |
|               |                              | Ť                                                                                                    |
|               |                              | < Exit                                                                                                    |
|               |                              |                                                                                                    |
|               | USB-C 😓 90W                  | Izaberite USB-C 🐡 90W ulaz kada koristite konektor USB-C 🐡 90W. Pritisnite džojstik da biste                                                          |
|               | <u>_</u>                     | potvrdili izbor.                                                                                                    |
|               | DP                           | Izaberite <b>DP</b> ulaz kada koristite <b>DP (DisplayPort)</b> konektor. Pritisnite džojstik da biste potvrdili                                      |
|               |                              | izbor.                                                                                                    |
|               | HDMI                         | Izaberite ulaz <b>HDMI</b> kada koristite konektor <b>HDMI</b> . Pritisnite džojstik da biste potvrdili izbor.                                        |
|               | Brightness/Contrast          | Izaberite On (Uključeno) da biste primenili ujednačen nivo Osvetljenosti i kontrasta na sve izvore                                                    |
|               | Sync (Sinhronizacija         | ulaza.                                                                                                    |
|               | osvetljenosti/               | Izaberite Off (Isključeno) da biste koristili nezavisna podešavanja Osvetljenost i kontrasta.                                                         |
|               | kontrasta)                   | One a mais a surge de Dans and a la mais a la mais de mais                                                                                            |
|               | (Preimenuj ulaze)            | Omogucava vam da <b>kename inputs (Preimenuj ulaze)</b> .                                                                                             |
|               | USB-C Switch when PC         | Ovo se primenjuje na računare koji obezbeđuju video izvor preko USB-C porta. Podesite na željeno                                                      |
|               | Sleep (USB-C prekidač        | ponašanje monitora kada računar uđe u režim spavanja.                                                                                                 |
|               | u režimu spavanja PC         | Uključeno: Monitor se prebacuje na drugi dostupni video ulaz.                                                                                         |
|               | racunara)                    | Off (Isključeno): Monitor ulazi u režim spavanja.                                                                                                    |
|               | Auto Select                  | Omogućava vam da skenirate dostupne izvore ulaza. Pritisnite džojstik da biste potvrdili izbor.                                                       |
|               | (Automatski izbor)           |                                                                                                    |

| Ikona | Meni i podmeniji                            | Opis                                                                                                    |
|-------|---------------------------------------------|----------------------------------------------------------------------------------------------------|
|       | Options for USB-C                           | Omogućava vam da podesite ovu funkciju na:                                                                                                    |
|       | (Opcije za USB-C)                           | • <b>Prompt for Multiple Inputs (Upit za više ulaza):</b> Uvek prikazuje poruku "Switch to USB-C Video Input" (Prebaci na USB-C video ulaz) kako bi korisnik mogao da izabere da li da prebaci ili ne.                                                                                                    |
|       |                                             | • Always Switch (Uvek prebaci): Ovaj monitor se podrazumevano uvek prebacuje na USB-C video kada je povezan USB-C.                                                                                                    |
|       |                                             | Off (Isključeno): Monitor neće automatski prebaciti na USB-C video sa drugog dostupnog ulaza.                                                                                                    |
|       | Option for DP/HDMI                          | Omogućava vam da podesite ovu funkciju na:                                                                                                    |
|       | (Opcija za DP/HDMI)                         | <ul> <li>Prompt for Multiple Inputs (Upit za više ulaza): Uvek prikazuje poruku "Switch to DP/HDMI<br/>Video Input" (Prebaci na DP/HDMI video ulaz) kako bi korisnik mogao da izabere da li da<br/>prebaci ili ne.</li> </ul>                                                                                                    |
|       |                                             | • Always Switch (Uvek prebaci): Ovaj monitor se podrazumevano uvek prebacuje na DP/HDMI video kada je povezan DP/HDMI.                                                                                                    |
|       |                                             | Off (Isključeno): Monitor neće automatski prebaciti na DP/HDMI video s drugog dostupnog ulaza.                                                                                                    |
|       | Reset Input Source<br>(Poništi izvor ulaza) | Poništava sva podešavanja u okviru podešavanja menija <b>Input Source (Izvor ulaza)</b> na fabrički podrazumevane vrednosti. Pritisnite džojstik da biste potvrdili izbor.                                                                                                    |
| 6     | Color (Boja)                                | Podešava režim podešavanja boje.                                                                                                    |
|       |                                             | Dell Pro 32 Plus xx USB C Hub Monitor - P3225xE                                                                                                    |
|       |                                             | 🔆 Brightness/Contrast Preset Modes > Standard                                                                                                    |
|       |                                             | Input Source     Input Color Format     > RGB       Color     Reset Color                                                                                                    |
|       |                                             | 다 Display<br>E Menu                                                                                                    |
|       |                                             | ☆ Personalize<br>⑪ Others                                                                                                    |
|       |                                             | More Information                                                                                                    |
|       |                                             |                                                                                                    |
|       |                                             | < Exit                                                                                                    |
|       | Preset Modes<br>(Upapred podešeni           | Kada birate unapred podešene režime, možete s liste izabrati <b>Standard (Standardno)</b> ,<br><b>Movie (Film), Game (Igra), Warm (Toplo), Cool (Hladno)</b> ili <b>Custom Color (Prilagođena boja)</b> .                                                                                                    |
|       | režimi)                                     |                                                                                                    |
|       |                                             | -% Brichtness/Contrast Preset Modes ✓ Standard                                                                                                    |
|       |                                             | End         Input Source         Input Color Format         Movie           (c)         Color         Beset Color         Come                                                                                                    |
|       |                                             | © Contra Barriero Contra Barriero Barriero Barr |
|       |                                             | El Menu Cool<br>☆ Personalize Custom Color →                                                                                                    |
|       |                                             | Uniters     More Information                                                                                                    |
|       |                                             |                                                                                                    |
|       |                                             | < Exit                                                                                                    |
|       |                                             |                                                                                                    |
|       |                                             | <ul> <li>Standard (Standardno): Podrazumevano podešavanje boje, ovaj monitor koristi ekran s niskim<br/>plavim svetlom i ima TLIV sertifikat za smanjenje emisije plavog svetla radi kreizanja opuštenije</li> </ul>                                                                                                    |
|       |                                             | i manje stimulativne slike prilikom čitanja sadržaja na ekranu.                                                                                                    |
|       |                                             | • Movie (Film): Idealno za filmove.                                                                                                    |
|       |                                             | Game (Igra): Idealno za većinu gejming aplikacija.                                                                                                    |
|       |                                             | <ul> <li>Warm (Toplo): Prikazuje boje na nižoj temperaturi. Ekran izgleda topliji sa crvenom/žutom<br/>nijansom.</li> </ul>                                                                                                    |
|       |                                             | • <b>Cool (Hladno):</b> Prikazuje boje na višoj temperaturi. Ekran izgleda hladniji sa plavom nijansom.                                                                                                    |
|       |                                             | <ul> <li>Custom Color (Prilagođena boja): Omogućava vam da ručno podesite podešavanja boje.</li> <li>Pritisnite levo i desno dugme džojstika da biste podesili vrednosti za crvenu, zelenu i plavu i kreirali sopstveni režim unapred podešene boje.</li> </ul>                                                                                                    |

| Ikona | Meni i podmeniji                          | Opis                                                                                                    |
|-------|-------------------------------------------|----------------------------------------------------------------------------------------------------|
| 2     | Input Color Format<br>(Format boje ulaza) | Omogućava vam da podesite režim video ulaza na:                                                                                                    |
| •     |                                           | <ul> <li>RGB: Izaberite ovu opciju ako je vaš monitor povezan sa računarom ili plejerom medija koji podržava RGB izlaz.</li> <li>VCPCr: Izabarita ovu opciju ako vaš plajar medija podržava samo VCPCr izlaz.</li> </ul>                                                                                                    |
|       |                                           | • <b>FCBCI.</b> Izabente ovu opciju ako vas piejei medija podržava samo FCBCI izlaz.                                                                                                    |
|       |                                           | Dell Pro 32 Plus xx USB-C Hub Monitor - P3225xE                                                                                                    |
|       |                                           | <sup>™</sup> Brightness/Contract <sup>™</sup> Preset Modes <sup>™</sup> Input Color Format <sup>™</sup> RGB <sup>™</sup> Color <sup>™</sup> Reset Color <sup>™</sup> VCbCr <sup>™</sup> Display <sup>™</sup> Menu <sup>™</sup> Personalize <sup>™</sup> Others <sup>™</sup> Modes <sup>™</sup> Color <sup>™</sup> Color |
|       | Hue (Nijansa)                             | Pritisnite džojstik <b>nagore</b> ili <b>nadole</b> da biste podesili <b>Hue (Nijansa)</b> u rasponu od 0 do 100.                                                                                                    |
|       |                                           | () NAPOMENA: Podešavanje nijanse je dostupno samo za režim Movie (Film) i Game (Igra).                                                                                                    |
|       | Saturation (Zasićenje)                    | Pritisnite džojstik <b>nagore</b> ili <b>nadole</b> da biste podesili <b>Saturation (Zasićenje)</b> u rasponu od 0 do 100.                                                                                                    |
|       |                                           | () NAPOMENA: Podešavanje zasićenja je dostupno samo za režim Movie (Film) i Game (Igra).                                                                                                    |
|       | ResetColor(Poništiboju)                   | Resetuje podešavanja boje monitora na fabrički podrazumevana podešavanja.                                                                                                    |
|       |                                           | Pritisnite džojstik da biste potvrdili izbor.                                                                                                    |

| ona | Meni i podmeniji                               | Opis                                                                                                    |
|-----|------------------------------------------------|----------------------------------------------------------------------------------------------------|
|     | Display (Prikaz)                               | Koristite meni <b>Display (Prikaz)</b> da biste podesili sliku.                                                                                                    |
|     |                                                | Dell Pro 32 Plus xx USB-C Hub Monitor - P3225xE                                                                                                    |
|     |                                                | is Brightness/Contrast       Aspect Ratio       >       16.9         input Source       Sharpness       >       50         is Color       Response Time       >       Normal         Display       MST       >       Off         Menu       USB-C Prioritization       >       High Data Speed         is Other       Reset Display       Off         Others       Reset Display       Off         More Information       USB-C Prioritization       >       Off |
|     |                                                | < Exit                                                                                                    |
|     | Aspect Ratio (Odnos<br>širina/visina)          | Podešava odnos slike na 16:9, 4:3, 5:4.                                                                                                    |
|     | Sharpness (Oštrina)                            | Podesite oštrinu slike da bude oštrija ili mekša.                                                                                                    |
|     |                                                | Koristite tastere za navigaciju <b>Gore</b> ili <b>Dole</b> da biste podesili oštrinu u rasponu od 0 do 100.                                                                                                    |
|     | Response Time (Vreme odziva)                   | Omogućava vam da podesite <b>Response Time (Vreme odziva)</b> na <b>Normal (Normalno)</b> ili<br><b>Fast (Brzo)</b> .                                                                                                    |
|     | MST<br>(samo P3225DE)                          | DP Multi Stream Transport, podešen na <b>ON (UKLJUČENO)</b> omogućava MST (DP izlaz), podešen na <b>OFF (ISKLJUČENO)</b> onemogućava MST funkciju.                                                                                                    |
|     |                                                | (i) NAPOMENA: Kada su povezani kablovi DP/USB C upstream i DP downstream, monitor će automatski podesiti MST = ON (Uključeno), a ova radnja će izvršiti samo jednom posle Factory Reset (Uspostavljanje fabričkih vrednosti) ili Display Reset (Uspostavljanje početnih vrednosti ekrana). Pogledajte Povezivanje monitora za funkciju DP Multi-Stream Transport (MST).                                                                                          |
|     | USB-C Prioritization<br>(USB-C polarizacija)   | Omogućava vam da odredite prioritet za prenos podataka s visokom rezolucijom (Visoka rezolucija) ili visokom brzinom (Visoka brzina prenosa podataka) kada koristite USB-C port (DP ALT režim).                                                                                                    |
|     | Dell Power Button Sync<br>(Dell sinhronizacija | Da biste mogli da kontrolišete stanje napajanja računarskog sistema pomoću tastera za napajanje monitora.                                                                                                    |
|     | dugmeta za napajanje)                          | Omogućava vam da uključite ili isključite funkciju<br><b>Dell Power Button Sync (Dell sinhronizacija dugmeta za napajanje)</b> .                                                                                                    |
|     |                                                | <ul> <li>NAPOMENA: Ova funkcija je podržana samo na platformi Dell koja ima ugrađenu funkciju<br/>DPBS i podržana je samo preko interfejsa USB C.</li> </ul>                                                                                                    |
|     | Reset Display (Poništi                         | Poništava sva podešavanja u meniju <b>Display (Prikaz)</b> na fabrički podrazumevana podešavanja.                                                                                                    |
|     | displej)                                       | Pritisnite džojstik da biste potvrdili izbor.                                                                                                    |

| a | Meni i podmeniji                    | Opis                                                                                                    |
|---|-------------------------------------|----------------------------------------------------------------------------------------------------|
| ] | Menu (Meni)                         | Izaberite ovu opciju da biste izmenili podešavanja menija na ekranu, kao što su jezici menija na ekranu, vreme tokom kojeg se meni zadržava na ekranu itd.                                                                                                    |
|   |                                     | Dell Pro 32 Plus xr US8-C Hub Monitor - P3225xE                                                                                                    |
|   |                                     | →     English       →     English       →     Input Source       Bisplay     Timer       →     20 s       →     Personalize       ↔     Reset Menu       ⊕     Others                                                                                                    |
|   |                                     | < Exit                                                                                                    |
|   | Language (Jezik)                    | Izaberite jedan od osam jezika za prikaz OSD-a: engleski, španski, francuski, nemački, brazilski<br>portugalski, ruski, pojednostavljeni kineski ili japanski.                                                                                                    |
|   | Rotation (Rotacija)                 | Rotira OSD za 0/90/270 stepeni.<br>Možete da pritispete džojstik da biste rotirali svaki put                                                                                                    |
|   | Transparency<br>(Transparentnost)   | Izaberite ovu opciju da biste promenili prozirnost menija pomeranjem džojstika <b>nagore</b> ili <b>nadole</b> (opseg: 0–100).                                                                                                    |
|   | Timer (Tajmer)                      | <b>OSD Hold Time (Vreme zadržavanja menija na ekranu):</b> Podešava dužinu vremena tokom kojeg meni na ekranu ostaje aktivan nakon što pritisnete neki taster.                                                                                                    |
|   | Lock (Zaključavanje)                | Zaključavanje dugmadi za kontrolu sprečava neovlašćeni pristup i slučajno aktiviranje, posebno u podešavanjima s više monitora.                                                                                                    |
|   |                                     | <ul> <li>Del Pro 32 Plus xx USB-C Hub Monitor - P3225xE</li> <li>Brightness/Contrast Language</li> <li>Imput Source Retation</li> <li>Color Transparency</li> <li>Display Urver</li> <li>Personalize Read Menu</li> <li>Cock Power Button</li> <li>Personalize Read Menu</li> <li>Cock Power Button</li> <li>Menu + Power Buttons</li> <li>Exit</li> <li>Menu Buttons (tasteri menija): Preko prikaza na ekranu za zaključavanje tastera menija.</li> <li>Power Button (taster za napajanje): Preko prikaza na ekranu za zaključavanje tastera napajanja.</li> <li>Menu + Power Buttons (Tasteri menija + taster za napajanje): Preko menija na ekranu za</li> </ul> |
|   |                                     | <ul> <li>zaključavanje tastera menija i tastera za napajanje.</li> <li>Disable (Onemogući): Pomerite džojstik nalevo i držite 4 sekunde.</li> </ul>                                                                                                    |
|   | Reset Menu<br>(Poništavanje menija) | Poništava sva podešavanja u okviru <b>Reset Menu (Poništavanje menija)</b> na fabrički podrazumevane vrednosti.                                                                                                    |
|   | , <u>,</u>                          | Pritisnite džojstik da biste potvrdili izbor.                                                                                                    |

| kona | Meni i podmeniji                                     | Opis                                                                                                    |
|------|------------------------------------------------------|----------------------------------------------------------------------------------------------------|
| ☆    | Personalize(Personalizacija)                         | Izaberite ovu opciju da biste promenili podešavanja menija na ekranu, kao što su <b>Shortcut Key</b><br>settings (Podešavanja tastera prečice), Direct Key settings (Podešavanja direktnog tastera) itd. |
|      |                                                      | Dell Pro 32 Plus xx USB-C Hub Monitor - P3225xE                                                                                                    |
|      |                                                      | Brightness/Contrast Shortcut Key Guide Select                                                                                                    |
|      |                                                      | imput source anianca key i > Aspect ratio     Solor Shortcut Key 2 > Input Source                                                                                                    |
|      |                                                      | Display Shortout Key 3 > Brightness/Contrast     Menu Shortout Key 4 > Preset Modes                                                                                                    |
|      |                                                      | ☆ Personalize     Shortcut Key 5     >     Display Info       ① Others     Direct Key Guide     Select √                                                                                                 |
|      |                                                      | More Information     Direct Key 1 ~ > Menu Launcher                                                                                                    |
|      |                                                      | < Evit                                                                                                    |
|      |                                                      |                                                                                                    |
|      | Shortcut Keys Guide<br>(Vodič za tastere<br>prečice) | Ova funkcija omogućava personalizaciju tastera prečica u Pokretaču menija.                                                                                                    |
|      | Shortcut Key 1 (Taster<br>prečice 1)                 |                                                                                                    |
|      | Shortcut Key 2 (Taster                               | Izabarita iadna od aladaćag Drocat Madaa (Unanrad nadažani ražimi)                                                                                                    |
|      | Shortcut Key 3 (Taster                               | Brightness/Contrast (Osvetljenost/Kontrast), Input Source (Izvor ulaza),<br>Aspest Patis (Odnos čiring/vising), Botation (Potasija), Dienlav Info (Prikaz informacija) i                                 |
|      | Shortcut Key 4 (Taster                               | podesite kao taster prečice.                                                                                                    |
|      | prečice 4)                                           |                                                                                                    |
|      | Shortcut Key 5 (Taster<br>prečice 5)                 |                                                                                                    |
|      | Direct Keys Guide<br>(Vodič za direktne<br>tastere)  | Ova funkcija omogućava da jednom radnjom pristupite svojim željenim podešavanjima.                                                                                                    |
|      | Direct Key 1 (Direktni<br>taster 1) ↓                |                                                                                                    |
|      | Direct Key 2 (Direktni<br>taster 2) →                | Obezbeđuje korisnicima opciju da pristupe najčešće korišćenim funkcijama kao direktan pristup                                                                                                    |
|      | Direct Key 3 (Direktni<br>taster 3) ↑                | samo jednim pritiskom na taster na džojstiku.                                                                                                    |
|      | Direct Key 4 (Direktni<br>taster 4) ←                |                                                                                                    |
|      | Power LED<br>(LED indikator<br>napajanja)            | Omogućava vam da podesite status indikatora napajanja radi uštede energije.                                                                                                    |
|      | USB-C Charging 😓<br>90W                              | Omogućava vam da omogućite ili onemogućite funkciju punjenja <b>USB-C Charging 😓 90W</b><br>(Punienie preko USB C ⇔ 90W) u režimu kada je monitor isključen.                                             |
|      | (Punjenje preko USB C                                | (i) NAPOMENA: Kada je ova funkcija omogućena, možete da punite svoj laptop ili mobilne uređaje preko USB-C kabla čak i kada je monitor isključen.                                                        |
|      | Other USB Charging<br>(Drugo USB punjenje)           | Omogućava vam da omogućite ili onemogućite funkciju<br><b>Other USB Charging (Drugo USB punjenje)</b> u režimu pripravnosti monitora.                                                                    |
|      |                                                      | (i) NAPOMENA: Kada je ova funkcija omogućena, možete da punite svoj mobilni telefon preko<br>USB tip A kabla čak i kada je monitor u režimu pripravnosti.                                                |
|      | Fast Wakeup (Brzo<br>buđenje)                        | Ubrzajte vreme oporavka iz režima spavanja.                                                                                                    |
|      | Reset Personalization<br>(Poništavanje               | Poništava sva podešavanja u okviru podešavanja menija <b>Personalize (Personalizacija)</b> na fabrički podrazumevane vrednosti.                                                                          |
|      | personalizacije)                                     | Pritisnite džojstik da biste potvrdili izbor.                                                                                                    |

| ona | Meni i podmeniji                         | Opis                                                                                                    |
|-----|------------------------------------------|----------------------------------------------------------------------------------------------------|
| t   | Others (Ostalo)                          | Izaberite ovu opciju da biste promenili podešavanja menija na ekranu, kao što su DDC/CI,<br>LCD Conditioning (LCD kondicioniranje) itd.                                                   |
|     |                                          | Dell Pro 32 Plus xx USB C Hub Monitor - P3225xE                                                                                                    |
|     |                                          | -∰: Brightness/Contrast DDC/CI → On                                                                                                    |
|     |                                          | ⊡ Input Source         LCD Conditioning         > Off           €; Color         Self-Diagnostic         Select √                                                                         |
|     |                                          | Display Reset Others     Menu Factory Reset ENERGY STAR                                                                                                    |
|     |                                          | Ŷ Personalize     II Others                                                                                                    |
|     |                                          | More Information                                                                                                    |
|     |                                          |                                                                                                    |
|     |                                          | < Exit                                                                                                    |
|     |                                          | Display Data Chappel/Command Interface (DDC/CI) (kapal za podatko prikaza/komandni                                                                                                    |
|     |                                          | interfejs) omogućava da se podese parametri monitora (osvetljenost, balans boje itd) pomoću                                                                                               |
|     |                                          | softvera na vašem računaru. Možete da deaktivirate ovu funkciju izborom opcije <b>Off (Isključeno)</b> .                                                                                  |
|     |                                          | Omogućite ovu funkciju za najbolje korisničko iskustvo i optimalne performanse vaseg monitora.                                                                                            |
|     |                                          | Dell Pro 32 Plus xx USB-C Hub Monitor - P3225xE                                                                                                    |
|     |                                          | -ję: Brightness/Contrast DDC/Cl V On<br>E] Input Source LCD Conditioning Off                                                                                                    |
|     |                                          | Color     Self-Diagnostic       Display     Reset Others                                                                                                    |
|     |                                          | Image: Second Personalize                                                                                                    |
|     |                                          | Others     More Information                                                                                                    |
|     |                                          |                                                                                                    |
|     |                                          | < Exit                                                                                                    |
|     |                                          |                                                                                                    |
|     | LCD Conditioning                         | Pomaže u ublažavanju manje ozbiljnih slučajeva zadržavanja slike. U zavisnosti od stepena zadržavanja slike, može biti potrebno određeno vreme za izvršenja programa. Ovu funkciju možete |
|     |                                          | da aktivirate biranjem opcije <b>On (Uključeno)</b> .                                                                                                    |
|     |                                          | Dell Pro 32 Plus xx USB-C Hub Monitor - P3225xE                                                                                                    |
|     |                                          | -šę: Brightness/Contrast DDC/CI                                                                                                    |
|     |                                          | Hput Source     LCD Conditioning     On               Color         Self-Diagnostic         ✓ Off                                                                                         |
|     |                                          | Display     Reset Others       Image: Menu     Factory Reset                                                                                                    |
|     |                                          | <ul> <li>☆ Personalize</li> <li>III Others</li> </ul>                                                                                                    |
|     |                                          | More Information                                                                                                    |
|     |                                          | < Exit                                                                                                    |
|     |                                          |                                                                                                    |
|     | Self-Diagnostic                          | Koristite ovu opciju da biste pokrenuli ugrađenu dijagnostiku, pogledajte Ugrađena dijagnostika.                                                                                          |
|     | (Samostalna<br>dijagnostika)             |                                                                                                    |
|     | Reset Others (Poništi                    | Poništava sva podešavanja u okviru menija <b>Others (Ostalo)</b> na fabrički podrazumevana                                                                                                |
|     | ostalo)                                  | podešavanja.                                                                                                    |
|     |                                          | Pritisnite džojstik da biste potvrdili izbor.                                                                                                    |
|     | Factory Reset                            | Vraća sve unapred podešene vrednosti na fabričke podrazumevane vrednosti.                                                                                                    |
|     | (osposlavijalije<br>fabričkih vrednosti) | i o su takode podesavanja za <b>ENERGY STAR</b> testove.                                                                                                    |

| Ikona          | Meni i podmeniji                                      | Opis                                                                                   |                                      |                           |                       |
|----------------|-------------------------------------------------------|----------------------------------------------------------------------------------------|--------------------------------------|---------------------------|-----------------------|
| $(\mathbf{i})$ | More Information<br>(Još informacija)                 | Izaberite ovu opciju za prikaz informacija i podršku za Dell monitor.                  |                                      |                           |                       |
| $\bigcirc$     |                                                       | Dell Pro 32 Plus xx USB-C Hub Monitor - P3225xE                                        |                                      |                           |                       |
|                |                                                       |                                                                                        |                                      |                           |                       |
|                |                                                       |                                                                                        | (                                    | < Exit                    |                       |
|                | Display Info (Prikaz<br>informacija)                  | Prikazuje trenutna podešavanja monitora. Pritisnite džojstik da biste potvrdili izbor. |                                      |                           |                       |
|                |                                                       | Display Info                                                                           |                                      | Display Info              |                       |
|                |                                                       | Input Source :                                                                         | HDMI                                 | Input Source :            | HDMI                  |
|                |                                                       | Resolution :                                                                           | 2560x1440,60Hz 24-bit                | Resolution :              | 3840x2160,60Hz 24-bit |
|                |                                                       | Monitor Capability :                                                                   | USB-C <b>벚</b> 90W                   | Monitor Capability :      | USB-C 🔆 90W           |
|                |                                                       |                                                                                        | DP 1.4                               |                           | DP 1.4 HBR3 (DSC)     |
|                |                                                       |                                                                                        | HDMI 2.1 TMDS                        |                           | HDMI 2.1 FRL6         |
|                |                                                       | USB:                                                                                   | -                                    | USB:                      | -                     |
|                |                                                       | Stream Info:                                                                           | -                                    | Stream Info:              | -                     |
|                |                                                       | Model :                                                                                | P3225DE                              | Model :                   | P3225QE               |
|                |                                                       | Firmware :                                                                             | M3T101                               | Firmware :                | M3T101                |
|                |                                                       | Service Tag :                                                                          | ABCDEFG                              | Service Tag :             | ABCDEFG               |
|                |                                                       |                                                                                        | <u>^</u>                             |                           | <u>^</u>              |
|                |                                                       |                                                                                        | < x >                                |                           | × →<br>~              |
|                | Dell Monitor Support<br>(Podrška za Dell<br>monitore) | Koristite svoj pametn<br>podršku za vaš monit                                          | i telefon da skenirate QR koo<br>or. | d da biste pristupili opš | tim materijalima za   |

### Korišćenje funkcije zaključavanja menija na ekranu

Možete da zaključate tastere za kontrolu monitora da biste sprečili pristup meniju na ekranu i/ili tasteru za napajanje.

Koristite meni za zaključavanje da biste zaključali dugmad.

1. Odaberite jednu od sledećih opcija.

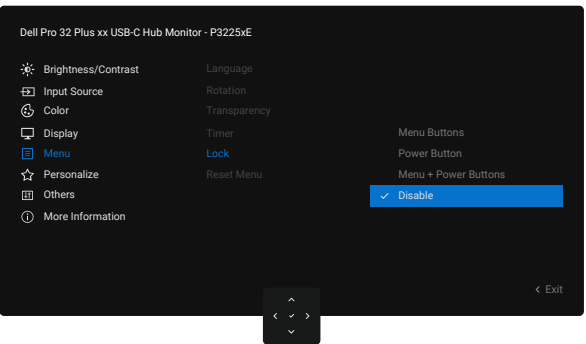

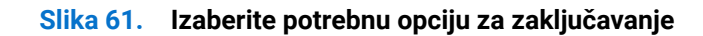

Pojaviće se sledeća poruka:

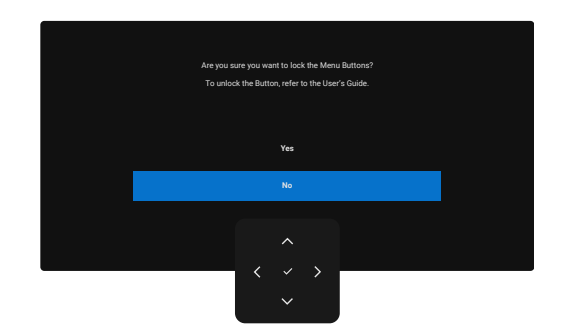

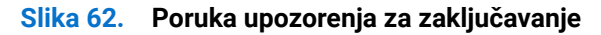

2. Izaberite Yes (Da) da biste zaključali dugmad. Kada se obavi zaključavanje, pritiskom na bilo koji kontrolni taster prikazuje se ikona za zaključavanje 🖹 .

### Koristite džojstik da biste zaključali dugmad.

Pritisnite i držite Levo dugme za usmeravanje džojstika četiri sekunde dok se na ekranu ne prikaže meni.

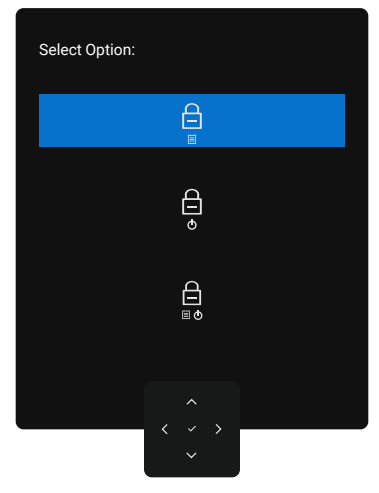

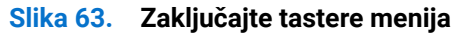

Odaberite jednu od sledećih opcija.

 Tabela 31.
 Opis zaključanih tastera.

| Орсіје                                         | Opis                                                                                                    |
|------------------------------------------------|----------------------------------------------------------------------------------------------------|
|                                                | Koristite ovu opciju da biste otključali funkciju menija na ekranu.                                                                     |
| Zaključavanje tastera menija                   |                                                                                                    |
| e<br>e                                         | Koristite ovu opciju da biste zaključali taster za napajanje. To će sprečiti korisnika da isključi monitor pomoću dugmeta za napajanje. |
| Zaključavanje tastera za<br>napajanje          |                                                                                                    |
|                                                | Koristite ovu opciju da zaključate meni na ekranu i taster za napajanje da isključite monitor.                                          |
| Zaključavanje menija i<br>dugmeta za napajanje |                                                                                                    |

### Koristite džojstik da biste otključali dugmad.

Pritisnite i držite Levo dugme za usmeravanje džojstika četiri sekunde dok se na ekranu ne prikaže meni.

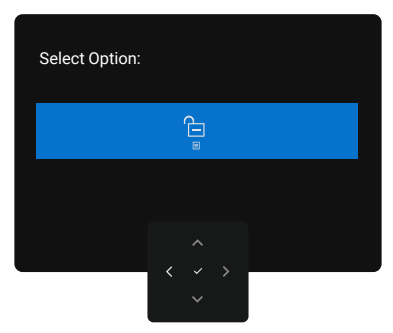

Slika 64. Otključavanje menija

Sledeća tabela opisuje opcije za otključavanje kontrolnih tastera na prednjoj ploči.

### Tabela 32. Opis menija otključavanja.

| Орсіје                                         | Opis                                                                                           |  |  |
|------------------------------------------------|------------------------------------------------------------------------------------------------|--|--|
|                                                | Koristite ovu opciju da biste otključali funkciju menija na ekranu.                            |  |  |
| Otključavanje tastera menija                   |                                                                                                |  |  |
| ê                                              | Koristite ovu opciju da otključate taster za napajanje da isključite monitor.                  |  |  |
| Otključavanje tastera za<br>napajanje          |                                                                                                |  |  |
|                                                | Koristite ovu opciju da otključate meni na ekranu i taster za napajanje da isključite monitor. |  |  |
| Otključavanje menija i tastera<br>za napajanje |                                                                                                |  |  |

### Početno podešavanje

Kada izaberete stavke prikaza na ekranu za **Factory Reset (Uspostavljanje fabričkih vrednosti)** u okviru funkcije Other (Ostalo), prikazaće se sledeća poruka:

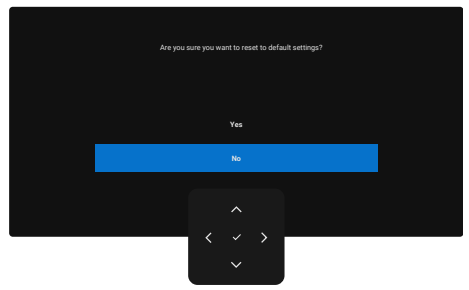

### Slika 65. Poruka upozorenja za fabričko ponovno postavljanje

Kada izaberete Yes (Da) za ponovno postavljanje na podrazumevana podešavanja, prikazaće se sledeća poruka:

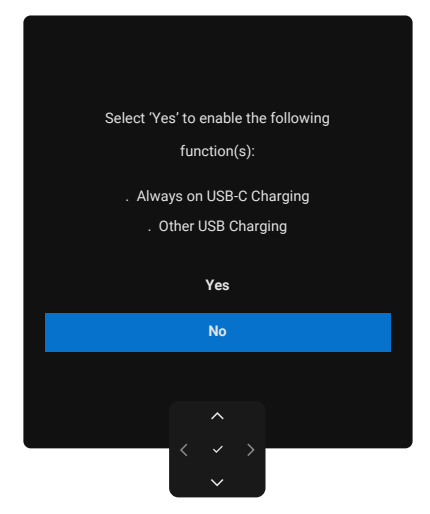

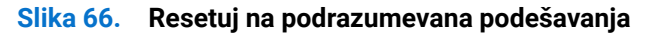

### Poruke upozorenja menija na ekranu

Kada monitor ne podržava određeni režim rezolucije, možete da vidite sledeću poruku:

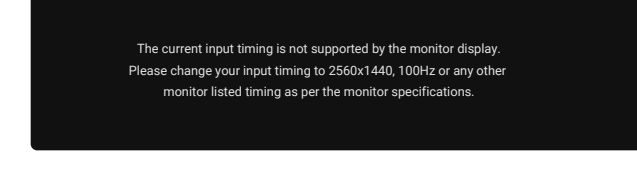

#### Slika 67. Ne podržava određenu rezoluciju.

To znači da monitor nije moguće sinhronizovati sa signalom koji se prima sa računara. Pogledajte Specifikacije monitora za raspone horizontalnih i vertikalnih frekvencija koje podržava ovaj monitor.

(i) NAPOMENA: Preporučeni režim je 2560 x 1440 (P3225DE)/3840 x 2160 (P3225QE).

Možete da vidite sledeću poruku pre nego što se DDC/CI funkcija deaktivira:

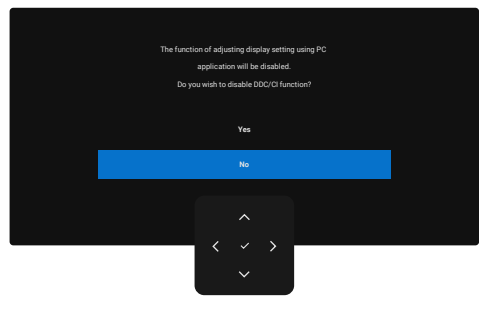

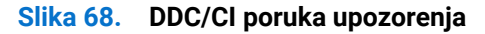

Kada monitor pređe u Standby Mode (Režim pripravnosti), pojavljuje se sledeća poruka:

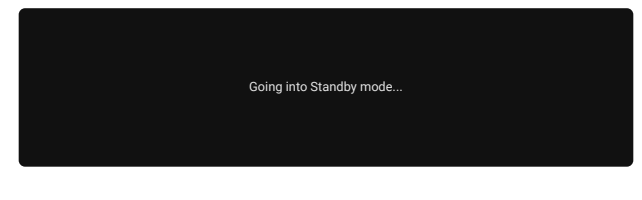

#### Slika 69. Poruka upozorenja za režim pripravnosti

Aktivirajte računar i probudite monitor da biste pristupili u OSD (meni na ekranu). Ako pritisnite bilo koji taster izuzev tastera za napajanje, pojaviće se sledeća poruka u zavisnosti od odabranog ulaza:

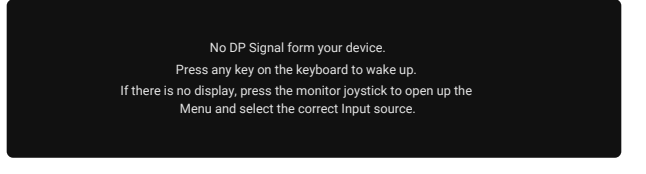

#### Slika 70. Poruka upozorenja za buđenje monitora

Prikazuje se poruka kada je kabl koji podržava alternativni režim DP povezan s monitor u okviru sledećih uslova:

- Kada je Auto Select (Automatski izbor) za USB-C podešen na Prompt for Multiple Inputs (Poruka za više ulaza).
- Kada je **USB-C** kabl povezan s monitorom.

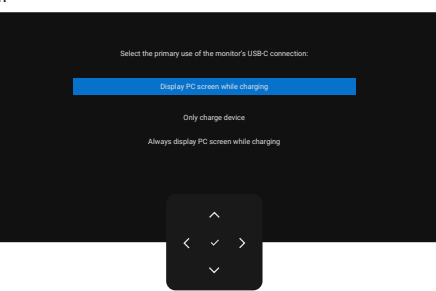

#### Slika 71. Poruka upozorenja Auto Select for USB-C (Automatski izbor za USB C)

Ako se monitor povezuje s dva ili više portova, kada je izabrano **Auto (Automatski)** za Input Source (Izvor ulaza), prebaciće se na sledeći port sa signalom.

| USB-C 씆90W | DP | HDMI |  |
|------------|----|------|--|
|            |    |      |  |
|            |    |      |  |
|            | <  |      |  |

#### Slika 72. OSD Auto Select (Automatski izbor) za USB-C

Izaberite stavke prikaza na ekranu **On in Standby Mode** (Uključeno u režimu pripravnosti) pomoću funkcije **Personalize (Personalizacija)** i prikazaće se sledeća poruka:

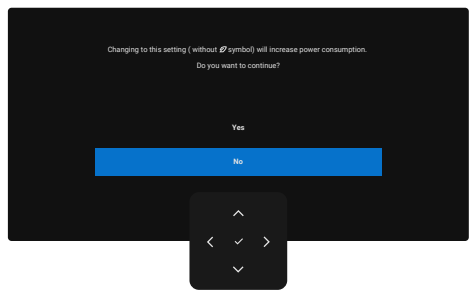

Slika 73. Poruka upozorenja Isključeno u režimu pripravnosti

Ako podesite nivo Brightness (Osvetljenost) iznad podrazumevanog nivoa, preko 75%, prikazaće se sledeća poruka.

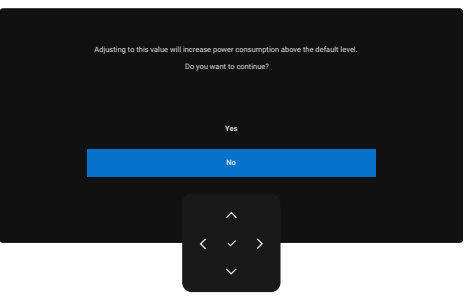

#### Slika 74. Poruka upozorenja vezana za napajanje

- Kada odaberete **Yes (Da)**, poruka upozorenja o napajanju se prikazuje samo jednom.
- Kada odaberete **No (Ne)**, poruka upozorenja o potrošnji energije će se ponovo prikazati.
- Poruka upozorenja o napajanju se pojavljuje ponovo samo kada obavite Factory Reset (Uspostavljanje fabričkih vrednosti) iz menija na ekranu.

Ako je odabran DP, HDMI ili USB-C ulaz i odgovarajući kabl nije povezan, prikazaće se sledeći dijalog.

(i) NAPOMENA: Ova poruka se može neznatno razlikovati u zavisnosti od povezanog ulaznog signala.

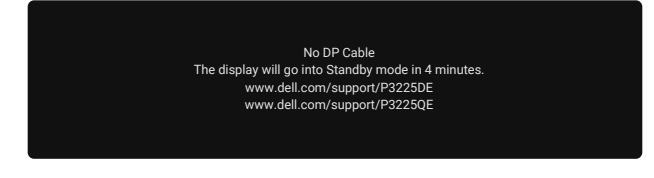

#### Slika 75. Poruka upozorenja da je DP kabl isključen

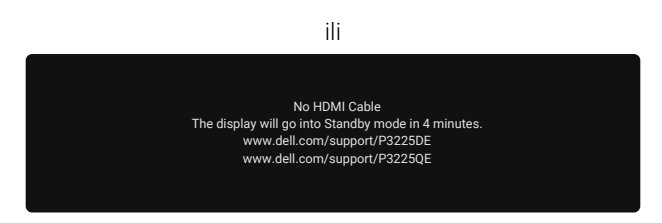

Slika 76. Poruka upozorenja da je HDMI kabl isključen

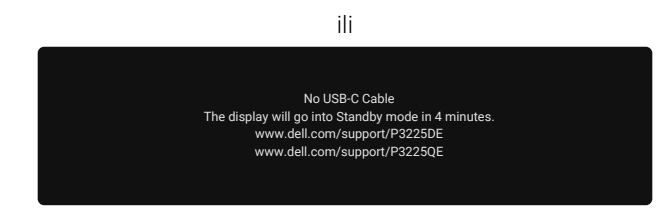

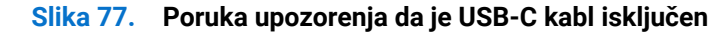

Za više informacija pogledajte Rešavanje problema.

### Podešavanje maksimalne rezolucije

(i) NAPOMENA: Koraci se mogu neznatno razlikovati u zavisnosti od verzije operativnog sistema Windows koju imate.

Da biste podesili maksimalnu rezoluciju za monitor:

U operativnom sistemu Windows 8.1:

- 1. Za Windows 8.1 izaberite pločicu Radna površina da biste prebacili na klasičnu radnu površinu.
- 2. Kliknite desnim tasterom na radnu površinu i kliknite na opciju Screen resolution (Rezolucija ekrana).
- 3. Ako ste povezali više od jednog monitora, obavezno izaberite P3225DE/P3225QE.
- 4. Kliknite na padajuću listu Screen resolution (Rezolucija ekrana) i izaberite 2560 x 1440 (P3225DE)/3840 x 2160 (P3225QE).
- 5. Kliknite na U redu.

U operativnim sistemima Windows 10 i Windows 11:

- 1. Kliknite desnim tasterom na radnu površinu i kliknite na opciju Display Settings (Postavke prikaza).
- 2. Ako ste povezali više od jednog monitora, obavezno izaberite P3225DE/P3225QE.
- 3. Kliknite na padajući spisak za Display Resolution (Rezolucija prikaza) i izaberite 2560 x 1440 (P3225DE)/3840 x 2160 (P3225QE).

### 4. Kliknite na Keep changes (Zadrži promene).

Ako ne vidite **2560 x 1440 (P3225DE)/3840 x 2160 (P3225QE)** kao opciju, morate da ažurirate upravljački program za grafičku karticu na najnoviju verziju. U zavisnosti od vašeg računara, dovršite jedan od sledećih postupaka:

Ako imate Dell desktop ili laptop:

- Idite na lokaciju Dell Support Site, unesite servisnu oznaku i preuzmite najnoviji upravljački program za vašu grafičku karticu.
- Ako koristite računar koji nije proizvela kompanija Dell (prenosivi ili stoni):
- Idite na lokaciju za podršku vašeg računara koji nije proizvela kompanija Dell i preuzmite najnoviji upravljački program za grafičku karticu.
- Idite na veb-lokaciju vaše grafičke kartice i preuzmite najnoviji upravljački program za grafičku karticu.

## Rešavanje problema

#### ▲ UPOZORENJE: Pre nego što počnete bilo koji postupak u ovom odeljku, pratite Bezbednosna uputstva.

### Samostalni test

Vaš monitor poseduje opciju za samotestiranje koja vam dozvoljava da proverite da li vaš monitor radi ispravno. Ako su vaš monitor i računar pravilno povezani, ali ekran monitora ostaje zatamnjen, pokrenite samostalni test monitora izvođenjem sledećih koraka:

- 1. Isključite i računar i monitor.
- 2. Izvucite video kabl sa zadnjeg dela računara. Da biste obezbedili pravilan rad samostalnog testiranja, uklonite sve digitalne i analogne kablove sa zadnjeg dela računara.
- 3. Uključite monitor.

Ako monitor ne može da detektuje video signal, a radi ispravno, na ekranu se pojavljuje dijalog (na crnoj pozadini). Kada se nalazi u režimu samotestiranja, LED indikator napajanja ostaje bele boje. Takođe, u zavisnosti od izabranog ulaza, jedan od dijaloga prikazanih će se kontinuirano pomerati preko ekrana.

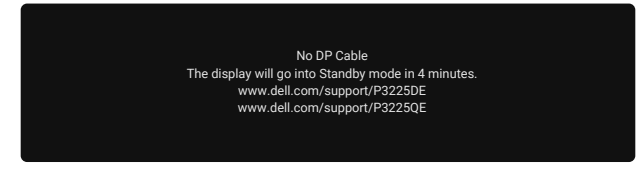

Slika 78. Poruka upozorenja da je DP kabl isključen

- 4. Ovaj dijalog se pojavljuje tokom normalnog rada ako je video kabl isključen ili oštećen.
- 5. Isključite monitor i ponovo povežite video kabl; zatim uključite i računar i monitor.

Ako ekran monitora i dalje ostane prazan nakon izvođenja gorenavedenih koraka, to znači da monitor ispravno funkcioniše. Proverite video kontroler i računar.

### Ugrađena dijagnostika

Vaš monitor ima ugrađeni dijagnostički alat koji vam pomaže da identifikujete da li je greška ekrana posledica problema sa samim monitorom ili s vašim računarom i video karticom.

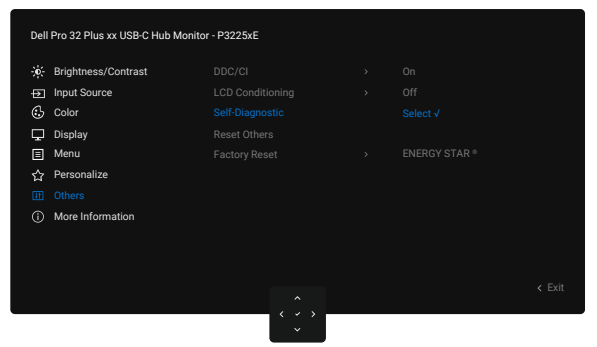

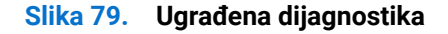

Da biste izvršili ugrađenu dijagnostiku:

- 1. Proverite da li je ekran čist (da nema čestica prašine na površini ekrana).
- 2. Odaberite stavke menija na ekranu opcije Self-Diagnostic (Samostalna dijagnostika) u okviru funkcije Others (Ostalo).
- 3. Pritisnite dugme džojstika da biste pokrenuli dijagnostiku. Prikazuje se sivi ekran.
- 4. Proverite da li na ekranu postoje bilo kakve greške ili nepravilnosti.
- 5. Pomerite džojstik još jednom dok se ne prikaže crveni ekran.
- 6. Proverite da li na ekranu postoje bilo kakve greške ili nepravilnosti.
- 7. Ponavljajte korake 5 i 6 dok ekran ne prikaže zelenu, plavu, crnu i belu boju. Zabeležite bilo kakve greške ili nepravilnosti.

Test je završen kada se prikaže ekran sa tekstom. Da biste izašli, pomerite džojstik još jednom.

Ako ne otkrijete nijednu nepravilnost na ekranu koristeći ugrađeni dijagnostički alat, to znači da monitor pravilno radi. Proverite video karticu i računar.

### Uobičajeni problemi

Sledeća tabela sadrži opšte informacije o uobičajenim problemima monitora na koje možete da naiđete, kao i moguća rešenja:

▲ UPOZORENJE: Radni ciklus LCD panela monitora je dizajniran za 18 sati dnevno, 7 dana u nedelji. Korišćenje monitora koje je veće od projektovanog radnog ciklusa može da dovede do prevremenog smanjenja osvetljenosti panela, što možda nije pokriveno garancijom.

| Najčešći simptomi                                            | Problem koji se javlja                                                | Moguća rešenja                                                                                                    |  |
|--------------------------------------------------------------|-----------------------------------------------------------------------|----------------------------------------------------------------------------------------------------|--|
| Nema video signala/<br>LED indikator napajanja               | Nema slike                                                            | <ul> <li>Proverite da li je video kabl koji povezuje monitor i kompjuter pravilno<br/>povezan i učvršćen.</li> </ul>                                                                           |  |
| je isključen                                                 |                                                                       | <ul> <li>Uverite se da strujna utičnica pravilno radi koristeći neku drugu električnu<br/>opremu.</li> </ul>                                                                                   |  |
|                                                              |                                                                       | • Uverite se da ste pravilno pritisnuli dugme za napajanje.                                                                                                    |  |
|                                                              |                                                                       | • Proverite da ste izabrali ispravan ulazni izvor u meniju Izvor ulaza.                                                                                                    |  |
| Nema video signala/                                          | Nema slike ili nema                                                   | • Podesite kontrole osvetljenja i kontrasta preko menija na ekranu.                                                                                                    |  |
| LED indikator napajanja                                      | osvetljenja                                                           | Izvršite funkciju samostalne provere monitora.                                                                                                    |  |
| je uključen                                                  |                                                                       | • Proverite da li na priključku video kabla postoje savijeni ili polomljeni pinovi.                                                                                                    |  |
|                                                              |                                                                       | Pokrenite ugrađenu dijagnostiku.                                                                                                    |  |
|                                                              |                                                                       | • Proverite da ste izabrali ispravan ulazni izvor u meniju Izvor ulaza.                                                                                                    |  |
| Pikseli nedostaju.                                           | LCD ekran ima tačkice                                                 | Uključite i isključite napajanje više puta.                                                                                                    |  |
|                                                              |                                                                       | • Piksel koji je trajno isključen je uobičajena greška kod LCD tehnologije.                                                                                                    |  |
|                                                              |                                                                       | <ul> <li>Za više informacija o kvalitetu Dell monitora i politici u vezi piksela<br/>pogledajte Smernice za piksele Dell monitora.</li> </ul>                                                  |  |
| Zaglavljeni pikseli                                          | LCD ekran ima svetle                                                  | Uključite i isključite napajanje više puta.                                                                                                    |  |
|                                                              | tačkice                                                               | <ul> <li>Piksel koji je trajno Isključen je fabrička greška koja se može dogoditi kod<br/>LCD tehnologije.</li> </ul>                                                                          |  |
|                                                              |                                                                       | <ul> <li>Za više informacija o kvalitetu Dell monitora i politici u vezi piksela<br/>pogledajte Smernice za piksele Dell monitora.</li> </ul>                                                  |  |
| Problemi sa svetlinom                                        | Slika je isuviše tamna ili                                            | • Vratite monitor na fabrička podešavanja.                                                                                                    |  |
|                                                              | isuviše svetla                                                        | Podesite kontrole osvetljenja i kontrasta preko prikaza na ekranu.                                                                                                    |  |
| Problemi u vezi                                              | Vidljivi znaci dima ili<br>varnica                                    | Nemojte vršiti korake za rešavanje problema.                                                                                                    |  |
| bezbednosti                                                  |                                                                       | Odmah kontaktirajte kompaniju Dell.                                                                                                    |  |
| Povremeni problemi                                           | Monitor se povremeno<br>pokvari pa onda ponovo<br>radi                | <ul> <li>Proverite da li je video kabl koji povezuje monitor sa kompjuterom pravilno<br/>povezan i učvršćen.</li> </ul>                                                                        |  |
|                                                              |                                                                       | • Vratite monitor na fabrička podešavanja.                                                                                                    |  |
|                                                              |                                                                       | <ul> <li>Izvršite funkciju samostalnog testa monitora i odredite da li se povremeni<br/>problem dešava u režimu samostalnog testiranja.</li> </ul>                                             |  |
| Boja nedostaje                                               | Slici nedostaje boja                                                  | Izvršite funkciju samostalne provere monitora.                                                                                                    |  |
|                                                              |                                                                       | <ul> <li>Proverite da li je video kabl koji povezuje monitor sa kompjuterom pravilno<br/>povezan i učvršćen.</li> </ul>                                                                        |  |
|                                                              |                                                                       | • Proverite da li na priključku video kabla postoje savijeni ili polomljeni pinovi.                                                                                                    |  |
| Pogrešna boja                                                | Boja slike nije dobra                                                 | <ul> <li>Isprobajte različite Preset Modes (Unapred podešeni režimi) u Color (Boja)<br/>podešavanjima OSD-a.</li> </ul>                                                                        |  |
|                                                              |                                                                       | <ul> <li>Podesite vrednost R/G/B (crvena/zelena/plava) pomoću opcije</li> <li>Custom Color (Prilagođena boja) u meniju Color (Boja) prikaza na ekranu.</li> </ul>                              |  |
|                                                              |                                                                       | • Promenite Input Color Format (Format boje ulaza) na RGB ili YCbCr/YPbPr u podešavanjima boje OSD-a.                                                                                          |  |
|                                                              |                                                                       | Pokrenite ugrađenu dijagnostiku.                                                                                                    |  |
| Zadržavanje slike<br>zbog statičke slike<br>kao je ostala na | Na ekranu se pojavljuje<br>bleda senka statične<br>slike koja je bila | <ul> <li>Podesite ekran da se isključi posle nekoliko minuta neaktivnosti ekrana. Ovo<br/>se može podesiti u Windows Power Options (Opcijama napajanja) ili Mac<br/>Energy Saver-u.</li> </ul> |  |
| zadržavanja                                                  | prikazana                                                             | U suprotnom, možete da koristite čuvar ekrana koji se dinamički menja.                                                                                                    |  |

### Tabela 33. Uobičajeni problemi

### Problemi - specifični za proizvod

### Tabela 34. Problemi - specifični za proizvod

| Specifični simptomi Problem koji se javlja                                               |                                                                                                    | Moguća rešenja                                                                                                    |  |
|------------------------------------------------------------------------------------------|----------------------------------------------------------------------------------------------------|----------------------------------------------------------------------------------------------------|--|
| Slika ekrana je premala                                                                  | Slika je centrirana na<br>ekranu, ali ne pokriva<br>celu površinu prikaza                                                                                              | <ul> <li>Proverite podešavanje opcije Aspect Ratio (Odnos širina/visina) u meniju<br/>Display (Prikaz) OSD-a.</li> <li>Vratite prikaz na fabrička podešavania.</li> </ul>                                                                                                    |  |
| Nije moguće podesiti<br>monitor pomoću<br>kontrola džojstika na<br>zadnjem delu monitora | Meni na ekranu se ne<br>pojavljuje                                                                                                    | <ul> <li>Isključite monitor, izvucite strujni kabl, ponovo ga utaknite, a zatim uključite monitor.</li> <li>Proverite da li je meni na ekranu zaključan. Ako jeste, pomerite i držite pritisnute pavigacione tastere džoistika Gore Dole Levo ili Desno 4</li> </ul>                                                                                                    |  |
| Nema ulaznog signala<br>kada se pritisnu                                                 | Nema slike, svetlost LED<br>lampice je bela.                                                                                                    | <ul> <li>Proverite izvor signala. Proverite da računar nije u režimu za uštedu energije tako što ćete pomeriti miša ili pritisnuti bilo koji taster na tastaturi.</li> </ul>                                                                                                    |  |
| Kontrole Konshika                                                                        |                                                                                                    | <ul> <li>Uverite se da je signalni kabi cvrsto povezan. Ako je potrebno, iskijučite i ponovo povežite kabi da biste potvrdili pravilno povezivanje.</li> <li>Ponovo pokrepite računar ili video plejer.</li> </ul>                                                                                                    |  |
| Slika ne ispunjava ceo<br>ekran                                                          | Slika ne može da popuni<br>visinu ili širinu ekrana                                                                                                    | <ul> <li>Zbog različitih video formata (odnosa visina/širina) DVD-ova, monitor može da prikaže na celom ekranu.</li> </ul>                                                                                                    |  |
|                                                                                          |                                                                                                    | Izvršite ugrađenu dijagnostiku.                                                                                                    |  |
| Nema slike kada<br>koristite DP vezu s<br>računarom                                      | Crn ekran                                                                                                    | <ul> <li>Proverite DisplayPort (DP) sertifikaciju (DP 1.1a ili DP 1.4) vaše grafičke<br/>kartice. Preuzmite i instalirajte najnoviji upravljački program za grafičku<br/>karticu.</li> </ul>                                                                                                    |  |
|                                                                                          |                                                                                                    | Pojedine DP 1.1a grafičke kartice ne podržavaju DP 1.4 monitore.                                                                                                    |  |
| Nema slike kada                                                                          | Crn ekran                                                                                                    | • Proverite da li USB-C interfejs uređaja može da podrži DP alternativni režim.                                                                                                    |  |
| koristite USB-C vezu sa                                                                  |                                                                                                    | • Proverite da li je uređaju potrebno punjenje snage veće od 90 W.                                                                                                    |  |
| racunarom, laptopom                                                                      |                                                                                                    | • USB-C interfejs uređaja ne podržava DP alternativni režim.                                                                                                    |  |
| itu.                                                                                     |                                                                                                    | Postavite Windows u režim za Projekciju.                                                                                                    |  |
|                                                                                          |                                                                                                    | Proverite da USB-C kabl nije oštećen.                                                                                                    |  |
| Nema punjenja kada                                                                       | Nema punjenja                                                                                                    | • Proverite da li uređaj podržava jedan od 5 V/9 V/15 V/20 V profila punjenja.                                                                                                    |  |
| koristite USB-C vezu sa                                                                  |                                                                                                    | • Proverite da li je laptopu potrebno punjenje snage veće od 90 W.                                                                                                    |  |
| racunarom, laptopom<br>itd.                                                              |                                                                                                    | <ul> <li>Ako je laptopu potreban adapter za napajanje &gt;90W, možda se neće puniti<br/>preko USB-C veze.</li> </ul>                                                                                                    |  |
|                                                                                          |                                                                                                    | <ul> <li>Proverite da koristite samo adapter koji je odobrila kompanija Dell ili<br/>adapter koji dolazi sa proizvodom.</li> </ul>                                                                                                    |  |
|                                                                                          |                                                                                                    | Proverite da USB-C kabl nije oštećen.                                                                                                    |  |
| Prekidi u punjenju kada                                                                  | Isprekidano punjenje                                                                                                    | <ul> <li>Proverite da li je maksimalna potrošnja energije uređaja veća od 90 W.</li> </ul>                                                                                                    |  |
| koristite USB-C vezu s<br>računarom,<br>lantonom itd                                     |                                                                                                    | <ul> <li>Proverite da koristite samo adapter koji je odobrila kompanija Dell ili<br/>adapter koji dolazi sa proizvodom.</li> </ul>                                                                                                    |  |
|                                                                                          |                                                                                                    | Proverite da USB-C kabl nije oštećen.                                                                                                    |  |
| Nema slike kada se<br>koristi USB-C MST<br>(samo P3225DE)                                | Crni ekran ili drugi DUT<br>nije Prime režim                                                                                                    | <ul> <li>USB-C ulaz - Idite u meni OSD-a. U okviru opcije Display Info (Prikaz<br/>informacija), proverite da li je Link Rate (Brzina veze) HBR2 ili HBR3. Ako je<br/>Link Rate (Brzina veze) HBR2, predlažemo da koristite kabl USB-C – DP za<br/>uključivanje opcije MST.</li> </ul>                                                                                                    |  |
| Nema prikaza na<br>P3225QE kada je<br>povezan kao 2. monitor<br>u dejzi lancu            | Sa AMD grafičkom<br>karticom, povezivanje<br>P3225QE kao drugog<br>monitoru u dejzi lancu<br>u rezoluciji 3840 x 2160<br>pri 100 Hz, nema izlaza<br>signala / prikaza. | <ul> <li>Zbog ograničenja propusnog opsega, DP nije u mogućnosti da podrži<br/>dva 4K monitora pri brzini osvežavanja od 100 Hz. Stoga je ova brzina<br/>osvežavanja skrivena na grafičkim karticama koje nisu AMD. Povežite<br/>oba monitora na zasebne DP/HDMI portove ako je neophodno korišćenje<br/>rezolucije 3840 x 2160 pri 100 Hz. Alternativno, podesite brzinu<br/>osvežavanja 2. monitora (P32225QE) na 60 Hz. (PC (Računar)&gt; Display<br/>(Prikaz)&gt; Advanced display (Napredan prikaz) &gt; Choose a refresh rate<br/>(Izaberite brzinu osvežavanja))</li> </ul> |  |
| Nema mrežne veze                                                                         | Mrežna veza je prekinuta<br>ili se povremeno prekida                                                                                                    | <ul> <li>Ne pritiskajte dugme za napajanje Off/On (Isključeno/uključeno) kada je<br/>mreža povezana, držite dugme za napajanje uključenim.</li> </ul>                                                                                                    |  |

| Specifični simptomi Problem koji se javlja |                                                                            | Moguća rešenja                                                                                                    |  |  |
|--------------------------------------------|----------------------------------------------------------------------------|----------------------------------------------------------------------------------------------------|--|--|
| Mrežni (LAN) port ne<br>funkcioniše        | Problem s<br>podešavanjem<br>operativnog sistema ili<br>povezivanjem kabla | <ul> <li>Uverite se da vaš računar ima instaliran najnoviji BIOS i upravljačke<br/>programe.</li> </ul>                                                                                                |  |  |
|                                            |                                                                            | <ul> <li>Uverite se da je RealTek Gigabit Ethernet Controller instaliran u Windows<br/>Device Manager-u.</li> </ul>                                                                                    |  |  |
|                                            |                                                                            | <ul> <li>Ako vaša konfiguracija BIOS-a ima opciju LAN/GBE Enabled/Disabled<br/>(Omogućeno/Onemogućeno), obavezno je podesite na Enabled<br/>(Omogućeno).</li> </ul>                                    |  |  |
|                                            |                                                                            | <ul> <li>Uverite se da je mrežni (Ethernet) kabl čvrsto povezan i s monitorom i<br/>čvorištem/ruterom/zaštitnim zidom.</li> </ul>                                                                      |  |  |
|                                            |                                                                            | <ul> <li>Proverite LED indikator statusa mrežnog kabla da biste potvrdili<br/>povezanost. Ako LED ne svetli, pokušajte ponovo da povežete oba kraja<br/>kabla.</li> </ul>                              |  |  |
|                                            |                                                                            | <ul> <li>Prvo isključite računar i isključite USB-C kabl i kabl za napajanje iz<br/>monitora. Zatim ponovo uključite računar i ponovo povežite kabl za<br/>napajanje monitora i USB-C kabl.</li> </ul> |  |  |

# **Regulatorne informacije**

### **TCO Certified**

Svaki proizvod kompanije Dell koji nosi oznaku TCO sertifikovan je sa TCO dobrovoljnom ekološkom sertifikacijom. Zahtevi TCO sertifikacije fokusiraju se na karakteristike koje doprinose zdravom radnom okruženju, kao što su dizajn koji predviđa recikliranje, energetska efikasnost, ergonomija, emisije, izbegavanje opasnih supstanci i povraćaj proizvoda.

Za više informacija o vašem Dell proizvodu i TCO sertifikaciji posetite: Dell.com/environment/TCO\_Certified. Za više informacija o TCO ekološkim sertifikacijama, posetite: tcocertified.com.

### FCC obaveštenja (samo za SAD) i druge regulatorne informacije

Za obaveštenja od FCC i druge regulatorne informacije, pogledajte veb lokaciju regulatorne usaglašenosti na Početna stranica o usklađenosti s propisima kompanije Dell.

# Baza podataka EU o oznakama energetske efikasnosti i list sa informacijama o proizvodu

P3225DE: https://eprel.ec.europa.eu/qr/2156641

P3225QE: https://eprel.ec.europa.eu/qr/2156649

## Kontaktiranje kompanije Dell

Da biste kontaktirali sa kompanijom Dell u vezi prodaje, tehničke podrške ili pitanja u vezi sa uslugama za korisnike, pogledajte Kontaktirajte podršku na internet prezentaciji za Dell podršku.

- (i) NAPOMENA: Dostupnost se razlikuje u zavisnosti od zemlje i proizvoda, a neke usluge možda neće biti dostupne u vašoj zemlji.
- (i) NAPOMENA: Ako nemate aktivnu internet vezu, možete da pronađete kontakt informacije o vašoj fakturi od kupovine, ambalaži, računu ili u katalogu Dell proizvoda.